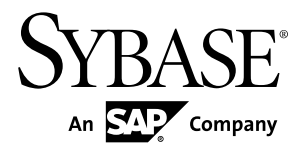

# Sybase Control Center for Data Assurance

3.2.8

#### DOCUMENT ID: DC01633-01-0328-01

LAST REVISED: May 2013

Copyright © 2013 by Sybase, Inc. All rights reserved.

This publication pertains to Sybase software and to any subsequent release until otherwise indicated in new editions or technical notes. Information in this document is subject to change without notice. The software described herein is furnished under a license agreement, and it may be used or copied only in accordance with the terms of that agreement.

Upgrades are provided only at regularly scheduled software release dates. No part of this publication may be reproduced, transmitted, or translated in any form or by any means, electronic, mechanical, manual, optical, or otherwise, without the prior written permission of Sybase, Inc.

Sybase trademarks can be viewed at the Sybase trademarks page at *http://www.sybase.com/detail?id=1011207*. Sybase and the marks listed are trademarks of Sybase, Inc. <sup>®</sup> indicates registration in the United States of America.

SAP and other SAP products and services mentioned herein as well as their respective logos are trademarks or registered trademarks of SAP AG in Germany and in several other countries all over the world.

Java and all Java-based marks are trademarks or registered trademarks of Oracle and/or its affiliates in the U.S. and other countries.

Unicode and the Unicode Logo are registered trademarks of Unicode, Inc.

All other company and product names mentioned may be trademarks of the respective companies with which they are associated.

Use, duplication, or disclosure by the government is subject to the restrictions set forth in subparagraph (c)(1)(ii) of DFARS 52.227-7013 for the DOD and as set forth in FAR 52.227-19(a)-(d) for civilian agencies.

Sybase, Inc., One Sybase Drive, Dublin, CA 94568.

# Contents

| About Sybase Control Center for Data Assurance  | 1  |
|-------------------------------------------------|----|
| New Features in Sybase Control Center for Data  |    |
| Assurance                                       | 2  |
| User Interface Overview                         | 3  |
| Toolbar Icons                                   | 3  |
| Status Icons                                    | 4  |
| Common Display Options                          | 5  |
| Keyboard Shortcuts                              | 8  |
| Displaying the Versions of SCC Components       | 9  |
| Style and Syntax Conventions                    | 10 |
| Accessibility Features                          | 11 |
| Sybase Control Center Accessibility Information | 12 |
| Get Started                                     | 13 |
| Quick Start for an Evaluation                   | 13 |
| Get Started in a Production Environment         | 19 |
| Launching Sybase Control Center                 | 54 |
| Registering the ODBC Driver in Windows          | 54 |
| Starting and Stopping Sybase Control Center in  |    |
| Windows                                         | 55 |
| Starting and Stopping Sybase Control Center in  |    |
| UNIX                                            | 57 |
| Configuring Memory Usage                        | 61 |
| scc Command                                     | 64 |
| Logging in to Sybase Control Center             | 68 |
| Logging out of Sybase Control Center            | 69 |
| Setting Up Security                             | 69 |
| Security                                        | 70 |
| Configuring Authentication for Windows          | 71 |
| Configuring a Pluggable Authentication Module   |    |
| (PAM) for UNIX                                  | 72 |
| Configuring an LDAP Authentication Module       | 74 |

| Mapping Sybase Control Center Roles to LDAP      |     |
|--------------------------------------------------|-----|
| or OS Groups                                     | 84  |
| Encrypting a Password                            | 86  |
| Configuring Ports                                | 87  |
| Configuring Sybase Control Center                | 89  |
| Configuring the Automatic Logout Timer           | 89  |
| User Authorization                               | 90  |
| Assigning a Role to a Login or a Group           | 90  |
| Removing a Role from a Login or a Group          | 91  |
| Adding a Group                                   | 92  |
| Removing a Group                                 | 92  |
| Adding a Login Account to a Group                | 93  |
| Removing a Login Account from a Group            | 93  |
| Adding a Login Account to the System             | 94  |
| Removing a Login Account from the System         | 95  |
| Modifying a User Profile                         | 95  |
| Logins, Roles, and Groups                        | 96  |
| Configure                                        | 99  |
| Configuring Data Assurance Server for Monitoring | 100 |
| Registering a Data Assurance Server              | 100 |
| Importing Resources for Batch Registration       | 101 |
| Authenticating a Login Account for a Managed     |     |
| Resource                                         | 102 |
| Setting Up Statistics Collection                 | 103 |
| About Statistics                                 | 105 |
| Data Collections for Replication Server Data     |     |
| Assurance Option                                 | 105 |
| Key Performance Indicators for Data Assurance    |     |
|                                                  | 106 |
| States for Data Assurance Server, Agents, and    |     |
| Database Connection                              | 106 |
| Creating an Agent Connection                     | 106 |
| Creating a Database Connection                   | 107 |
| Creating a Single or Cluster Connection from an  |     |
| Interface File                                   | 109 |

| Optional Configuration Steps                 | 109     |
|----------------------------------------------|---------|
| Compare Data Rows and Schemas                | 111     |
| Comparesets                                  | 111     |
| Creating a Compareset                        | 111     |
| Editing a Compareset                         | 112     |
| Deleting a Compareset                        | 113     |
| Viewing All Comparesets                      | 113     |
| Viewing Data Partition Boundaries            | 113     |
| Data Assurance Jobs                          | 114     |
| Row Comparison Jobs                          | 114     |
| Schema Comparison Jobs                       | 121     |
| Manage and Run Data Assurance Jobs           | 123     |
| Running a Data Assurance Job                 | 123     |
| Deleting a Data Assurance Job                | 124     |
| Deleting a Comparison in Data Assurance      | Job.124 |
| Viewing All Data Assurance Jobs              | 124     |
| Viewing a Data Assurance Job Status and      |         |
| Report                                       | 125     |
| Data Assurance Job History                   | 125     |
| Manage and Monitor                           | 127     |
| Heat Chart                                   | 127     |
| Displaying Resource Availability: the Heat C | Chart   |
|                                              | 127     |
| Historical Performance Monitoring            | 128     |
| Graphing Performance Counters: the Statis    | stics   |
| Chart                                        | 128     |
| Manage Sybase Control Center                 | 129     |
| Administration Console                       | 129     |
| Job Scheduling                               | 132     |
| Resources                                    | 135     |
| Perspectives                                 | 138     |
| Views                                        | 139     |
| Repository                                   | 141     |
| Logging                                      | 146     |
| Sybase Control Center Console                | 150     |

# Contents

| Manage and Monitor the Data Assurance                     |     |
|-----------------------------------------------------------|-----|
| Environment                                               | 153 |
| Data Assurance Agents                                     | 153 |
| Database Connections                                      | 155 |
| Data Assurance Servers                                    | 157 |
| Troubleshoot Sybase Control Center for Data               |     |
| Assurance                                                 | 161 |
| Comparison Fails to Record an Inconsistency               | 161 |
| External Sort Option Configuration                        | 161 |
| DA Server Out of Memory Errors                            | 162 |
| Problems with Basic Sybase Control Center                 |     |
| Functionality                                             | 162 |
| Sybase Control Center Fails to Start                      | 163 |
| Cannot Log In                                             | 163 |
| Browser Refresh (F5) Causes Logout                        | 163 |
| Performance Statistics Do Not Cover Enough                |     |
| Time                                                      | 164 |
| Resetting the Online Help                                 | 164 |
| Data Collections Fail to Complete                         | 165 |
| Memory Warnings at Startup                                | 165 |
| SCC Out of Memory Errors                                  | 165 |
| <b>Glossary: Sybase Control Center for Data Assurance</b> | 167 |
| Index                                                     | 171 |
|                                                           |     |

# About Sybase Control Center for Data Assurance

Sybase<sup>®</sup> Control Center for Data Assurance (DA) is a Web-based tool for managing and monitoring the DA server environment.

Sybase Control Center for Data Assurance provides availability, historical, and real-time monitoring in a scalable Web application that is integrated with management modules for other Sybase products. It offers shared, consolidated management of heterogenous resources from any location, real-time notification of availability and performance, and intelligent tools for spotting performance and usage trends, all via a thin-client, rich Internet application delivered through your Web browser.

Sybase Control Center for Data Assurance supports data comparison from a primary database to one or more replicate databases. The product also supports task scheduling, which allows each comparison task to be run based on a schedule you have specified. It uses and deploys its own SQL Anywhere database, which stores system and configuration settings, tasks, and task history. An automatic reconciliation option identifies missing, orphaned, and inconsistent rows when you create DA jobs.

You can monitor servers and agents using the DA monitor, topology view, heat chart, and administration console. History reports for comparison tasks and statistics help you monitor data discrepancies and identify common or recurring problems.

Sybase Control Center for Data Assurance is designed to be integrated with Replication Server<sup>®</sup> to support comparison of large tables. When you use a Sybase Control Center wizard to create a DA job based on a Replication Server system database (RSSD), the wizard is populated automatically with replication definition and subscription information so you can easily create a job with an optimal configuration.

# New Features in Sybase Control Center for Data Assurance

A brief description for each new and enhanced feature, and links to associated topics.

# Table 1. New and Enhanced Sybase Control Center for Data Assurance Features

| Feature                                                                                                    | Topics                                                                                                    |
|----------------------------------------------------------------------------------------------------|----------------------------------------------------------------------------------------------------|
| Heterogeneous comparison – perform row and sche-<br>ma comparisons on these new supported databases:                                                                                                    | <i>Creating a Database Connection</i> on page 107                                                                                                    |
| <ul><li>Oracle</li><li>Sybase IQ</li><li>HANA DB</li></ul>                                                                                                    | See the <i>Heterogeneous Comparison</i> in the <i>Replication Server Data Assurance Option Users Guide.</i>                                                |
| Data partitions – set partitions as part of job compar-<br>ison options for improved performance.                                                                                                    | <i>Creating a Row Comparison Job</i> on page 114                                                                                                    |
|                                                                                                    | <i>Comparison and Column Options</i> on page 116                                                                                                    |
|                                                                                                    | <i>Viewing Data Partition Boundaries</i> on page 113                                                                                                    |
|                                                                                                    | See the <i>Data Partitions</i> and <i>Data Partition</i><br><i>Commands</i> in the <i>Replication Server Data</i><br><i>Assurance Option Users Guide</i> . |
| Adaptive Server SSL configuration options – enter JDBC properties to support SSL connections to Adap-                                                                                                    | <i>Creating a Database Connection</i> on page 107                                                                                                    |
| tive Server.                                                                                                    | See the Adaptive Server and DA JDBC Com-<br>munication Using SSL in the Replication<br>Server Data Assurance Option Users Guide.                           |
| Trace levels – set the logging and audit trace levels for a Data Assurance server.                                                                                                    | Setting Logging and Audit Levels for Data<br>Assurance Servers on page 159                                                                                 |
| Column name case-sensitive compare – in the com-<br>pareset creation wizard, when a column name com-<br>parison happens between the primary and the target<br>databases, a case-sensitive match is performed by de-<br>fault. If a match is not found the comparison process is<br>performed again with a case-insensitive match. | -                                                                                                    |
| AGENT_HASH as default – if all the database types<br>in a compareset are Adaptive Server, then the default<br>hash type is DATABASE_HASH, otherwise it is<br>AGENT_HASH.                                                                                                    | See the Database Hash and Default Column<br>Compare Modes in the Replication Server<br>Data Assurance Option Users Guide.                                  |

| Feature                                                                                                    | Topics                                        |
|----------------------------------------------------------------------------------------------------|-----------------------------------------------|
| Reconcile scripts – view three reconcile scripts for <b>insert</b> , <b>update</b> , and <b>delete</b> statements. | -                                             |
| Find a resource in the Administration Console – use new search and filter tools to locate objects of interest.     | Searching and Filtering Resources on page 131 |

# **User Interface Overview**

This illustration labels important elements of the Sybase Control Center user interface so you can identify them when they appear in other help topics.

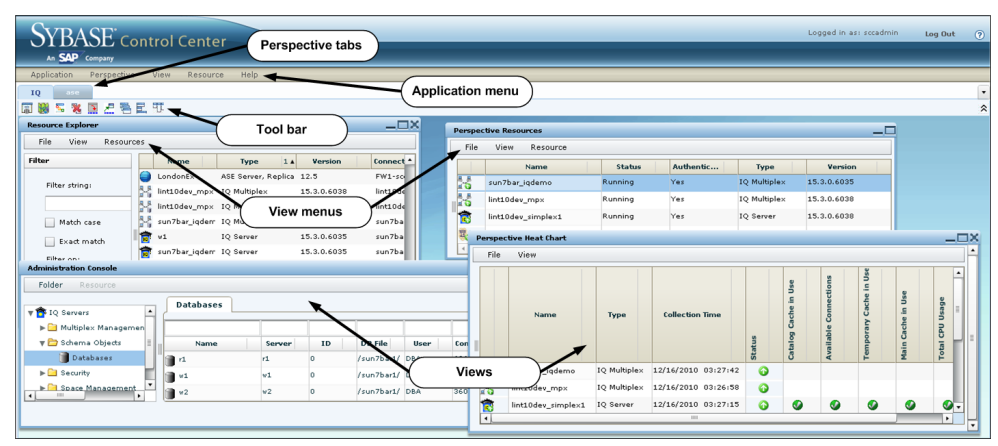

# Figure 1: Sybase Control Center User Interface

# **Toolbar Icons**

Describes the icons in the Sybase Control Center toolbar for launching and managing views.

| Table 2 | . Toolbar | lcons |
|---------|-----------|-------|
|---------|-----------|-------|

| lcon | Name                                    | Description                                                                                                    |
|------|-----------------------------------------|----------------------------------------------------------------------------------------------------|
|      | Show/Hide Perspective Resources<br>View | Displays or minimizes the Perspective Resour-<br>ces view, which lists registered resources in this<br>perspective. |

| lcon   | Name                             | Description                                                                                                    |
|--------|----------------------------------|----------------------------------------------------------------------------------------------------|
|        | Launch Resource Explorer         | Opens the resource explorer, which lists reach-<br>able resources (both registered and unregis-<br>tered).       |
| 5      | Launch Heat Chart                | Opens the perspective heat chart, which gives a status overview of the registered resources in this perspective. |
| *      | Close All Open Views             | Closes all open and minimized views.                                                                             |
| •      | Minimize All Open Views          | Minimizes all open views.                                                                                        |
| Z      | Restore All Minimized Views      | Returns all minimized views to their original size.                                                              |
| m<br>I | Cascade All Open Views           | Arranges open views to overlap each other.                                                                       |
|        | Tile All Open Views Vertically   | Arranges open views in a vertical manner.                                                                        |
| 11     | Tile All Open Views Horizontally | Arranges open views in a horizontal manner.                                                                      |

# **Status Icons**

Sybase Control Center uses icons to indicate the status of resources and key performance indicators (KPIs).

#### Resource Status Icons in the Perspective Resources View and Heat Chart

Resource status icons indicate the condition of each resource in the heat chart. In addition, they are used as badges (small overlays) on server icons in both the heat chart and the Perspective Resources view. The Perspective Resources view also has a Status column that displays the same status as the badge in English text.

In the heat chart, hover the mouse over an icon in the Status column to display the status in English text.

| lcon | Status  | Description                |
|------|---------|----------------------------|
|      | Running | Resource is up and running |

**Table 3. Resource Status Icons** 

| lcon       | Status  | Description                                              |
|------------|---------|----------------------------------------------------------|
| $\bigcirc$ | Pending | State is changing—check again                            |
|            | Stopped | Resource has been shut down                              |
| 1          | Warning | Resource has encountered a potentially harmful situation |
| 8          | Error   | Resource has encountered a serious problem               |
| ?          | Unknown | Resource is unreachable—state cannot be determined       |

### KPI Status Icons in the Heat Chart

The heat chart uses KPI status icons to indicate the health of the KPIs it displays.

Hover the mouse over a KPI icon in any column to the right of the Status column to display the value of that KPI.

| lcon | Status   | Description                                               |
|------|----------|-----------------------------------------------------------|
|      | Normal   | Value of performance indicator is within the normal range |
| 1    | Warning  | Value of performance indicator is in the warning range    |
| 8    | Critical | Value of performance indicator is in the critical range   |

Table 4. KPI Status Icons

# **Common Display Options**

Use data display features to view resource status and to sort, search by resource name and type, and rearrange status information.

# Column Options

The Perspective Resources view, Resource Explorer, Administration Console, Alert Monitor, heat chart, and other views in Sybase Control Center—including those in product modules —use a tabular grid format to display information about managed resources. You can use options provided by the grid format to sort and organize displayed data.

| Sorting Option                                 | Description                                                                                                    |
|------------------------------------------------|----------------------------------------------------------------------------------------------------|
| Simple column-based sorting                    | Click a column name to sort the table based on that column in<br>ascending or descending order. The arrow in the column's sorting<br>tab (to the right of the column name) points up when data is sorted<br>in ascending order or down when data is sorted in descending<br>order.                         |
| Reversing the order of a column-<br>based sort | Click a column's sorting tab to reverse its sort from ascending to descending order or vice versa.                                                                                                    |
| Nested sorting based on multiple columns       | Click the column name for the primary sort. For subsidiary sorts, click the column's sorting tab. Choose the columns for subsidiary sorts in the order you want to apply them. After you click a sorting tab, it displays its sorting level (1 for the primary sort, 2 for the secondary sort, and so on). |
| Rearranging columns                            | Move columns by dragging and dropping them.                                                                                                    |

Table 5. Column Sorting Options

The figure below shows a table of servers sorted first by resource type; within type by software version; and within version by server name. The Type and Name columns sort in ascending order and the Version column sorts in descending order.

|          | Name 3 🛦       | Туре                       | 1 🔺 | Version     | 2 🔻 |
|----------|----------------|----------------------------|-----|-------------|-----|
|          | mira8          | ASE Server                 |     | 15.0.2      |     |
|          | mira9          | ASE Server                 |     | 15.0.2      |     |
|          | LondonDR       | ASE Server, Replication Or | nly | 12.5        |     |
|          | LondonEx       | ASE Server, Replication Or | nly | 12.5        |     |
|          | NYE×           | ASE Server, Replication Or | nly | 12.5        |     |
| S.       | lint10dev_mp×  | IQ Multiplex               |     | 15.3.0.6038 |     |
| ×.       | lint10dev_mp×  | IQ Multiple×               |     | 15.3.0.6038 |     |
| S.       | sun7bar_iqdemo | IQ Multiple×               |     | 15.3.0.6035 |     |
| <b>†</b> | lamd6supt_r2   | IQ Server                  |     | 15.3.0.6038 |     |
| <b>1</b> | lint10dev_cn   | IQ Server                  |     | 15.3.0.6038 |     |
| <b>i</b> | lint10dev_r1   | IQ Server                  |     | 15.3.0.6038 |     |

#### Figure 2: Resources sorted by type, version, and name

#### Filter by Column

The Administration Console provides a filtering field at the top of each column. Enter a filtering term to narrow the range of objects displayed. For example:

- Enter the name of a resource at the top of the Name column to display only that server, database, group, or other named object. The display reacts as you enter each character, so you might not need to enter the entire name.
- Enter a version number at the top of the Version column to display only resources running that software version.

You can filter on multiple columns; for example, in a listing of servers, use the Status column to display only running servers, then use the Version column to display servers using the desired software version. Delete the filtering terms to return to the original display. Filtering terms are not case sensitive.

#### Full Screen Mode

To increase the screen area available in Sybase Control Center for views and perspectives,

click the  $\hat{\mathbf{x}}$  icon at the upper-right corner of the perspective area. Click the icon again to return to the original screen configuration.

Tip: To increase the screen area available to SCC, press F11 to switch Internet Explorer or Firefox to full screen mode. Press F11 again to return to the original browser configuration.

#### Maximize a Section of a View

Some areas within views have a square minimize/maximize icon ( ) in the upper-right corner. Click the icon to expand that area to fill the entire view. Click the icon again to restore the area to its former size.

#### View Menu

The Perspective Resources view, the Resource Explorer, the Alert Monitor, and the heat chart each have a View menu. From the View menu, you can:

- Display the filtering tool for searches. (In the heat chart, the Filter option also displays the column selection tool.)
- Toggle between an icon view and a detail view of your resources (Perspective Resources view only)
- Refresh the display (Resource Explorer only)

**Note:** For these tasks, use the View menu in the view window, not the application-level View menu at the top of the SCC window.

# **Keyboard Shortcuts**

Frequently used key sequences for the Sybase Control Center Web interface.

| Key Sequence       | Action                                                                                                    |  |  |
|--------------------|----------------------------------------------------------------------------------------------------|--|--|
| Ctrl-Alt-F12       | Pull down the first menu in the topmost view or in the SCC menu bar.<br>Repeat to toggle between the two first menus.                                                                                                    |  |  |
| Ctrl-Alt-Shift-F12 | Pull down the first menu (Application) in the SCC menu bar.                                                                                                    |  |  |
| Space              | Select the highlighted option—equivalent to clicking the mouse.                                                                                                    |  |  |
| Escape             | <ul> <li>Release a drop-down menu</li> <li>Exit an editable cell or field</li> <li>Close a window</li> </ul>                                                                                                    |  |  |
| Arrow keys         | <ul> <li>Highlight the next list item or menu option in the indicated direction. For example, the down arrow highlights the next item down in a menu; the right arrow highlights an item in the menu to the right.</li> <li>In a tree hierarchy, the right arrow expands a node; the left arrow collapses it.</li> </ul>                                                                                                    |  |  |
| Tab                | <ul> <li>In a view, highlight the next item in the tab order. (Tab order progresses through the accessible fields in a left-to-right, top-to-bottom fashion, starting at the upper left.)</li> <li>In a two-pane view, jump from the tree hierarchy in the left pane to the right pane.</li> <li>In a view that includes a table or grid display, press <b>Tab</b> twice to highlight the table, then press the down-arrow to enter it.</li> </ul> |  |  |
| Shift-Tab          | <ul> <li>In a view, highlight the previous item in the tab order.</li> <li>In a two-pane view, jump from the right pane back to the tree hierarchy in the left pane.</li> </ul>                                                                                                    |  |  |
| Home               | Highlight the first item in the active view (or the active section of a view), for example the first row in a table.                                                                                                    |  |  |
| End                | Highlight the last item in the active view (or the active section of a view), for example the last row in a table.                                                                                                    |  |  |

| Key Sequence                                                                              | Action                                                      |
|-------------------------------------------------------------------------------------------|-------------------------------------------------------------|
| In the SCC menu bar, <b>View</b> > <b>Select</b> > <b><your b="" view<="">&gt;</your></b> | Select an open view and bring it to the front.              |
| Ctrl-Alt Arrow key                                                                        | Move the selected view in the indicated direction.          |
| Ctrl-Alt +                                                                                | Increase the size of displayed text.                        |
| Ctrl-Alt -                                                                                | Decrease the size of displayed text.                        |
| F11                                                                                       | Enable or disable the browser's full-screen mode.           |
| In the SCC menu bar, Appli-<br>cation > Display > Full<br>Screen                          | Enable or disable Sybase Control Center's full-screen mode. |

Sybase Control Center is built on Adobe Flex. For complete information about Adobe Flex keyboard shortcuts, see *http://livedocs.adobe.com/flex/3/html/help.html? content=accessible\_5.html*.

# **Displaying the Versions of SCC Components**

View a list of components installed in Sybase Control Center and their versions.

Check the versions of the product modules in your SCC installation to determine whether your installation is up to date. SCC release bulletins list supported product module versions. You can find SCC release bulletins on the Product Documentation web site at *http://sybooks.sybase.com/sybooks.sybooks.xhtml?prodID=10680* 

- 1. Log in to SCC and select Help > About Sybase Control Center.
- 2. Compare the versions of product modules (listed as management agent plug-ins) against the versions published in the most recent *Sybase Control Center Release Bulletin*.

# **Style and Syntax Conventions**

A reference to the fonts and special characters used to express command syntax and to represent elements of system output and user input.

| Кеу                                 | Definition                                                                                                    |
|-------------------------------------|----------------------------------------------------------------------------------------------------|
| <pre>monospaced(fixed- width)</pre> | <ul> <li>SQL and program code</li> <li>Commands to be entered exactly as shown</li> <li>File names</li> <li>Directory names</li> </ul>                                                                                                    |
| italic monospaced                   | In SQL or program code snippets, placeholders for user-specified values (see example below).                                                                                                    |
| italic                              | <ul> <li>File and variable names</li> <li>Cross-references to other topics or documents</li> <li>In text, placeholders for user-specified values (see example below)</li> <li>Glossary terms in text</li> </ul>                                                                                            |
| bold sans serif                     | <ul> <li>Command, function, stored procedure, utility, class, and method names</li> <li>Glossary entries (in the Glossary)</li> <li>Menu option paths</li> <li>In numbered task or procedure steps, user-interface (UI) elements that you click, such as buttons, check boxes, icons, and so on</li> </ul> |

 Table 6. Style Conventions

A placeholder represents a system- or environment-specific value that you supply. For example:

installation directory\start.bat

where *installation directory* is where the application is installed.

| Кеу | Definition                                                                                                    |
|-----|----------------------------------------------------------------------------------------------------|
| { } | Curly braces indicate that you must choose at least one of the enclosed options. Do not type the braces when you enter the command.                |
| []  | Brackets mean that choosing one or more of the enclosed options is optional. Do not type the brackets when you enter the command.                  |
| ()  | Parentheses are to be typed as part of the command.                                                                                                |
|     | The vertical bar means you can select only one of the options shown.                                                                               |
| ,   | The comma means you can choose as many of the options shown as you like, separating your choices with commas that you type as part of the command. |
|     | An ellipsis (three dots) means you may repeat the last unit as many times as you need. Do not include ellipses in the command.                     |

**Table 7. Syntax Conventions** 

# **Accessibility Features**

Accessibility ensures access to electronic information for all users, including those with disabilities.

Documentation for Sybase products is available in an HTML version that is designed for accessibility.

Vision impaired users can navigate through the online document with an adaptive technology such as a screen reader, or view it with a screen enlarger.

Sybase HTML documentation has been tested for compliance with accessibility requirements of Section 508 of the U.S Rehabilitation Act. Documents that comply with Section 508 generally also meet non-U.S. accessibility guidelines, such as the World Wide Web Consortium (W3C) guidelines for Web sites.

**Note:** You may need to configure your accessibility tool for optimal use. Some screen readers pronounce text based on its case; for example, they pronounce ALL UPPERCASE TEXT as initials, and MixedCase Text as words. You might find it helpful to configure your tool to announce syntax conventions. Consult the documentation for your tool.

For information about how Sybase supports accessibility, see the Sybase Accessibility site: *http://www.sybase.com/products/accessibility*. The site includes links to information about Section 508 and W3C standards.

You may find additional information about accessibility features in the product documentation.

# Sybase Control Center Accessibility Information

Sybase Control Center uses the Adobe Flex application.

For the most current information about Adobe Flex keyboard shortcuts, see *http://livedocs.adobe.com/flex/3/html/help.html?content=accessible\_5.html*.

**Note:** To use Sybase Control Center effectively with versions of JAWS for Windows screen reading software before version 11, download and install the appropriate Adobe scripts. See *http://www.adobe.com/accessibility/products/flex/jaws.html*.

# **Get Started**

Set up Sybase® Control Center.

# **Quick Start for an Evaluation**

(Optional) Get started using Sybase Control Center quickly if you do not need the full set of security features. This simplified process is suitable for a small-scale, temporary evaluation or proof-of-concept project, or for checking your installation.

#### Prerequisites

Install Sybase Control Center.

#### Task

Use these tasks to start Sybase Control Center, log in, register and authenticate a server, and monitor that server.

**Note:** After completing the tasks below and confirming that SCC is working, set up SCC for a production environment if you intend to continue using it.

1. Registering the ODBC Driver in Windows

In Windows, run scc.bat with administrative privileges to register the ODBC driver.

2. Launching Sybase Control Center

Use the scc command to start Sybase Control Center.

3. Getting Started After Installing

Perform postinstallation testing and configuration.

4. Registering a Data Assurance Server

Register a resource (for example, a server that can be monitored) to make Sybase Control Center aware of it and its connection information.

5. Authenticating a Login Account for a Managed Resource

Specify the login account and password Sybase Control Center will use when it connects to your server or agent to collect monitoring data or manage the resource.

- **6.** *Displaying Resource Availability: the Heat Chart* Use the heat chart to view the status and availability of servers in the current perspective.
- Viewing Data Assurance Server and Agent Status
   The Data Assurance (DA) monitor shows high-level server and agent information.

#### See also

• Get Started in a Production Environment on page 19

# **Registering the ODBC Driver in Windows**

In Windows, run scc.bat with administrative privileges to register the ODBC driver.

When Sybase Control Center starts for the first time on a Windows machine, it registers its ODBC driver. Because the automatic registration of the ODBC driver edits the registry settings, you must execute **scc.bat** using elevated administrative privileges. If you launch for the first time without adequate privileges, Sybase Control Center generates an error and fails to start.

In Windows Vista, Windows 2008, and Windows 7, you must use the **Run as administrator** setting to launch Sybase Control Center even if you already have administrative privileges. This process is described below.

In other versions of Windows, you must be logged in as an administrator to start Sybase Control Center for the first time. You need not follow the steps below.

- **1.** In Windows Vista, Windows 2008, or Windows 7, open the Command Prompt window with administrative privileges:
  - Select Start > All Programs > Accessories. Right-click Command Prompt and select Run as administrator.
  - Alternatively, enter cmd in the Start Menu search box and press Shift+Ctrl+Enter.
- 2. Run scc.bat.

# Launching Sybase Control Center

Use the **scc** command to start Sybase Control Center.

#### Prerequisites

Install Adobe Flash Player in the browser you will use for Sybase Control Center.

#### Task

- 1. Start Sybase Control Center.
  - Windows navigate to <install\_location>\SCC-3\_2\bin and doubleclick scc.bat.
  - UNIX execute scc.sh.

Messages on the progress of the launch appear in a command window. When Sybase Control Center is running, the command window becomes the Sybase Control Center console; you can issue commands to get status information on SCC and its ports, plug-ins, and services.

2. Open a Web browser and enter https://<hostname>:8283/scc.

# **Getting Started After Installing**

Perform postinstallation testing and configuration.

#### Prerequisites

Start Sybase Control Center.

#### Task

**1.** Install Adobe Flash Player 10.1 or later in the Web browser you will use to connect to Sybase Control Center.

Flash Player is a free plug-in. You can download the latest version from *http:// get.adobe.com/flashplayer/*.

If Flash Player is already installed but you are not sure which version you have, go to the Adobe test site at *http://adobe.com/shockwave/welcome*. Click the link that says **Test your Adobe Flash Player installation**. The version information box on the next page that appears displays your Flash Player version.

2. To connect to Sybase Control Center, direct your browser to:

```
https://<scc server hostname>:8283/scc
```

**Note:** If you changed the default HTTPS port during installation, use the new port number instead of 8283.

- **3.** If you see an error about the security certificate, add Sybase Control Center to your browser's trusted sites zone (Internet Explorer) or add a security exception (Firefox).
- 4. Log in.

Sybase Control Center provides a default login account, sccadmin, for initial configuration and setting up permanent authentication. The password is set during installation.

**Note:** The sccadmin account and the preconfigured user login module on which it is based are not intended for use in a production environment. Sybase recommends that you pass authentication responsibility to your operating system or to LDAP, as described in the *Sybase Control Center > Get Started > Setting Up Security* section of the online help.

Sybase further recommends that you disable sccadmin as soon as you have set up and tested authentication, and that you change the password on the sccadmin account if you do not plan to set up and test authentication right away.

**5.** (Optional) Change the password or disable sccadmin—see the *Sybase Control Center Installation Guide* for instructions.

# **Registering a Data Assurance Server**

Register a resource (for example, a server that can be monitored) to make Sybase Control Center aware of it and its connection information.

- 1. In the Resource Explorer, select **Resources > Register.**
- 2. Specify:

| Field         | Description                                                                                                    |
|---------------|----------------------------------------------------------------------------------------------------|
| Resource Name | (Required) Name of the resource to register. Enter the actual<br>name of the managed server, using uppercase and lowercase<br>letters. If the name registered in Sybase Control Center does not<br>exactly match the server name, some monitoring functions, in-<br>cluding the topology view, do not work. |
| Resource Type | <ul><li>Select a resource type:</li><li>Data Assurance Server – monitor Data Assurance server.</li></ul>                                                                                                    |
| Description   | A brief description to help you identify the resource.                                                                                                    |

- 3. Click Next.
- 4. Specify the connection information for your resource:

| Field       | Description            |
|-------------|------------------------|
| Host Name   | Local host name        |
| Port Number | Local host port number |

**5.** (Optional) Enter a user name and password that SCC can use to authenticate with this resource to retrieve its software version. The credentials are used only for this purpose, then discarded.

If you prefer not to authenticate now, click **I do not want to supply authentication** information.

This step enables SCC to display the correct version information for the server before the server is formally authenticated (later in the configuration process).

- 6. Click Next.
- 7. (Optional) Click Add this resource to the current perspective. You must add a resource to a perspective (not necessarily the current perspective) before you can manage or monitor it.
- **8.** (Optional) Click **Open the resource explorer to view this new resource**. (This option is not present when the Resource Explorer is open.)
- 9. Click Finish.

# Authenticating a Login Account for a Managed Resource

Specify the login account and password Sybase Control Center will use when it connects to your server or agent to collect monitoring data or manage the resource.

Perform this task for each resource registered with Sybase Control Center.

**Note:** You can also authenticate a server during administrative tasks like creating an alert or a collection job.

- 1. Connect a browser to Sybase Control Center and log in.
- 2. If the Perspective Resources view is not open, click the Show/Hide Perspective Resources View icon in the toolbar.
- 3. In the Perspective Resources view, select your resource and select **Resource** > **Authenticate** from the view menu.
- 4. Select Use my current SCC login or Specify different credentials.
- **5.** If you chose **Specify different credentials**, enter the login and password for Sybase Control Center to use to connect to your resource.
- **6.** If the selected resource is a Replication Server, also enter the RSSD user name and password.
- 7. Click **OK** to save and exit the dialog.

# **Displaying Resource Availability: the Heat Chart**

Use the heat chart to view the status and availability of servers in the current perspective.

The heat chart displays the state of resources in your perspective—whether the resources are running, suspended, or down. In addition, the heat chart lists the type of each resource and provides statistical data, including the start time of the last data collection.

You can filter the resources that you want to see and search and sort the results by column. You can also select a resource and pull down its context menu to see monitoring and administrative options that vary based on the resource type.

Heat chart data is collected directly from managed servers, tagged with the date and time when it was collected, and stored in the Sybase Control Center repository.

- 1. From the application menu bar, select View > Open > Heat Chart.
- **2.** (Optional) To display information about the status represented by an icon in the chart, hover the mouse over the icon.
  - Status column icon tooltips describe the status of the resource (Running or Stopped, for example).
  - All columns to the right of Status icon tooltips give the value of the KPI listed at the top of the column.
- 3. (Optional) To display tools for filtering (narrowing the list of resources in the heat chart) or changing the columns, select **View > Filter** from the Perspective Heat Chart menu bar.

The Filter and Column tools appear in the left pane.

4. (Optional) To use filtering, select **View > Filter** from the view's menu bar and enter a search term in the **Filter string** field.

The search term can be any string that appears in the tabular portion of the heat chart, such as the name, or part of the name, of a server or a resource type (ASE Server, for example).

- **5.** (Optional) Select a filtering setting:
  - **Match case** search for resources whose displayed data includes the search term, including uppercase and lowercase letters; or
  - **Exact match** search for resources whose displayed data includes an item identical to the search term.
- 6. (Optional) Select a column from the Filter on list to restrict your search to that column.
- 7. (Optional) Click Columns to customize your heat chart.
- 8. (Optional) Unselect any column that should not appear in your heat chart.
- **9.** (Optional) Click the sorting arrow in the column headers to sort the column values in either ascending or descending order.
- **10.** (Optional) Click the resource's row and pull down the menu to the right of the resource name to view options for the selected resource.
- **11.** (Optional) To resize the Filter and Columns tools pane, move your mouse over the border between the tools pane and the resource table. When the mouse cursor changes to a resize icon, click and drag the border to the left or the right.
- 12. (Optional) To hide the Filter and Columns tools, unselect View > Filter.

# Viewing Data Assurance Server and Agent Status

The Data Assurance (DA) monitor shows high-level server and agent information.

# Prerequisites

- Register and add the server to be monitored to the Perspective Resources view.
- Authenticate the server.

# Task

- 1. In the Perspective Resources view, select a DA server.
- 2. Select Resource > Monitor.

**Note:** You can also view the server status through the status badges on the server icons in the Perspective Resources, Heat Chart, Resource Explorer, and topology views.

# **Get Started in a Production Environment**

Perform a complete setup of Sybase Control Center, including configuration of user authentication and other one-time set-up tasks.

#### Prerequisites

Install Sybase Control Center and complete the follow-up tasks described in the *Sybase Control Center Installation Guide*.

1. Starting and Stopping Sybase Control Center in Windows

There are several ways to start and stop Sybase Control Center or the SCC agent. You can start manually, which is useful for testing and troubleshooting, or set the service to start automatically and to restart in case of failure.

2. Starting and Stopping Sybase Control Center in UNIX

You can start Sybase Control Center or the SCC agent manually, which is useful for testing and troubleshooting, or you can set up a service to start automatically and to restart in case of failure.

3. Configuring Memory Usage

(Optional) Determine whether you need to configure how much memory Sybase Control Center uses, and if so which configuration method to use.

- **4.** *Logging in to Sybase Control Center* Enter the Sybase Control Center Web console.
- 5. Setting Up Security

Configure login authentication and map roles.

6. Configuring the Automatic Logout Timer

(Optional) Set Sybase Control Center to end login sessions when users are inactive for too long.

7. User Authorization

The authorization mechanism in Sybase Control Center employs login accounts and task-based roles.

8. Configure

Configure Sybase Control Center for Replication Server Data Assurance Option.

# Starting and Stopping Sybase Control Center in Windows

There are several ways to start and stop Sybase Control Center or the SCC agent. You can start manually, which is useful for testing and troubleshooting, or set the service to start automatically and to restart in case of failure.

This topic applies to both Sybase Control Center (the server, which includes the management UI) and the Sybase Control Center agent that runs on each product server managed by SCC.

When you install SCC and the SCC agent in the same directory by selecting both options in the installer, you start and stop them together—by executing a single command or controlling a single service. This topic applies both to singleton installations (which do not use a shared disk) and to instances of SCC agents and servers running from a shared disk.

If you run Sybase Control Center or the SCC agent manually, you must issue a command every time you start or shut down. If you run as a service (which is recommended), you can configure the service to start and restart automatically. These are the options:

- Use the scc.bat command to start Sybase Control Center or the SCC agent manually. The command gives you access to the Sybase Control Center console, which you can use to shut down and to display information about services, ports, system properties, and environment variables. You can also use scc.bat to change the logging level for troubleshooting purposes. Using scc.bat prevents you from taking advantage of the automatic start and restart features available to services.
- Use the Services list under the Windows Control Panel to start, stop, and configure the Sybase Control Center service for an SCC server or agent.
- Use the **net start** and **net stop** commands. This is another way to run Sybase Control Center or the SCC agent as a service.

Note: To start an SCC agent or server as a service:

- In a singleton installation, you must have selected **Yes** in the installer to install the agent or server as a service.
- In a shared disk installation, the agent or server must have been deployed using the **service** option of the **sccinstance** command.

In a singleton installation, the installer lets you start Sybase Control Center or the SCC agent as a service and configures the service to restart automatically. Before starting, check the Windows Services list for a Sybase Control Center service.

Here are the steps for each starting and stopping option:

# • Start Sybase Control Center, the SCC agent, or both when they are installed together:

- a) (Skip this step for the SCC agent.) If you are starting Sybase Control Center for the first time in Windows Vista, Windows 2008, or Windows 7, set the **Run as Administrator** option on the command prompt so that Sybase Control Center can register its ODBC driver. (This is necessary even if you are logged in as an administrator.)
- b) Enter the **scc** command.

For a singleton installation:

%SYBASE%\SCC-3 2\bin\scc.bat

#### For an instance:

```
%SYBASE%\SCC-3_2\bin\scc.bat -instance <instance-name>
```

You can omit the **-instance** option if the instance's name is the same as its host name (the default).

- Stop Sybase Control Center, the SCC agent, or both when they are installed together:
  - a) Enter the **scc --stop** command.

For a singleton installation:

```
%SYBASE%\SCC-3 2\bin\scc.bat --stop
```

For an instance:

```
%SYBASE%\SCC-3_2\bin\scc.bat --stop -instance <instance-
name>
```

You can omit the **-instance** option if the instance's name is the same as its host name (the default).

Note: You can also enter shutdown at the scc-console> prompt.

- Start or stop from the Windows Control Panel; configure automatic start and restart:
  - a) Open the Windows Control Panel.
  - b) Select Administrative Tools > Services.
  - c) Locate "Sybase Control Center" in the Services list. It may be followed by a release number; if the service is for an instance, it is also followed by the instance name. Service names do not distinguish between agents and servers. If the service is running, the Status column displays "Started."
  - d) To start or stop the service, right-click the **Sybase Control Center** entry in the Services list and choose **Start** or **Stop**.
  - e) To configure automatic starting, double-click the service.
  - f) To set the service to automatically start when the machine starts, change the **Startup type** to Automatic.
  - g) To restart the service in case of failure, choose the **Recovery** tab and change the First, Second, and Subsequent failures to Restart Service.
  - h) Click Apply to save the modifications and close the dialog.
- Start or stop the Sybase Control Center service (controlling Sybase Control Center, the SCC agent, or both) from the Windows command line:
  - a) To start the service, enter the **net start** command.

For a singleton installation:

```
net start "sybase control center 3.2.8"
```

```
The Sybase Control Center 3.2.8 service is starting.....
The Sybase Control Center 3.2.8 service was started
successfully.
```

For an instance, include the instance name (Boston-1 in this example) in parentheses:

```
net start "sybase control center 3.2.8 (Boston-1)"
The Sybase Control Center 3.2.8 (Boston-1) service is
starting.....
The Sybase Control Center 3.2.8 (Boston-1) service was
started successfully.
```

b) To stop the service, enter the **net stop** command.

For a singleton installation:

net stop "sybase control center 3.2.8"

```
The Sybase Control Center 3.2.8 service is stopping.....
The Sybase Control Center 3.2.8 service was stopped
successfully.
```

For an instance, include the instance name (Boston-1 in this example) in parentheses:

```
net stop "sybase control center 3.2.8 (Boston-1)"
```

```
The Sybase Control Center 3.2.8 (Boston-1) service is stopping....
The Sybase Control Center 3.2.8 (Boston-1) service was stopped successfully.
```

# Starting and Stopping Sybase Control Center in UNIX

You can start Sybase Control Center or the SCC agent manually, which is useful for testing and troubleshooting, or you can set up a service to start automatically and to restart in case of failure.

This topic applies to both Sybase Control Center (the server, which includes the management UI) and the Sybase Control Center agent that runs on each product server managed by SCC.. When you install SCC and the SCC agent in the same directory by selecting both options in the installer, you start and stop them together—by executing a single command or controlling a single service. This topic applies to both singleton installations (which do not use a shared disk) and instances of SCC agents and servers running from a shared disk.

If you start Sybase Control Center or the SCC agent manually, you must issue a command every time you start or shut down. If you run as a service (which is recommended), you can configure the service to start and restart automatically. These are the options:

- Use the **scc.sh** script to start Sybase Control Center or the SCC agent manually. You can either:
  - Run **scc.sh** in the foreground to get access to the Sybase Control Center console, which you can use to shut down and to display information about services, ports, system properties, and environment variables.
  - Run **scc.sh** in the background to suppress the console.

You can use **scc.sh** to run Sybase Control Center at a nondefault logging level for troubleshooting. When you start manually with **scc.sh**, you cannot take advantage of the automatic start and restart features available to services.

• Use the **sccd** script to configure a service that starts Sybase Control Center or the SCC agent automatically.

Here are the steps for each starting and stopping option:

- Before you start Sybase Control Center or the SCC agent for the first time, set environment variables. Do this only once.
  - a) Change to the Sybase directory (the parent of the Sybase Control Center installation directory).
  - b) Execute one of the following to set environment variables.

Bourne shell:

. SYBASE.sh

C shell:

source SYBASE.csh

• Run Sybase Control Center or the SCC agent (or both, when they are installed together) in the foreground.

Running in the foreground is a method of manually starting; you must issue commands to stop and restart Sybase Control Center or the SCC agent.

a) To start Sybase Control Center or the SCC agent and drop into the console when the start-up sequence is finished, enter the **scc** command.

For a singleton installation:

\$SYBASE/SCC-3\_2/bin/scc.sh

For an instance:

\$SYBASE/SCC-3 2/bin/scc.sh -instance <instance-name>

You can omit the **-instance** option if the instance's name is the same as its host name (the default).

• Run Sybase Control Center or the SCC agent (or both, when they are installed together) in the background.

You can use **nohup**, **&**, and **>** to run Sybase Control Center or the SCC agent in the background, redirect output and system error to a file, and suppress the SCC console. Running in the background is a method of manually starting; you must issue commands to stop and restart Sybase Control Center or the SCC agent.

a) Execute a command similar to the sample below that matches your shell. Both sample commands direct output to the file scc-console.out. If the output file already exists, you might need to use additional shell operators to append to or truncate the file.

Bourne shell (sh) or Bash

For a singleton installation:

nohup ./scc.sh 2>&1 > scc-console.out &

For an instance:

```
nohup ./scc.sh -instance <instance-name> 2>&1 > scc-console-
your-instance.out &
```

You can omit the **-instance** option if the instance's name is the same as its host name (the default).

C shell

For a singleton installation:

nohup ./scc.sh >& scc-console.out &

For an instance:

nohup ./scc.sh -instance <instance-name> >& scc-console.out &

You can omit the **-instance** option if the instance's name is the same as its host name (the default).

# • Shut down Sybase Control Center or the SCC agent (or both, when they are installed together).

a) To shut down from the scc-console> prompt, enter:

shutdown

**Warning!** Do not enter **shutdown** at a UNIX prompt; it shuts down the operating system.

To shut down from the UNIX command line, enter the scc --stop command.

For a singleton installation:

```
$SYBASE/SCC-3 2/bin/scc.sh --stop
```

For an instance:

```
$SYBASE/SCC-3_2/bin/scc.sh --stop -instance <instance-
name>
```

You can omit the **-instance** option if the instance's name is the same as its host name (the default).

• Configure Sybase Control Center or the SCC agent to run as a service.

A UNIX service is a daemon process that starts automatically after the machine is started and runs in the background. UNIX installations of Sybase Control Center include a shell script, **sccd**, which you can use to configure the Sybase Control Center service. (Some UNIX platforms supply tools that make service configuration easier; Linux **chkconfig** is an example.)

**Note:** Sybase recommends that if you are not familiar with setting up services in UNIX, you delegate this task to a system administrator or consult the system administration documentation for your UNIX platform.

- a) Copy \$SYBASE/SCC-3\_2/bin/sccd into this directory:
  - AIX (SCC agent only): /etc/rc.d/init.d
  - HP-UX (SCC agent only): /sbin/init.d
  - All other platforms: /etc/init.d
- b) Open sccd and make these changes:
  - Change the line that sets the SYBASE variable to the location of your Sybase installation (that is, the parent of SCC-3\_2, the Sybase Control Center installation directory). By default, this directory is called Sybase.
  - If you are not using shared-disk mode, or you are using shared-disk mode to run a single instance whose name is the same as the host name, skip to step *5.c* on page 25 or step *5.d* on page 25.
  - If you are using shared-disk mode to run a single instance whose name is not the host name, or to run multiple instances on the same host, add the instance name to the script name. Change:

```
SCRIPT NAME=scc.sh
```

to:

```
SCRIPT_NAME="scc.sh -instance <instance-name>"
```

• If you are using shared-disk mode to run multiple instances on the same host, append the instance name to the name of the ouput log file. Change:

```
./${SCRIPT_NAME} --start 2>&1 >> ${SCC_HOME}/log/scc-
service.out &
```

to:

```
./${SCRIPT_NAME} --start 2>&1 >> ${SCC_HOME}/log/scc-
service <instance-name>.out &
```

- If you are using shared-disk mode to run multiple instances on the same host, save a copy of the sccd script for each instance, giving each copy a unique name. In each copy, add the instance name to the script name and append the instance name to the output log file name as described above. Perform the remaining steps in this procedure for each copy of sccd.
- c) In Linux, configure the service to run in run levels 2, 3, 4, and 5:

```
/usr/sbin/chkconfig --add sccd
/usr/sbin/chkconfig --level 2345 sccd
```

You can test the sccd script with /usr/sbin/service sccd status. (The service command accepts these options: start | stop | status | restart.)

- d) On non-Linux platforms, locate this directory:
  - AIX (SCC agent only): /etc/rc.d/rc<X>.d
  - HP-UX (SCC agent only): /sbin/rc<X>.d
  - Solaris: /etc/rc<X>.d

where <X> is the run level (for example, 3). Make two soft links in the directory for your platform and set the links to point to:

- AIX (SCC agent only): /etc/rc.d/init.d/sccd: S90sccd and /etc/rc.d/init.d/sccd: K10sccd
- HP-UX (SCC agent only): /sbin/init.d/sccd: S90sccd and /sbin/init.d/sccd: K10sccd
- Solaris: /etc/init.d/sccd: S90sccd and /etc/init.d/sccd: K10sccd

The S90sccd link starts the service and the K10sccd link stops the service. The two-digit numbers in the links indicate the start and stop priorities of the service.

e) Use the S90sccd and K10sccd links to test starting and stopping the service. The links are called automatically when the machine is started or shut down.

# **Configuring Memory Usage**

(Optional) Determine whether you need to configure how much memory Sybase Control Center uses, and if so which configuration method to use.

It is not usually necessary to configure memory usage for Sybase Control Center. This table lists memory options you can set and circumstances under which you should consider changing them.

| Modify this value                                                                                                    | When                                                                                                    | Guidelines                                                                                                    |  |
|----------------------------------------------------------------------------------------------------|----------------------------------------------------------------------------------------------------|----------------------------------------------------------------------------------------------------|--|
| <ul> <li>jvmopt=-Xmx - if<br/>you are running Sybase<br/>Control Center as a<br/>Windows service</li> <li>SCC_MEM_MAX - if<br/>you are running SCC as<br/>a UNIX service</li> <li>SCC_MEM_MAX - if<br/>you are starting SCC<br/>from the command line</li> </ul>                                           | <ul> <li>You need to prevent Sybase Control Center from using more than a given amount of memory</li> <li>Sybase Control Center fails to start and may display an error: Could not create the Java Virtual machine.</li> <li>An OutOfMemory error says Sybase Control Center is out of heap space</li> <li>A warning message about system memory appears during the start process</li> <li>The machine where Sybase Control Center is installed has less than 4GB of memory. (Starting Sybase Control Center on a machine with less than 4GB of memory.)</li> </ul> | On machines with less than 4GB of<br>memory, set maximum memory to<br>256MB or more.<br>Default value: none. (On machines<br>with 4GB or more of memory, maxi-<br>mum memory is set dynamically and<br>is effectively limited only by the<br>amount of system memory available.) |  |
| <ul> <li>Permanent memory</li> <li>jvmopt=-<br/>XX:MaxPerm-<br/>Size-if you are running Sybase Control<br/>Center as a Windows<br/>service</li> <li>SCC_MEM_PERM-<br/>if you are running SCC<br/>as a UNIX service</li> <li>SCC_MEM_PERM-<br/>if you are starting SCC<br/>from the command line</li> </ul> | An OutOfMemory error says Sybase<br>Control Center is out of permanent<br>generation space                                                                                                    | Increase by 32MB increments. If you<br>reach a value equal to twice the de-<br>fault and still see the OutOfMemory<br>error, contact Sybase technical sup-<br>port.<br>Default value: 128MB                                                                                      |  |

You can change memory options in two ways:

• For Sybase Control Center started from the command line – execute commands to set one or more environment variables before executing the **scc** command to start Sybase Control

Center. When you use this method, your changes to the memory options last only as long as the current login session. This method is useful for testing new option values.

• For the Sybase Control Center service – modify a file used by the Sybase Control Center service. When you use this method, your changes to the memory options persist—Sybase Control Center uses them every time it starts as a service.

#### See also

• Logging in to Sybase Control Center on page 29

### Changing a Memory Option on the Command Line

Before you start Sybase Control Center from the command line, you can issue a command to change the value of a memory option temporarily.

Changes made using this method last only as long as the current login session. This method is useful for testing new option values.

- 1. If Sybase Control Center is running, shut it down.
- **2.** Set the environment variable. Specify a size in megabytes but do not indicate the units in the command.

Windows example:

> set SCC MEM MAX=512

UNIX example:

bash\$ export SCC\_MEM\_MAX=512

3. Use the **scc** command to start Sybase Control Center.

# See also

Changing a Memory Option for a Sybase Control Center Windows Service on page
 28

• Changing a Memory Option for an SCC UNIX Service on page 29

# Changing a Memory Option for a Sybase Control Center Windows Service

Add a **jvmopt** command to the scc.properties file to change a memory option (-Xmx or -XX:MaxPermSize) for a Sybase Control Center Windows service.

When you use this method to set memory options, your changes are permanent—Sybase Control Center uses them every time it starts as a service.

- 1. If Sybase Control Center is running, shut it down.
- 2. Open the Sybase Control Center properties file:

```
<Sybase Control Center-install-directory>\SCC-3_2\bin \scc.properties
```

**3.** Add (or modify, if it already exists) a **jvmopt** line specifying the memory size in Java format. Use m for megabytes or g for gigabytes.

For example:

jvmopt=-Xmx512m

4. Save the file and start the Sybase Control Center Windows service.

#### See also

- Changing a Memory Option on the Command Line on page 28
- Changing a Memory Option for an SCC UNIX Service on page 29

### Changing a Memory Option for an SCC UNIX Service

To change a memory setting for a Sybase Control Center UNIX service, add the appropriate environment variable (*SCC\_MEM\_MAX* or *SCC\_MEM\_PERM*) to the sccd script.

When you use this method to set memory options, your changes are permanent—Sybase Control Center uses them every time it starts as a service.

- 1. If Sybase Control Center is running, shut it down.
- 2. Open the sccd file: /etc/init.d/sccd
- **3.** Add the environment variable at the top of the file (after the comments). Specify a size in megabytes but do not indicate the units in the command.

For example:

SCC\_MEM\_MAX=512

4. Save the file and start the Sybase Control Center UNIX service.

#### See also

- Changing a Memory Option on the Command Line on page 28
- Changing a Memory Option for a Sybase Control Center Windows Service on page 28

# Logging in to Sybase Control Center

Enter the Sybase Control Center Web console.

#### Prerequisites

Install Adobe Flash Player in the browser you will use for SCC. See the *Sybase Control Center Installation Guide*.

#### Task

Sybase Control Center typically authenticates users through the operating system or an LDAP directory service. Consult your SCC administrator if you are not sure which login account to use for SCC.

Only one login session per account is permitted at a time; multiple users cannot be logged in to the same account simultaneously.

**Note:** When logging in to a newly installed Sybase Control Center for which secure authentication has not been configured, use the sccadmin account—the password is set during installation. For more information, see the *Sybase Control Center Installation Guide*.

- 1. Connect to the Sybase Control Center server. In your Web browser, enter: https:// scc-hostname:8283/scc.
- 2. Enter your user name and password, and click Login.

**Tip:** If you use a Windows account to log in to SCC, enter your user name in the format username@domain. Omit top-level domain extensions such as .com or .net—for example, enter fred@sap, not fred@sap.com.

#### See also

• Configuring Memory Usage on page 26

# **Setting Up Security**

Configure login authentication and map roles.

Read about security and follow these procedures before you configure Sybase Control Center product modules.

**Note:** These security topics are intended for use in a production environment. If you are evaluating or testing SCC, see *Quick Start for an Evaluation* on page 13.

1. Security

Sybase Control Center can authenticate user logins through an LDAP server, through the operating system, or both.

2. Configuring Authentication for Windows

Authentication through the Windows operating system is enabled by default. Configuration is required only if you have upgraded from an older version of Sybase Control Center and no longer want to use the older version's authentication settings; if you do not want to use Windows for authentication; or if you want to create login accounts manually. Sybase recommends that you allow SCC to create accounts automatically.

3. Configuring a Pluggable Authentication Module (PAM) for UNIX

Set up Sybase Control Center to support username and password login using accounts on the UNIX operating system.

4. Configuring an LDAP Authentication Module

Configure an LDAP authentication module for Sybase Control Center by editing the security configuration file to point to the correct LDAP server.

5. Mapping Sybase Control Center Roles to LDAP or OS Groups
To grant Sybase Control Center privileges to users who are authenticated through LDAP or the operating system, associate roles used in Sybase Control Center with groups in LDAP or the operating system.

6. Encrypting a Password

Use the passencrypt utility to encrypt passwords and other values that must be kept secure while stored in text files.

7. Configuring Ports

(Optional) Use the scc --port command to assign Sybase Control Center services to new ports.

## See also

• Configuring the Automatic Logout Timer on page 49

## **Security**

Sybase Control Center can authenticate user logins through an LDAP server, through the operating system, or both.

- Sybase Control Center can be configured to authenticate through any LDAP server that supports the inetOrgPerson (RFC 2798) schema.
- When Sybase Control Center authenticates through the operating system, it uses the operating system of the Sybase Control Center server machine (not the client).

Although you can create native user accounts in Sybase Control Center, Sybase does not recommend this approach to authentication. It is simpler and safer to configure Sybase Control Center to authenticate using existing LDAP, Windows, or UNIX login accounts.

Sybase strongly recommends that you use a common authentication provider for all Sybase products, including Sybase Control Center. A common authentication provider ensures that single sign-on works for users of Sybase Control Center and its managed servers.

Sybase Control Center requires each authenticated login account to have a predefined role. When a login is authenticated, roles for the login are retrieved by the security module and are mapped to Sybase Control Center predefined roles. Authorization is resolved through the mappings between the security module native roles and Sybase Control Center roles. You can enable mappings by creating a "sybase" group in your operating system or LDAP server and adding all Sybase Control Center users, or by modifying the Sybase Control Center role-mapping.xml file to configure the mapping of native roles to Sybase Control Center roles. The security module authenticates the logins and authorizes access to managed resources.

Sybase Control Center provides a set of predefined login modules for authentication. All login modules are defined in the <install\_location>/SCC-3\_2/conf/ csi\_config.xml file. The syntax is defined by the Sybase Common Security Infrastructure (CSI) framework. You can configure the different login modules to customize security strength. The login modules are:

- Preconfigured user login defines a user name, password, and a list of roles. The default user name is sccadmin; its password is configured during installation and its native role is SCC Administrator, which maps to sccAdminRole. You can create additional accounts by adding preconfigured user login modules to csi\_config.xml. However, Sybase does not recommend the use of preconfigured user login modules for authentication in production environments.
- NT proxy login delegates authentication to the underlying Windows operating system. When you log in to Sybase Control Center through an NT Proxy Login module, enter your user name in the format *username@nt-domain-name*. For example, user@sybase. Windows authentication is enabled by default, but it requires some configuration after an upgrade from SCC 3.2.5 or earlier.
- UNIX proxy login delegates authentication to the underlying UNIX or Linux operating system using Pluggable Authentication Modules (PAM). When you log in to Sybase Control Center through a UNIX PAM, enter your UNIX user name and password. UNIX authentication is enabled by default, but it requires some configuration.
- LDAP login delegates authentication to an LDAP server you specify. When you log in to Sybase Control Center through an LDAP server, enter your LDAP user name and password. LDAP authentication is not enabled by default; you must configure the login module.

## **Configuring Authentication for Windows**

Authentication through the Windows operating system is enabled by default. Configuration is required only if you have upgraded from an older version of Sybase Control Center and no longer want to use the older version's authentication settings; if you do not want to use Windows for authentication; or if you want to create login accounts manually. Sybase recommends that you allow SCC to create accounts automatically.

This task is optional. However, if you choose not to create Sybase Control Center accounts automatically, you must enter them manually. Even when SCC users authenticate through LDAP or the local operating system, SCC needs the accounts for purposes of setting authorization (user privileges).

- **1.** Log in to Sybase Control Center using an account with administrative privileges. (The login account or its group must have sccAdminRole.)
- 2. Select Application > Administration > Security.
- **3.** Click to select or deselect the box labeled **Automatically add SCC login records for authenticated logins**.
- 4. Click to select or deselect the box labeled Automatically grant sccUserRole to newly created logins.
- 5. Click **OK** to close the Security dialog.

#### Next

There are two next steps:

- If you opted not to automatically create Sybase Control Center login accounts, enter each account into Sybase Control Center manually.
- Grant privileges to login accounts that require more than basic user access. You can grant privileges by assigning Sybase Control Center roles directly to the login accounts, or by assigning the login accounts to groups and mapping Sybase Control Center roles to the groups. The group approach is generally more efficient.

#### Configuring a Pluggable Authentication Module (PAM) for UNIX

Set up Sybase Control Center to support username and password login using accounts on the UNIX operating system.

**1.** Using a login account with root privileges, configure the pluggable authentication module for your platform:

| Platform | Action                                                                                                    |
|----------|----------------------------------------------------------------------------------------------------|
| Solaris  | Append the contents of the <scc-install-dir>/utility/<su-<br>nos&gt;/pam.conf file (provided with Sybase Control Center) to the /<br/>etc/pam.conf file on your Solaris platform.</su-<br></scc-install-dir> |
| Linux    | Copy the <scc-install-dir>/utility/<linux>/sybase-<br/>csi file (provided with Sybase Control Center) to the /etc/pam.d direc-<br/>tory on your Linux platform.</linux></scc-install-dir>                    |
|          | <b>Note:</b> The sybase-csi file provided with Sybase Control Center is not compatible with the most recent SUSE Linux versions. For SUSE 11 and later, see the example at the end of this topic.            |

**Note:** In the table above, the portion of the path that indicates the operating system might differ slightly from what is shown.

- 2. If the host UNIX system is not using a directory lookup for authentication (yp or NIS, for example) and authentication is carried out against the local /etc/passwd file, change the permissions on /etc/shadow to provide read access to the login account that executes SCC.
- **3.** (Skip if you configured a PAM before starting Sybase Control Center) Restart Sybase Control Center.
- 4. (Optional) Change account creation options.
  - a) Log in to Sybase Control Center using an account with administrative privileges (sccAdminRole).
  - b) Select Application > Administration > Security.
  - c) Click to select or deselect the box labeled **Automatically add SCC login records for authenticated logins**. (By default, this option is enabled for SCC 3.2.6 and later.)
  - d) Click to select or deselect the box labeled **Automatically grant sccUserRole to newly created logins**. (By default, this option is enabled for SCC 3.2.6 and later.)

e) Click **OK** to close the Security dialog.

#### Example: PAM for SUSE Linux 11 and later

For SUSE 11 and later, do not use the sybase-csi file provided with Sybase Control Center. Instead, in your /etc/pam.d directory, create a sybase-csi file that contains:

```
# sybase-csi PAM Configuration (SUSE style)
auth include common-auth
account include common-account
password include common-password
session include common-session
```

#### Next

There are two next steps:

- If you opted not to automatically create Sybase Control Center login accounts, enter each account into Sybase Control Center manually. Sybase Control Center needs the accounts for purposes of setting authorization (user privileges).
- Grant privileges to login accounts that require more than basic user access. You can grant privileges by assigning Sybase Control Center roles directly to the login accounts, or by assigning the login accounts to groups and mapping Sybase Control Center roles to the groups. The group approach is generally more efficient.

#### **Configuring an LDAP Authentication Module**

Configure an LDAP authentication module for Sybase Control Center by editing the security configuration file to point to the correct LDAP server.

- 1. Open the <SCC-install-dir>\conf\csi config.xml file.
- Uncomment the LDAP module in the configuration file by removing the surrounding
   -- and --> characters (or, if necessary, add an LDAP module to the file). The sample module below specifies the LDAP server that will provide user authentication.

The sample module shows the properties used for an OpenDS LDAP server. See the example at the end of this task for values that work for ActiveDirectory. Configuration properties you can use in the LDAP module are described in a subtopic.

```
<authenticationProvider controlFlag="sufficient"
name="com.sybase.security.ldap.LDAPLoginModule">
        <options name="BindDN" value="cn=Directory Manager"/>
        <options name="BindPassword" value="secret"/>
        <options name="DefaultSearchBase" value="dc=example,dc=com"/>
        <options name="ProviderURL" value="ldap://localhost:10389"/>
        <options name="ServerType" value="openIdap"/>
</authenticationProvider>
</provider name="com.sybase.security.ldap.LDAPAttributer"
type="attributer"/>
```

Note: Change only values shown in bold. If BindPassword is encrypted (which Sybase recommends), the line that defines it must include encrypted="true". The line should look similar to this:

<options name="BindPassword" encrypted="true"
value="lsnjikfwregfqr43hu5io..."/>

- 3. Save the file.
- **4.** If your LDAP server's SSL certificate is signed by a nonstandard certificate authority (for example, if it is a self-signed certificate), use the **keytool** utility to configure your JVM or JDK to trust the certificate. Execute a command similar to this:

Windows:

```
keytool -import -keystore %SYBASE_JRE7%\lib\security\cacerts -
file <your cert file and path>
-alias ldapcert -storepass changeit
```

UNIX:

```
keytool -import -keystore $SYBASE_JRE7/lib/security/cacerts -file
<your cert file and path>
-alias ldapcert -storepass changeit
```

## LDAP Configuration Values for ActiveDirectory

For an ActiveDirectory server, use these values for configuration properties in your LDAP login module:

## Next

Map Sybase Control Center roles to LDAP groups.

#### See also

• Mapping Sybase Control Center Roles to LDAP or OS Groups on page 44

#### LDAP Configuration Properties

Use these properties in your csi\_config.xml file to control the Sybase Control Center LDAP service.

**Note:** These characters have special meaning when they appear in a name in LDAP: , (comma), = (equals), + (plus), < (less than), > (greater than), # (number or hash sign), ; (semicolon), \ (backslash), / (forward slash), LF (line feed), CR (carriage return), " (double quotation mark), ' (single quotation mark), \* (asterisk), ? (question mark), & (ampersand), and a space at the beginning or end of a string. LDAP providers do not handle these special characters in any of the names or DNs in any of the configuration properties. Additionally, some of the properties, as identified below, cannot use these special characters in common names.

| Property   | Default Value | Description                                                                                                    |
|------------|---------------|----------------------------------------------------------------------------------------------------|
| ServerType | None          | Optional. The type of LDAP server you are connecting to:                                                                                                    |
|            |               | <ul> <li>sunone5 SunOne 5.x OR iPlanet 5.x</li> <li>msad2k Microsoft Active Directory,<br/>Windows 2000</li> <li>nsds4 Netscape Directory Server 4.x</li> <li>open1dap OpenLDAP Directory Server 2.x</li> <li>The value you choose establishes default values for these other authentication properties:</li> <li>RoleFilter</li> <li>UserRoleMembership</li> <li>RoleMemberAttributes</li> <li>AuthenticationFilter</li> <li>DigestMD5Authentication</li> <li>UseUserAccountControl</li> </ul> |
|            |               |                                                                                                    |

| Property          | Default Value             | Description                                                                                                    |  |
|-------------------|---------------------------|----------------------------------------------------------------------------------------------------|--|
| ProviderURL       | ldap://local-<br>host:389 | The URL used to connect to the LDAP server. Use the default value if the server is:                                                                                         |  |
|                   |                           | <ul> <li>Located on the same machine as your product that is enabled with the common security infrastructure.</li> <li>Configured to use the default port (389).</li> </ul> |  |
|                   |                           | Otherwise, use this syntax for setting the value:                                                                                                    |  |
|                   |                           | ldap:// <hostname>:<port></port></hostname>                                                                                                    |  |
| DefaultSearchBase | None                      | The LDAP search base that is used if no other<br>search base is specified for authentication, roles<br>attribution, and self registration:                                  |  |
|                   |                           | 1. dc= <domainname>,dc=<tld></tld></domainname>                                                                                                    |  |
|                   |                           | For example, a machine in the sybase.com domain would have a search base of dc=sybase,dc=com.                                                                               |  |
|                   |                           | 2. o= <company name="">,c=<coun-< td=""></coun-<></company>                                                                                                    |  |
|                   |                           | try code>                                                                                                    |  |
|                   |                           | For example, this might be o=Sybase,c=us for a machine within the Sybase organization.                                                                                      |  |
|                   |                           | <b>Note:</b> When you use this property to authenticate SCC:                                                                                                    |  |
|                   |                           | • Do not use special characters, as listed above, in common names or distinguished names in the value of this property.                                                     |  |
|                   |                           | Do not use Chinese or Japanese characters in<br>user names or passwords of this property.                                                                                   |  |
| SecurityProtocol  | None                      | The protocol to be used when connecting to the LDAP server.                                                                                                    |  |
|                   |                           | To use an encrypted protocol, use ssl instead of ldaps in the URL.                                                                                                    |  |

| Property             | Default Value                                                                                                    | Description                                                                                                    |
|----------------------|----------------------------------------------------------------------------------------------------|----------------------------------------------------------------------------------------------------|
| AuthenticationMethod | Simple                                                                                                    | <ul> <li>The authentication method to use for all authentication requests into LDAP. Legal values are generally the same as those of the java.naming.security.authentication JNDI property. Choose one of:</li> <li>simple — For clear-text password authentication.</li> <li>DIGEST-MD5 — For more secure hashed password authentication. This method requires that the server use plain text password storage and only works with JRE 1.4 or later.</li> </ul>                                                                                                    |
| AuthenticationFilter | <pre>For most LDAP servers:<br/>(&amp;<br/>(uid={uid}) (ob-<br/>jectclass=per-<br/>son))<br/>or<br/>For Active Directory e-<br/>mail lookups: (&amp;<br/>(userPrincipal-<br/>Name={uid})<br/>(object-<br/>class=user))<br/>[ActiveDirecto-<br/>ry]<br/>For Active Directory<br/>Windows user name<br/>lookups: (&amp;<br/>(sAMAccount-<br/>Name={uid}) (ob-<br/>ject-<br/>class=user))</pre> | <ul> <li>The filter to use when looking up the user.</li> <li>When performing a user name based lookup, this filter is used to determine the LDAP entry that matches the supplied user name.</li> <li>The string "{uid}" in the filter is replaced with the supplied user name.</li> <li>Note: When you use this property to authenticate SCC:</li> <li>Do not use special characters, as listed above, in common names or distinguished names in the value of this property.</li> <li>Do not use Chinese or Japanese characters in user names or passwords of this property.</li> </ul> |

| Property                 | Default Value | Description                                                                                                    |
|--------------------------|---------------|----------------------------------------------------------------------------------------------------|
| AuthenticationScope      | onelevel      | The authentication search scope. The supported values for this are:                                                                                                    |
|                          |               | <ul><li>onelevel</li><li>subtree</li></ul>                                                                                                    |
|                          |               | If you do not specify a value or if you specify an invalid value, the default value is used.                                                                                                    |
| AuthenticationSearchBase | None          | The search base used to authenticate users. If this property is not configured, the value for Default-SearchBase is used.                                                                                                    |
|                          |               | <b>Note:</b> When you use this property to authenticate SCC:                                                                                                    |
|                          |               | • Do not use special characters, as listed above, in common names or distinguished names in the value of this property.                                                                                                    |
|                          |               | Do not use Chinese or Japanese characters in<br>user names or passwords of this property.                                                                                                    |
| BindDN                   | None          | The user DN to bind against when building the initial LDAP connection.                                                                                                    |
|                          |               | In many cases, this user may need read permis-<br>sions on all user records. If you do not set a value,<br>anonymous binding is used. Anonymous binding<br>works on most servers without additional config-<br>uration.                                                                                                    |
|                          |               | However, the LDAP attributer may use this DN to<br>create users in the LDAP server. When the self-<br>registration feature is used, this user may need<br>permissions to create a user record. This behavior<br>may occur if you do not set useUserCredential-<br>sToBind to true. In this case, the LDAP attributer<br>uses this DN to update the user attributes. |

| Property       | Default Value | Description                                                                                                    |
|----------------|---------------|----------------------------------------------------------------------------------------------------|
| BindPassword   | None          | The password for BindDN, which is used to au-<br>thenticate any user. BindDN and BindPassword<br>separate the LDAP connection into units.                                                                  |
|                |               | The AuthenticationMethod property determines the bind method used for this initial connection.                                                                                                    |
|                |               | Sybase recommends that you encrypt passwords,<br>and provides a password encryption utility. If you<br>encrypt BindPassword, include encryp-<br>ted=true in the line that sets the option. For<br>example: |
|                |               | <pre><options en-<br="" name="BindPassword">crypted="true" value="1snjikf-<br/>wregfqr43hu5io"/&gt;</options></pre>                                                                                        |
|                |               | If you do not encrypt BindPassword, the option might look like this:                                                                                                    |
|                |               | <pre><options name="BindPassword" value="s3cr3T"></options></pre>                                                                                                    |
| RoleSearchBase | None          | The search base used to retrieve lists of roles. If<br>this property is not configured, LDAP uses the<br>value for DefaultSearchBase.                                                                      |
|                |               | <b>Note:</b> When you use this property to authenticate SCC:                                                                                                    |
|                |               | <ul> <li>Do not use special characters, as listed above, in common names or distinguished names in the value of this property.</li> <li>Do not use Chinese or Japanese characters in</li> </ul>            |
|                |               | user names or passwords of this property.                                                                                                    |

| Property Default Value |                                                                                                    | Description                                                                                                    |  |
|------------------------|----------------------------------------------------------------------------------------------------|----------------------------------------------------------------------------------------------------|--|
| RoleFilter             | <pre>For SunONE/iPlanet:<br/>(&amp; (object-<br/>class=ldapsuben-<br/>try) (object-<br/>class=nsrolede-<br/>finition))<br/>For Netscape Directory<br/>Server: (  (object-<br/>class=groupof-<br/>names) (object-<br/>class=groupofu-<br/>niquenames))<br/>For ActiveDirectory: ( <br/>(object-<br/>class=groupof-<br/>names) (object-</pre> | <ul> <li>The role search filter. This filter should, when combined with the role search base and role scope, return a complete list of roles within the LDAP server. There are several default values, depending on the chosen server type. If the server type is not chosen and this property is not initialized, no roles are available.</li> <li>Note: When you use this property to authenticate SCC:</li> <li>Do not use special characters, as listed above, in common names or distinguished names in the value of this property.</li> <li>Do not use Chinese or Japanese characters in user names or passwords of this property.</li> </ul> |  |
| RoleMemberAttributes   | class=group))<br>For Netscape Directory                                                                                                    | A comma-separated list of role attributes from                                                                                                    |  |
|                        | Server and OpenLDAP<br>Server: member, unique-                                                                                                    | which LDAP derives the DNs of users who have this role.                                                                                                    |  |
|                        | member                                                                                                    | These values are cross-referenced with the active<br>user to determine the user's role list. One example<br>of the use of this property is when using LDAP<br>groups as placeholders for roles. This property<br>has a default value only when the Netscape server<br>type is chosen.                                                                                                    |  |
| RoleNameAttribute      | cn                                                                                                    | The attribute of the role entry used as the role<br>name. This is the role name displayed in the role<br>list or granted to the authenticated user.                                                                                                    |  |
| RoleScope              | onelevel                                                                                                    | The role search scope. Supported values include:                                                                                                    |  |
|                        |                                                                                                    | • onelevel                                                                                                    |  |
|                        |                                                                                                    | • subtree                                                                                                    |  |
|                        |                                                                                                    | If you do not specify a value or if you specify an invalid value, LDAP uses the default value.                                                                                                    |  |

| Property                                  | Default Value                                             | Description                                                                                                    |
|-------------------------------------------|-----------------------------------------------------------|----------------------------------------------------------------------------------------------------|
| SkipRoleLookup                            | false                                                     | Set this property to true to grant the roles looked<br>up using the attributes specified by the property<br>UserRoleMembershipAttributes without cross-<br>referencing them with the roles looked up using<br>the RoleSearchBase and RoleFilter.                                                                                                    |
|                                           |                                                           | LDAP configuration validation succeeds even<br>when an error is encountered when listing all the<br>available roles. The error is logged to the server<br>log during validation but not reported in SCC,<br>allowing the configuration to be saved. This has<br>an impact when listing the physical roles for role<br>mapping as well as in SCC. To successfully au-<br>thenticate the user, set the SkipRoleLookup prop-<br>erty to true. |
| UserRoleMembershipAttri-<br>butes         | For iPlanet/SunONE:<br>nsRoleDN                           | Defines a user attribute that contains the DNs of all of the roles a user is a member of.                                                                                                    |
|                                           | For Active Directory:<br>memberOf<br>For all others: none | These comma-delimited values are cross-refer-<br>enced with the roles retrieved in the role search<br>base and search filter to generate a list of user's<br>roles                                                                                                    |
|                                           |                                                           | If the SkipRoleSearch property is set to true, these comma-delimited values are not cross-referenced with the roles retrieved in the role search base and role search filter. See <i>SkipRoleLookup</i> .                                                                                                    |
|                                           |                                                           | <b>Note:</b> If you use nested groups with Active Directory, you must set this property to to-kenGroups.                                                                                                    |
| UserFreeformRoleMem-<br>bershipAttributes | None                                                      | The free-form role membership attribute list.<br>Users who have attributes in this comma-delimi-<br>ted list are automatically granted access to roles<br>whose names are equal to the attribute value. For<br>example, if the value of this property is depart-<br>ment and the department attribute in the user's<br>LDAP record has the values {sales, consulting},<br>the user is granted the roles sales and consulting.              |
| Referral                                  | ignore                                                    | The behavior when a referral is encountered. Val-<br>id values are dictated by LdapContext, but might<br>include follow, ignore, or throw.                                                                                                    |

| Property                            | Default Value                    | Description                                                                                                    |
|-------------------------------------|----------------------------------|----------------------------------------------------------------------------------------------------|
| DigestMD5Authentication-<br>Format  | DN<br>For OpenLDAP: User<br>name | The DIGEST-MD5 bind authentication identity format.                                                                                                    |
| UseUserAccountContro-<br>lAttribute | For Active Directory:<br>true    | When this property is set to true, the UserAc-<br>countControl attribute detects disabled user ac-<br>counts, account expirations, password expira-<br>tions, and so on. Active Directory also uses this<br>attribute to store the above information.                                                                                                    |
| EnableLDAPConnection-<br>Trace      | False                            | Enables LDAP connection tracing. The output is logged to a file in the temp directory. The location of the file is logged to the server log.                                                                                                    |
| ConnectTimeout                      | 0                                | Specifies the timeout, in milliseconds, for at-<br>tempts to connect to the LDAP server. The prop-<br>erty value sets the JNDI com.sun.jndi.ldap.con-<br>nect.timeout property when attempting to estab-<br>lish a connection to a configured LDAP server. If<br>the LDAP provider cannot establish a connection<br>within the configured interval, it aborts the con-<br>nection attempt. An integer value less than or<br>equal to zero results in the use of the network<br>protocol's timeout value.                                                                                                    |
| ReadTimeout                         | 0                                | Controls the length of time, in milliseconds, the<br>client waits for the server to respond to a read<br>attempt after the initial connection to the server<br>has been established. The property values sets the<br>JNDI com.sun.jndi.ldap.read.timeout property<br>when attempting to establish a connection to a<br>configured LDAP server. If the LDAP provider<br>does not receive an LDAP response within the<br>configured interval, it aborts the read attempt. The<br>read timeout applies to the LDAP response from<br>the server after the initial connection is establish-<br>ed with the server. An integer value less than or<br>equal to zero indicates no read timeout is speci-<br>fied. |

| Property          | Default Value | Description                                                                                                    |
|-------------------|---------------|----------------------------------------------------------------------------------------------------|
| LDAPPoolMaxActive | 8             | Caps the number of concurrent LDAP connec-<br>tions to the LDAP server. A non-positive value<br>indicates no limit. If this option is set for multiple<br>LDAP providers, the value set by the first LDAP<br>provider loaded takes precedence over all the<br>others. When LDAPPoolMaxActive is reached,<br>any further attempts by the LDAP provider<br>classes to borrow LDAP connections from the<br>pool are blocked indefinitely until a new or idle<br>object becomes available in the pool. Connection<br>pooling improves the LDAP provider's perform-<br>ance and resource utilization by managing the<br>number of TCP connections established with<br>configured LDAP servers. |
| controlFlag       | optional      | When you configure multiple authentication pro-<br>viders, use controlFlag for each provider to con-<br>trol how the authentication providers are used in<br>the login sequence.<br>controlFlag is a generic login module option rath-<br>er than an LDAP configuration property.                                                                                                    |

# Mapping Sybase Control Center Roles to LDAP or OS Groups

To grant Sybase Control Center privileges to users who are authenticated through LDAP or the operating system, associate roles used in Sybase Control Center with groups in LDAP or the operating system.

# Prerequisites

- Required: Configure an LDAP authentication module.
- Optional: Create these LDAP groups and assign Sybase Control Center users to them:
  - sybase confers sccUserRole. Assign all SCC users to the sybase group.
  - SCC Administrator confers sccAdminRole. Assign only SCC administrators to this group.

# Task

You can configure Sybase Control Center to enable users to authenticate through their local operating system or through an LDAP server. To make this type of authentication work, SCC roles must be mapped to groups that exist in the system providing authentication (LDAP or the operating system).

The sybase and SCC Administrator groups are convenient because they are predefined in role-mapping.xml. If you add sybase and SCC Administrator groups to your LDAP

system and populate them with SCC users and administrators, you can skip to the next task —you do not need to complete the steps below.

| Login Module | OS Group          | Sybase Control Center Roles             |  |
|--------------|-------------------|-----------------------------------------|--|
| UNIX Proxy   | root              | uaAnonymous, uaAgentAdmin, uaOSAdmin    |  |
|              | sybase            | uaAnonymous, uaPluginAdmin, sccUserRole |  |
|              | user              | uaAnonymous                             |  |
|              | guest             | uaAnonymous                             |  |
| NT Proxy     | Administrators    | uaAnonymous, uaAgentAdmin, uaOSAdmin    |  |
|              | sybase            | uaAnonymous, uaPluginAdmin, sccUserRole |  |
|              | Users             | uaAnonymous                             |  |
|              | Guests            | uaAnonymous                             |  |
| LDAP         | sybase            | uaAnonymous, uaPluginAdmin, sccUserRole |  |
|              | SCC Administrator | uaAnonymous, sccAdminRole               |  |

The table lists default mappings of LDAP and OS groups to SCC roles. Login modules are defined in csi config.xml.

There are two ways to accomplish the mapping:

- (Recommended) Add a "sybase" group and an "SCC Administrator" group to the operating system or LDAP server Sybase Control Center is using to authenticate users, and add all users who need to access Sybase Control Center to one or both groups.
- Configure Sybase Control Center to use existing groups in LDAP or the operating system by editing the role-mapping.xml file. This option is described here.
- 1. If Sybase Control Center is running, shut it down.
- 2. In a text editor, open:

```
<SCC-install-directory>/conf/role-mapping.xml
```

**3.** Locate the sccUserRole section of the file:

```
<Mapping>
<LogicalName>sccUserRole</LogicalName>
<MappedName>SCC Administrator</MappedName>
<MappedName>SCC Agent Administrator</MappedName>
<MappedName>sybase</MappedName>
</Mapping>
```

**4.** Add a MappedName line for the LDAP or OS group you are using to authenticate SCC users. The sccUserRole section should look similar to this:

```
<Mapping>
<LogicalName>sccUserRole</LogicalName>
```

```
<MappedName>SCC Administrator</MappedName>
<MappedName>SCC Agent Administrator</MappedName>
<MappedName>sybase</MappedName>
</MappedName>my_SCC_group</MappedName>
</Mapping>
```

5. Locate the sccAdminRole section of the file:

```
<Mapping>
<LogicalName>sccAdminRole</LogicalName>
<MappedName>SCC Administrator</MappedName>
</Mapping>
```

**6.** Add a MappedName line for the LDAP or OS group you are using to authenticate SCC administrators. The sccAdminRole section should look similar to this:

- 7. Save the file and exit.
- 8. (LDAP only) Ensure that the roles defined in the LDAP repository match the roles defined in role-mapping.xml.
- 9. In the <SCC-install-dir>\conf\csi\_config.xml file, set the BindPassword and ProviderURL properties with values used in your deployment.

Sybase recommends that you encrypt sensitive values before saving them in csi config.xml.

10. Start Sybase Control Center.

#### See also

• Configuring an LDAP Authentication Module on page 34

#### **Encrypting a Password**

Use the **passencrypt** utility to encrypt passwords and other values that must be kept secure while stored in text files.

You can safely store an encrypted password in a configuration file. Enter the password in clear text (unencrypted) when you execute **passencrypt** and when you use the password to log in.

**passencrypt**, which is located in the Sybase Control Center bin directory, uses the SHA-256 hash algorithm for passwords used in the PreConfiguredLoginModule in csi config.xml.

1. Open a command window and change to the bin directory:

Windows:cd <SCC-install-directory>\bin UNIX:cd <SCC-install-directory>/bin

2. To encrypt a password, enter **passencrypt -csi**. Enter your new password at the resulting prompt.

**passencrypt** encrypts the password you enter (which does not appear on the screen) and displays the password in encrypted form.

- 3. Copy the encrypted password.
- **4.** Paste the encrypted password where needed.

#### **Configuring Ports**

(Optional) Use the **scc --port** command to assign Sybase Control Center services to new ports.

#### Prerequisites

Check for port conflicts between Sybase Control Center and other software running on the same host.

#### Task

Sybase Control Center cannot function properly if other services use its ports. If you discover a conflict with any port listed in the right column below, you can either reconfigure the other service's port or reconfigure Sybase Control Center as described here.

| Port<br>Name | Description                            | Service Names             | Property Names                     | Default<br>Port |
|--------------|----------------------------------------|---------------------------|------------------------------------|-----------------|
| db           | Database port                          | SccSADataserver           | com.sybase.asa.server.port         | 3638            |
|              | Present on SCC server                  | Messaging                 | messaging.db.port                  |                 |
|              |                                        | Alert                     | alert.database.port                |                 |
|              |                                        | Scheduler                 | org.quartz.data-<br>Source.ASA.URL |                 |
| http         | Web HTTP port                          | EmbeddedWebCon-           | http.port                          | 8282            |
|              | Present on SCC server                  | tainer                    |                                    |                 |
| https        | Web HTTPS (secure<br>HTTP) port        | EmbeddedWebCon-<br>tainer | https.port                         | 8283            |
|              | Present on SCC server                  |                           |                                    |                 |
| jiniHttp     | JINI HTTP server                       | Jini                      | httpPort                           | 9092            |
|              | Present on SCC server<br>and SCC agent |                           |                                    |                 |

| Port<br>Name  | Description                                                                                       | Service Names | Property Names | Default<br>Port |
|---------------|---------------------------------------------------------------------------------------------------|---------------|----------------|-----------------|
| jiniR-<br>mid | JINI remote method in-<br>vocation daemon                                                         | Jini          | rmidPort       | 9095            |
|               | Present on SCC server<br>and SCC agent                                                            |               |                |                 |
| msg           | Messaging port                                                                                    | Messaging     | messaging.port | 2000            |
|               | Present on SCC server                                                                             |               |                |                 |
| rmi           | RMI port                                                                                          | RMI           | port           | 9999            |
|               | Present on SCC server<br>and SCC agent                                                            |               |                |                 |
| tds           | Tabular Data Stream <sup>™</sup><br>port (used to communi-<br>cate with other Sybase<br>products) | Tds           | tdsPort        | 9998            |
|               | Present on SCC server<br>and SCC agent                                                            |               |                |                 |

- 1. Shut down Sybase Control Center.
- 2. Execute scc --info ports to display a list of Sybase Control Center services, their properties, and their assigned ports.
- 3. To reassign a port, enter a command in one of these formats:

```
scc --port port-name=port-number
scc --port service-name:property-name=port-number
```

Use the first, simpler format unless you want to configure the database services to use different ports. (By default, they all use the same port.)

- 4. Start Sybase Control Center.
- 5. Execute scc --info ports again to confirm that the port has been reassigned.

#### **Examples**

Set all four database services (data server, messaging, database alert, and scheduler) to the same port, 3639. (The database is SQL Anywhere<sup>®</sup>, used by the Sybase Control Center internal repository.)

scc --port db=3639

Set only the database messaging service to port 3639.

scc --port Messaging:messaging.db.port=3639

Set the HTTP port to 9292.

scc --port http=9292

Set the Jini RMI daemon to port 9696.

scc --port jiniRmid=9696

Set the main Sybase Control Center messaging service to port 2001.

scc --port msg=2001

Set the RMI port to 9991.

scc --port rmi=9991

Set the Tabular Data Stream port to 9997.

scc --port tds=9997

**Note: scc** commands that include a port-setting option (**-p** or **--port**) do not start Sybase Control Center. To start SCC, execute a separate **scc** command.

# **Configuring the Automatic Logout Timer**

(Optional) Set Sybase Control Center to end login sessions when users are inactive for too long.

#### Prerequisites

Launch Sybase Control Center and log in using an account with administrative privileges. (The login account or its group must have sccAdminRole.)

#### Task

- 1. From the application's menu bar, select **Application > Administration**.
- 2. Select General Settings.
- 3. Click the Auto-Logout tab.
- **4.** Enter the number of minutes after which an idle user will be automatically logged out. Enter 0 or leave the box empty to disable automatic logout.
- 5. Click **OK** (to apply the change and close the properties dialog) or **Apply** (to apply the change and leave the dialog open).

#### See also

• Setting Up Security on page 30

# **User Authorization**

The authorization mechanism in Sybase Control Center employs login accounts and taskbased roles.

Access to Sybase Control Center is controlled by login accounts. You grant permissions to a login account by assigning predefined roles that control tasks the user can perform in Sybase

Control Center, such as administration and monitoring of particular types of Sybase servers. The roles can be assigned directly to login accounts or to groups; a login account inherits the roles of any group to which it belongs. Component product modules assign some roles automatically.

Sybase Control Center classifies roles as follows:

- System roles define how a user can interact with Sybase Control Center.
- Product roles define how a user can interact with a particular managed resource in Sybase Control Center, for example the Replication Server named RepBoston01.

**Note:** The tools described here are for managing SCC-enabled login accounts; you cannot use them to manage accounts and groups that are native to your managed resource.

#### See also

• Configure on page 53

## Assigning a Role to a Login or a Group

Use the security configuration options to add one or more roles to a Sybase Control Center login account or to a group. Roles enable users to perform tasks such as monitoring servers or administering Sybase Control Center.

#### Prerequisites

You must have administrative privileges (sccAdminRole) to perform this task. To assign a monitoring role for a server, first register the server.

## Task

Assign the sccAdminRole to any login account that will perform administrative tasks in Sybase Control Center.

- 1. From the application menu bar, select Application > Administration.
- 2. In the Sybase Control Center Properties dialog, expand the Security folder.
- 3. Click Logins or Groups.
- 4. In the table, select the login account or group to which you want to assign a role.
- 5. Click the Roles tab.
- 6. In the **Available roles for resource** list, select the role, then click **Add**. For example, to grant administrative privileges, add the SCC Service:sccAdminRole. To grant monitoring privileges, add the MonitorRole for the desired server and server type.

**Note:** Sybase Control Center product modules assign certain roles automatically, so you might not need to add a MonitorRole.

If a role appears in the **Has following roles** list, this account or group has already been configured with that role.

#### 7. Click OK.

#### See also

- Adding a Group on page 51
- Adding a Login Account to a Group on page 51
- Logins, Roles, and Groups on page 52

#### Adding a Group

Use the security configuration options to create a new group.

## Prerequisites

You must have administrative privileges (sccAdminRole) to perform this task.

#### Task

Groups can make roles easier to manage. Rather than assigning roles to individual users, assign roles to groups and add users to the groups or remove them as needed.

- 1. From the main menu bar, select **Application > Administration**.
- 2. In the Sybase Control Center Properties dialog, expand the Security folder.
- 3. Select Groups.
- 4. Click Create Group.
- 5. Enter a group name and a description.
- 6. Click Finish.

#### See also

- Assigning a Role to a Login or a Group on page 50
- Adding a Login Account to a Group on page 51
- Logins, Roles, and Groups on page 52

## Adding a Login Account to a Group

Use the security configuration options to add one or more login accounts to a group.

#### Prerequisites

You must have administrative privileges (sccAdminRole) to perform this task.

## Task

- 1. From the main menu bar, select **Application > Administration**.
- 2. In the Sybase Control Center Properties dialog, expand the Security folder.
- 3. Click Groups.

- 4. Select the group to which you want to assign an account.
- 5. Click the Membership tab.
- 6. Select the account, then click Add.
- 7. Click OK.

#### See also

- Assigning a Role to a Login or a Group on page 50
- Adding a Group on page 51
- Logins, Roles, and Groups on page 52

## Logins, Roles, and Groups

Sybase Control Center includes predefined login accounts and roles.

A login account identifies a user who can connect to Sybase Control Center. An account has roles that control the tasks the user is allowed to perform. Users can be authenticated through native SCC accounts, but a safer approach is to delegate authentication to the operating system or to an LDAP directory service.

Sybase Control Center comes with a predefined login account. Sybase recommends using the predefined account only for installing and setting up Sybase Control Center. This account is not intended for use in a production environment.

| Login Name | Description                                                                                       |
|------------|---------------------------------------------------------------------------------------------------|
| sccadmin   | Can use all the administration features in Sybase Control Center. Use for configuration and test. |

**Table 8. Predefined Login Account** 

A role is a predefined profile that can be assigned to a login account or a group. Roles control the access rights for login accounts. Sybase Control Center comes with predefined roles that are intended for use in production environments.

**Table 9. Predefined Roles** 

| Role         | Description                                                                                                    |
|--------------|----------------------------------------------------------------------------------------------------|
| sccUserRole  | Provides nonadministrative access to Sybase Control Center. Required<br>for all users and assigned automatically to every authenticated user. |
| sccAdminRole | Provides administrative privileges for managing Sybase Control Center.                                                                        |

Monitoring privileges for SCC product modules are assigned automatically.

A group is made up of one or more login accounts; all the accounts in a group have the roles granted to the group. In Sybase Control Center you can create groups to suit your business requirements.

#### See also

- Assigning a Role to a Login or a Group on page 50
- Adding a Group on page 51
- Adding a Login Account to a Group on page 51

# Configure

Configure Sybase Control Center for Replication Server Data Assurance Option.

**Note:** Before configuring Sybase Control Center for use in a production environment, complete the tasks in the *Get Started* section of the help. Setting up security is particularly important.

1. Configuring Data Assurance Server for Monitoring

Authenticate a Data Assurance (DA) server to monitor using Sybase Control Center. When a resource is authenticated, Sybase Control Center enables the DA server monitoring option.

2. Registering a Data Assurance Server

Register a resource (for example, a server that can be monitored) to make Sybase Control Center aware of it and its connection information.

3. Importing Resources for Batch Registration

(Optional) Import and register multiple servers from an interfaces or sql.ini file.

4. Authenticating a Login Account for a Managed Resource

Specify the login account and password Sybase Control Center will use when it connects to your server or agent to collect monitoring data or manage the resource.

5. Setting Up Statistics Collection

Use the Properties view of your managed resource to create a data collection job and add a schedule to the job.

6. Creating an Agent Connection

Create a Data Assurance (DA) agent connection required to create comparesets and schema jobs.

7. Creating a Database Connection

Set up a primary and replicate database connection in a Data Assurance (DA) server.

8. Creating a Single or Cluster Connection from an Interface File

Import Data Assurance (DA) resources from an interface file.

9. Optional Configuration Steps

Perform additional configuration, including user authorization, alerts, data collection scheduling, backups, and setting purging options for the repository.

#### See also

• User Authorization on page 49

- Logins, Roles, and Groups on page 96
- Setting Up Security on page 69
- Assigning a Role to a Login or a Group on page 90

# Launching Sybase Control Center

Use the **scc** command to start Sybase Control Center.

## Prerequisites

Install Adobe Flash Player in the browser you will use for Sybase Control Center.

#### Task

1. Start Sybase Control Center.

- Windows navigate to <install\_location>\SCC-3\_2\bin and doubleclick scc.bat.
- UNIX execute **scc.sh**.

Messages on the progress of the launch appear in a command window. When Sybase Control Center is running, the command window becomes the Sybase Control Center console; you can issue commands to get status information on SCC and its ports, plug-ins, and services.

2. Open a Web browser and enter https://<hostname>:8283/scc.

## See also

• Sybase Control Center Console on page 150

# **Registering the ODBC Driver in Windows**

In Windows, run **scc.bat** with administrative privileges to register the ODBC driver.

When Sybase Control Center starts for the first time on a Windows machine, it registers its ODBC driver. Because the automatic registration of the ODBC driver edits the registry settings, you must execute **scc.bat** using elevated administrative privileges. If you launch for the first time without adequate privileges, Sybase Control Center generates an error and fails to start.

In Windows Vista, Windows 2008, and Windows 7, you must use the **Run as administrator** setting to launch Sybase Control Center even if you already have administrative privileges. This process is described below.

In other versions of Windows, you must be logged in as an administrator to start Sybase Control Center for the first time. You need not follow the steps below.

- **1.** In Windows Vista, Windows 2008, or Windows 7, open the Command Prompt window with administrative privileges:
  - Select Start > All Programs > Accessories. Right-click Command Prompt and select Run as administrator.
  - Alternatively, enter **cmd** in the Start Menu search box and press **Shift+Ctrl+Enter**.
- 2. Run scc.bat.

# Starting and Stopping Sybase Control Center in Windows

There are several ways to start and stop Sybase Control Center or the SCC agent. You can start manually, which is useful for testing and troubleshooting, or set the service to start automatically and to restart in case of failure.

This topic applies to both Sybase Control Center (the server, which includes the management UI) and the Sybase Control Center agent that runs on each product server managed by SCC. When you install SCC and the SCC agent in the same directory by selecting both options in the installer, you start and stop them together—by executing a single command or controlling a single service. This topic applies both to singleton installations (which do not use a shared disk) and to instances of SCC agents and servers running from a shared disk.

If you run Sybase Control Center or the SCC agent manually, you must issue a command every time you start or shut down. If you run as a service (which is recommended), you can configure the service to start and restart automatically. These are the options:

- Use the **scc.bat** command to start Sybase Control Center or the SCC agent manually. The command gives you access to the Sybase Control Center console, which you can use to shut down and to display information about services, ports, system properties, and environment variables. You can also use **scc.bat** to change the logging level for troubleshooting purposes. Using **scc.bat** prevents you from taking advantage of the automatic start and restart features available to services.
- Use the Services list under the Windows Control Panel to start, stop, and configure the Sybase Control Center service for an SCC server or agent.
- Use the **net start** and **net stop** commands. This is another way to run Sybase Control Center or the SCC agent as a service.

Note: To start an SCC agent or server as a service:

- In a singleton installation, you must have selected **Yes** in the installer to install the agent or server as a service.
- In a shared disk installation, the agent or server must have been deployed using the **service** option of the **sccinstance** command.

In a singleton installation, the installer lets you start Sybase Control Center or the SCC agent as a service and configures the service to restart automatically. Before starting, check the Windows Services list for a Sybase Control Center service.

Here are the steps for each starting and stopping option:

- Start Sybase Control Center, the SCC agent, or both when they are installed together:
  - a) (Skip this step for the SCC agent.) If you are starting Sybase Control Center for the first time in Windows Vista, Windows 2008, or Windows 7, set the **Run as Administrator** option on the command prompt so that Sybase Control Center can register its ODBC driver. (This is necessary even if you are logged in as an administrator.)
  - b) Enter the **scc** command.

For a singleton installation: %SYBASE%\SCC-3 2\bin\scc.bat

For an instance:

%SYBASE%\SCC-3 2\bin\scc.bat -instance <instance-name>

You can omit the **-instance** option if the instance's name is the same as its host name (the default).

- Stop Sybase Control Center, the SCC agent, or both when they are installed together:
  - a) Enter the **scc** --stop command.

For a singleton installation:

```
%SYBASE%\SCC-3 2\bin\scc.bat --stop
```

For an instance:

```
%SYBASE%\SCC-3_2\bin\scc.bat --stop -instance <instance-
name>
```

You can omit the **-instance** option if the instance's name is the same as its host name (the default).

**Note:** You can also enter **shutdown** at the scc-console> prompt.

- Start or stop from the Windows Control Panel; configure automatic start and restart:
  - a) Open the Windows Control Panel.
  - b) Select Administrative Tools > Services.
  - c) Locate "Sybase Control Center" in the Services list. It may be followed by a release number; if the service is for an instance, it is also followed by the instance name. Service names do not distinguish between agents and servers. If the service is running, the Status column displays "Started."
  - d) To start or stop the service, right-click the **Sybase Control Center** entry in the Services list and choose **Start** or **Stop**.
  - e) To configure automatic starting, double-click the service.

- f) To set the service to automatically start when the machine starts, change the **Startup type** to Automatic.
- g) To restart the service in case of failure, choose the **Recovery** tab and change the First, Second, and Subsequent failures to Restart Service.
- h) Click Apply to save the modifications and close the dialog.
- Start or stop the Sybase Control Center service (controlling Sybase Control Center, the SCC agent, or both) from the Windows command line:
  - a) To start the service, enter the **net start** command.

For a singleton installation:

```
net start "sybase control center 3.2.8"
The Sybase Control Center 3.2.8 service is starting.....
The Sybase Control Center 3.2.8 service was started
successfully.
```

For an instance, include the instance name (Boston-1 in this example) in parentheses:

net start "sybase control center 3.2.8 (Boston-1)"

The Sybase Control Center 3.2.8 (Boston-1) service is starting..... The Sybase Control Center 3.2.8 (Boston-1) service was started successfully.

b) To stop the service, enter the **net stop** command.

For a singleton installation:

net stop "sybase control center 3.2.8"

```
The Sybase Control Center 3.2.8 service is stopping.....
The Sybase Control Center 3.2.8 service was stopped
successfully.
```

For an instance, include the instance name (Boston-1 in this example) in parentheses:

```
net stop "sybase control center 3.2.8 (Boston-1)"
```

The Sybase Control Center 3.2.8 (Boston-1) service is stopping..... The Sybase Control Center 3.2.8 (Boston-1) service was stopped successfully.

# Starting and Stopping Sybase Control Center in UNIX

You can start Sybase Control Center or the SCC agent manually, which is useful for testing and troubleshooting, or you can set up a service to start automatically and to restart in case of failure.

This topic applies to both Sybase Control Center (the server, which includes the management UI) and the Sybase Control Center agent that runs on each product server managed by SCC..

When you install SCC and the SCC agent in the same directory by selecting both options in the installer, you start and stop them together—by executing a single command or controlling a single service. This topic applies to both singleton installations (which do not use a shared disk) and instances of SCC agents and servers running from a shared disk.

If you start Sybase Control Center or the SCC agent manually, you must issue a command every time you start or shut down. If you run as a service (which is recommended), you can configure the service to start and restart automatically. These are the options:

- Use the **scc.sh** script to start Sybase Control Center or the SCC agent manually. You can either:
  - Run **scc.sh** in the foreground to get access to the Sybase Control Center console, which you can use to shut down and to display information about services, ports, system properties, and environment variables.
  - Run **scc.sh** in the background to suppress the console.

You can use **scc.sh** to run Sybase Control Center at a nondefault logging level for troubleshooting. When you start manually with **scc.sh**, you cannot take advantage of the automatic start and restart features available to services.

• Use the **sccd** script to configure a service that starts Sybase Control Center or the SCC agent automatically.

Here are the steps for each starting and stopping option:

- Before you start Sybase Control Center or the SCC agent for the first time, set environment variables. Do this only once.
  - a) Change to the Sybase directory (the parent of the Sybase Control Center installation directory).
  - b) Execute one of the following to set environment variables.

Bourne shell:

. SYBASE.sh

C shell:

source SYBASE.csh

• Run Sybase Control Center or the SCC agent (or both, when they are installed together) in the foreground.

Running in the foreground is a method of manually starting; you must issue commands to stop and restart Sybase Control Center or the SCC agent.

a) To start Sybase Control Center or the SCC agent and drop into the console when the start-up sequence is finished, enter the **scc** command.

For a singleton installation:

```
$SYBASE/SCC-3 2/bin/scc.sh
```

For an instance:

```
$SYBASE/SCC-3 2/bin/scc.sh -instance <instance-name>
```

You can omit the **-instance** option if the instance's name is the same as its host name (the default).

• Run Sybase Control Center or the SCC agent (or both, when they are installed together) in the background.

You can use **nohup**, **&**, and **>** to run Sybase Control Center or the SCC agent in the background, redirect output and system error to a file, and suppress the SCC console. Running in the background is a method of manually starting; you must issue commands to stop and restart Sybase Control Center or the SCC agent.

a) Execute a command similar to the sample below that matches your shell. Both sample commands direct output to the file scc-console.out. If the output file already exists, you might need to use additional shell operators to append to or truncate the file.

Bourne shell (sh) or Bash

For a singleton installation:

nohup ./scc.sh 2>&1 > scc-console.out &

For an instance:

```
nohup ./scc.sh -instance <instance-name> 2>&1 > scc-console-
your-instance.out &
```

You can omit the **-instance** option if the instance's name is the same as its host name (the default).

C shell

For a singleton installation:

nohup ./scc.sh >& scc-console.out &

For an instance:

nohup ./scc.sh -instance <instance-name> >& scc-console.out &

You can omit the **-instance** option if the instance's name is the same as its host name (the default).

- Shut down Sybase Control Center or the SCC agent (or both, when they are installed together).
  - a) To shut down from the scc-console> prompt, enter:

shutdown

**Warning!** Do not enter **shutdown** at a UNIX prompt; it shuts down the operating system.

To shut down from the UNIX command line, enter the scc --stop command.

For a singleton installation:

\$SYBASE/SCC-3 2/bin/scc.sh --stop

For an instance:

\$SYBASE/SCC-3\_2/bin/scc.sh --stop -instance <instancename>

You can omit the **-instance** option if the instance's name is the same as its host name (the default).

• Configure Sybase Control Center or the SCC agent to run as a service.

A UNIX service is a daemon process that starts automatically after the machine is started and runs in the background. UNIX installations of Sybase Control Center include a shell script, **sccd**, which you can use to configure the Sybase Control Center service. (Some UNIX platforms supply tools that make service configuration easier; Linux **chkconfig** is an example.)

**Note:** Sybase recommends that if you are not familiar with setting up services in UNIX, you delegate this task to a system administrator or consult the system administration documentation for your UNIX platform.

- a) Copy \$SYBASE/SCC-3 2/bin/sccd into this directory:
  - AIX (SCC agent only): /etc/rc.d/init.d
  - HP-UX (SCC agent only): /sbin/init.d
  - All other platforms: /etc/init.d
- b) Open sccd and make these changes:
  - Change the line that sets the SYBASE variable to the location of your Sybase installation (that is, the parent of SCC-3\_2, the Sybase Control Center installation directory). By default, this directory is called Sybase.
  - If you are not using shared-disk mode, or you are using shared-disk mode to run a single instance whose name is the same as the host name, skip to step *5.c* on page 61 or step *5.d* on page 61.
  - If you are using shared-disk mode to run a single instance whose name is not the host name, or to run multiple instances on the same host, add the instance name to the script name. Change:

```
SCRIPT NAME=scc.sh
```

to:

SCRIPT NAME="scc.sh -instance <instance-name>"

• If you are using shared-disk mode to run multiple instances on the same host, append the instance name to the name of the ouput log file. Change:

```
./${SCRIPT_NAME} --start 2>&1 >> ${SCC_HOME}/log/scc-
service.out &
```

to:

```
./${SCRIPT_NAME} --start 2>&1 >> ${SCC_HOME}/log/scc-
service_<instance-name>.out &
```

• If you are using shared-disk mode to run multiple instances on the same host, save a copy of the sccd script for each instance, giving each copy a unique name. In each copy, add the instance name to the script name and append the instance name to the

output log file name as described above. Perform the remaining steps in this procedure for each copy of sccd.

c) In Linux, configure the service to run in run levels 2, 3, 4, and 5:

```
/usr/sbin/chkconfig --add sccd
/usr/sbin/chkconfig --level 2345 sccd
```

You can test the sccd script with /usr/sbin/service sccd status. (The **service** command accepts these options: **start** | **stop** | **status** | restart.)

- d) On non-Linux platforms, locate this directory:
  - AIX (SCC agent only): /etc/rc.d/rc<X>.d
  - HP-UX (SCC agent only): /sbin/rc<X>.d
  - Solaris: /etc/rc<X>.d

where <X> is the run level (for example, 3). Make two soft links in the directory for your platform and set the links to point to:

• AIX (SCC agent only):

/etc/rc.d/init.d/sccd: S90sccd and /etc/rc.d/init.d/sccd: K10sccd

- HP-UX (SCC agent only): /sbin/init.d/sccd: S90sccd and /sbin/init.d/sccd: K10sccd
- Solaris:

/etc/init.d/sccd: S90sccd and
/etc/init.d/sccd: K10sccd

The S90sccd link starts the service and the K10sccd link stops the service. The two-digit numbers in the links indicate the start and stop priorities of the service.

e) Use the S90sccd and K10sccd links to test starting and stopping the service. The links are called automatically when the machine is started or shut down.

# **Configuring Memory Usage**

(Optional) Determine whether you need to configure how much memory Sybase Control Center uses, and if so which configuration method to use.

It is not usually necessary to configure memory usage for Sybase Control Center. This table lists memory options you can set and circumstances under which you should consider changing them.

| Modify this value                                                                                                    | When                                                                                                    | Guidelines                                                                                                    |  |
|----------------------------------------------------------------------------------------------------|----------------------------------------------------------------------------------------------------|----------------------------------------------------------------------------------------------------|--|
| <ul> <li>Maximum memory</li> <li>jvmopt=-Xmx - if<br/>you are running Sybase<br/>Control Center as a<br/>Windows service</li> <li>SCC_MEM_MAX- if<br/>you are running SCC as<br/>a UNIX service</li> <li>SCC_MEM_MAX- if<br/>you are starting SCC<br/>from the command line</li> </ul>                     | <ul> <li>You need to prevent Sybase Control Center from using more than a given amount of memory</li> <li>Sybase Control Center fails to start and may display an error: Could not create the Java Virtual machine.</li> <li>An OutOfMemory error says Sybase Control Center is out of heap space</li> <li>A warning message about system memory appears during the start process</li> <li>The machine where Sybase Control Center is installed has less than 4GB of memory. (Starting Sybase Control Center on a machine with less than 4GB of memory.)</li> </ul> | On machines with less than 4GB of<br>memory, set maximum memory to<br>256MB or more.<br>Default value: none. (On machines<br>with 4GB or more of memory, maxi-<br>mum memory is set dynamically and<br>is effectively limited only by the<br>amount of system memory available.) |  |
| <ul> <li>Permanent memory</li> <li>jvmopt=-<br/>XX:MaxPerm-<br/>Size-if you are running Sybase Control<br/>Center as a Windows<br/>service</li> <li>SCC_MEM_PERM-<br/>if you are running SCC<br/>as a UNIX service</li> <li>SCC_MEM_PERM-<br/>if you are starting SCC<br/>from the command line</li> </ul> | An OutOfMemory error says Sybase<br>Control Center is out of permanent<br>generation space                                                                                                    | Increase by 32MB increments. If you<br>reach a value equal to twice the de-<br>fault and still see the OutOfMemory<br>error, contact Sybase technical sup-<br>port.<br>Default value: 128MB                                                                                      |  |

You can change memory options in two ways:

• For Sybase Control Center started from the command line – execute commands to set one or more environment variables before executing the **scc** command to start Sybase Control

Center. When you use this method, your changes to the memory options last only as long as the current login session. This method is useful for testing new option values.

• For the Sybase Control Center service – modify a file used by the Sybase Control Center service. When you use this method, your changes to the memory options persist—Sybase Control Center uses them every time it starts as a service.

## Changing a Memory Option on the Command Line

Before you start Sybase Control Center from the command line, you can issue a command to change the value of a memory option temporarily.

Changes made using this method last only as long as the current login session. This method is useful for testing new option values.

- 1. If Sybase Control Center is running, shut it down.
- **2.** Set the environment variable. Specify a size in megabytes but do not indicate the units in the command.

Windows example:

```
> set SCC_MEM_MAX=512
```

UNIX example:

bash\$ export SCC\_MEM\_MAX=512

3. Use the **scc** command to start Sybase Control Center.

#### See also

- Starting and Stopping Sybase Control Center in Windows on page 55
- Starting and Stopping Sybase Control Center in UNIX on page 57
- scc Command on page 64

#### Changing a Memory Option for a Sybase Control Center Windows Service

Add a **jvmopt** command to the scc.properties file to change a memory option (-Xmx or -XX:MaxPermSize) for a Sybase Control Center Windows service.

When you use this method to set memory options, your changes are permanent—Sybase Control Center uses them every time it starts as a service.

- 1. If Sybase Control Center is running, shut it down.
- 2. Open the Sybase Control Center properties file:

```
<Sybase Control Center-install-directory>\SCC-3_2\bin \scc.properties
```

**3.** Add (or modify, if it already exists) a **jvmopt** line specifying the memory size in Java format. Use m for megabytes or g for gigabytes.

For example:

jvmopt=-Xmx512m

4. Save the file and start the Sybase Control Center Windows service.

#### See also

• Starting and Stopping Sybase Control Center in Windows on page 55

#### Changing a Memory Option for an SCC UNIX Service

To change a memory setting for a Sybase Control Center UNIX service, add the appropriate environment variable (*SCC\_MEM\_MAX* or *SCC\_MEM\_PERM*) to the sccd script.

When you use this method to set memory options, your changes are permanent—Sybase Control Center uses them every time it starts as a service.

- 1. If Sybase Control Center is running, shut it down.
- 2. Open the sccd file: /etc/init.d/sccd
- **3.** Add the environment variable at the top of the file (after the comments). Specify a size in megabytes but do not indicate the units in the command.

For example:

SCC\_MEM\_MAX=512

4. Save the file and start the Sybase Control Center UNIX service.

#### See also

• Starting and Stopping Sybase Control Center in UNIX on page 57

# scc Command

Use **scc.bat** (Windows) or **scc.sh** (UNIX) to start and stop Sybase Control Center agents and servers and to perform administrative tasks like configuring ports and enabling and disabling services.

## **Syntax**

```
scc[.bat | .sh] [-a | --address RMI-service-address]
[-b | --bitwidth]
[--dbpassword]
[-disable | --disable service-name, service-name...]
[-enable | --enable service-name, service-name...]
[-h | --help]
[-I | --info [information-category]]
[-instance [instance-name]]
[-m | --message message-level]
[-password | --password password]
[-p | --port {port-name=port-number |
    service-name:property-name=port-number}]
[{-start | --start} | {-stop | --stop}]
[-status | --status]
[-user | --user login-name]
[-v | -version | --version]
```

## **Parameters**

- **-a** | **--address** *RMI-service-address* the address for the RMI service to use; must be an IP address on this machine or the name of this machine (which is the default).
- **-b** | **--bitwidth** returns a string identifying the bit width (32 or 64) of the underlying platform; Sybase Control Center uses this option to determine which libraries to use for its internal database. If you use this option, the **scc** command does not start Sybase Control Center.
- --dbpassword changes the password of the default dba account provided for the repository database. It prompts you for the new password, validates it, and starts the Sybase Control Center server. This option does not work if you start Sybase Control Center in the background—the server fails to start if there is no console.
- -disable | --disable *service-name,service-name...* disable the specified Sybase Control Center services. This option does not work while Sybase Control Center is running or as part of a command that starts SCC. To use it, shut down SCC, execute scc --disable, then restart. See under --ports for service names; separate each service from the next with a comma.
- -enable | --enable *service-name,service-name...* enable the specified Sybase Control Center services. See under --ports for service names; separate each service from the next with a comma. When you use this option, **scc** does not start Sybase Control Center—use a separate command to start SCC.
- -h | --help display help and usage information for the scc command. If you use this option, scc does not start Sybase Control Center.
- -I | --info [*information-category*] display the specified categories of information about Sybase Control Center. Separate each category from the next with a comma. The information categories are:
  - all returns all the information provided by the sys, ports, and services categories. Default option.
  - sys returns general information about this instance of Sybase Control Center, including the version, the home (installation) directory, the host machine's name and IP address, the RMI port number, the messaging level, and details about the platform and Java installation.
  - ports lists all the ports on which the Sybase Control Center agent and its services listen, indicates whether each port is in use, and shows the service running on each port.
  - services lists all the services known to the Sybase Control Center agent, indicates whether each service is enabled, and lists other services on which each service depends.
  - sysprop lists all the Java system properties known the Java VM and their values.
  - env lists the complete Java VM process environment.

- **-instance** [*instance-name*] use with other options (**-start** and **-stop**, for example) to specify a Sybase Control Center instance in a shared disk deployment. If you do not enter a name for the instance, it defaults to the host name.
- -m | --message *message-level* set the amount of detail recorded in system logs; also known as the logging level. Valid values are OFF, FATAL, ERROR, WARN, INFO, DEBUG, and ALL. WARN is the default.
- **-password** | **--password** specify the password of the user account Sybase Control Center will use to stop servers or query them for status. Use this option with **--user**. When you enter a command with **--user** but without **--password**, the console prompts you to enter a password.
- -p | --port {port-name=port-number | service-name:property-name=port-number} configure the specified service to run on the specified port. Changing ports is useful if you discover a port conflict between Sybase Control Center and other software on the same system. When you use this option, scc does not start Sybase Control Center—use a separate command to start SCC.

| Port<br>Name  | Description                               | Service Names             | Property Names                     | Default<br>Port |
|---------------|-------------------------------------------|---------------------------|------------------------------------|-----------------|
| db            | Database port                             | SccSADataserver           | com.sybase.asa.server.port         | 3638            |
|               | Present on SCC server                     | Messaging                 | messaging.db.port                  |                 |
|               |                                           | Alert                     | alert.database.port                |                 |
|               |                                           | Scheduler                 | org.quartz.data-<br>Source.ASA.URL |                 |
| http          | Web HTTP port                             | EmbeddedWebCon-           | http.port                          | 8282            |
|               | Present on SCC server                     | tainer                    |                                    |                 |
| https         | Web HTTPS (secure<br>HTTP) port           | EmbeddedWebCon-<br>tainer | https.port                         | 8283            |
|               | Present on SCC server                     |                           |                                    |                 |
| jiniHttp      | JINI HTTP server                          | Jini                      | httpPort                           | 9092            |
|               | Present on SCC server<br>and SCC agent    |                           |                                    |                 |
| jiniR-<br>mid | JINI remote method in-<br>vocation daemon | Jini                      | rmidPort                           | 9095            |
|               | Present on SCC server<br>and SCC agent    |                           |                                    |                 |
| msg           | Messaging port                            | Messaging                 | messaging.port                     | 2000            |
|               | Present on SCC server                     |                           |                                    |                 |

Valid port names, service names and property names are:
| Port<br>Name | Description                                                                                                    | Service Names | Property Names | Default<br>Port |
|--------------|----------------------------------------------------------------------------------------------------|---------------|----------------|-----------------|
| rmi          | RMI port<br>Present on SCC server<br>and SCC agent                                                                                          | RMI           | port           | 9999            |
| tds          | Tabular Data Stream <sup>™</sup><br>port (used to communi-<br>cate with other Sybase<br>products)<br>Present on SCC server<br>and SCC agent | Tds           | tdsPort        | 9998            |

You can also execute scc --info ports to display service names and associated property names; they appear in the first two columns of the output.

- -start | --start start the Sybase Control Center server. This is the default option—if you execute **scc** with no options, it starts SCC. This option cannot be combined in the same command with options that set ports or enable or disable services; use a separate **scc** command to start SCC.
- -status | --status display a status message indicating whether the Sybase Control Center server is running.
- -stop | --stop shut down the Sybase Control Center server if it is running.
- -user [*login-name*] specify the user account Sybase Control Center will use to stop managed servers or query them for status. Use this option with --password. If you do not enter a login name, the console prompts you to enter one.
- -v | -version | --version display the version of Sybase Control Center software running on this server. If you use this option, **scc** does not start Sybase Control Center.

### Examples

• Set the RMI port – each of these commands sets the RMI port to 9999 (the default). The first command illustrates the port name syntax; the second illustrates the service name:property name syntax.

```
scc --port rmi=9999
scc --port RMI:port=9999
```

• Set the RMI port and start SCC – these commands set the RMI port to 9996, then start SCC. Two commands (separated by a semicolon here) are needed because scc does not start Sybase Control Center when it includes any of the port-setting options.

```
scc -p rmi=9996; scc
```

• Set all database ports – this command sets all four of the SQL Anywhere database ports (data server, messaging, database alert, and scheduler) to 3638. (SQL Anywhere is the Sybase Control Center internal repository.)

scc --port db=3638

• Set the TDS port – this command sets the TDS port to 9998 (the default):

```
scc --port Tds:tdsPort=9998
```

• Enable a service and start SCC – the first scc command enables the TDS service; the second starts SCC. (The two commands are separated by a semicolon.) The second command is needed because scc does not start Sybase Control Center when it includes the -enable option.

```
scc -enable Tds; scc
```

• Start an SCC instance – this command starts the SCC instance called kalamazoo. -start is optional because it is the default.

```
scc -start -instance kalamazoo
```

#### Permissions

scc permission defaults to all users. No permission is required to use it.

#### See also

- Configuring Ports on page 87
- Logging or Message Levels on page 148

# Logging in to Sybase Control Center

Enter the Sybase Control Center Web console.

#### Prerequisites

Install Adobe Flash Player in the browser you will use for SCC. See the *Sybase Control Center Installation Guide*.

#### Task

Sybase Control Center typically authenticates users through the operating system or an LDAP directory service. Consult your SCC administrator if you are not sure which login account to use for SCC.

Only one login session per account is permitted at a time; multiple users cannot be logged in to the same account simultaneously.

**Note:** When logging in to a newly installed Sybase Control Center for which secure authentication has not been configured, use the sccadmin account—the password is set during installation. For more information, see the *Sybase Control Center Installation Guide*.

- 1. Connect to the Sybase Control Center server. In your Web browser, enter: https:// scc-hostname:8283/scc.
- 2. Enter your user name and password, and click Login.

**Tip:** If you use a Windows account to log in to SCC, enter your user name in the format username@domain. Omit top-level domain extensions such as .com or .net—for example, enter fred@sap, not fred@sap.com.

# Logging out of Sybase Control Center

When you finish working in Sybase Control Center, end your login session.

From the main menu bar, select **Application > Log Out.** 

Alternatively, click Log Out in the upper-right corner of the window.

**Note:** If an administrator has configured the automatic logout feature, Sybase Control Center logs you out if your session is idle (no typing or mouse movement) for longer than the timeout period, which is set by the administrator.

If no automatic logout period is configured,

- A login session left open on a screen that refreshes (a monitor screen or a data collection job screen, for example) remains open indefinitely.
- A login session left open on a screen that does not change expires after 30 minutes. The next time you make a request of the server, SCC logs you out.

# **Setting Up Security**

Configure login authentication and map roles.

Read about security and follow these procedures before you configure Sybase Control Center product modules.

**Note:** These security topics are intended for use in a production environment. If you are evaluating or testing SCC, see *Quick Start for an Evaluation* on page 13.

1. Security

Sybase Control Center can authenticate user logins through an LDAP server, through the operating system, or both.

2. Configuring Authentication for Windows

Authentication through the Windows operating system is enabled by default. Configuration is required only if you have upgraded from an older version of Sybase Control Center and no longer want to use the older version's authentication settings; if you do not want to use Windows for authentication; or if you want to create login accounts manually. Sybase recommends that you allow SCC to create accounts automatically.

3. Configuring a Pluggable Authentication Module (PAM) for UNIX

Set up Sybase Control Center to support username and password login using accounts on the UNIX operating system.

4. Configuring an LDAP Authentication Module

Configure an LDAP authentication module for Sybase Control Center by editing the security configuration file to point to the correct LDAP server.

5. Mapping Sybase Control Center Roles to LDAP or OS Groups

To grant Sybase Control Center privileges to users who are authenticated through LDAP or the operating system, associate roles used in Sybase Control Center with groups in LDAP or the operating system.

6. Encrypting a Password

Use the passencrypt utility to encrypt passwords and other values that must be kept secure while stored in text files.

7. Configuring Ports

(Optional) Use the scc --port command to assign Sybase Control Center services to new ports.

8. Configuring Sybase Control Center

For configuration instructions, see the Configure section of the help for your Sybase Control Center product module.

# Security

Sybase Control Center can authenticate user logins through an LDAP server, through the operating system, or both.

- Sybase Control Center can be configured to authenticate through any LDAP server that supports the inetOrgPerson (RFC 2798) schema.
- When Sybase Control Center authenticates through the operating system, it uses the operating system of the Sybase Control Center server machine (not the client).

Although you can create native user accounts in Sybase Control Center, Sybase does not recommend this approach to authentication. It is simpler and safer to configure Sybase Control Center to authenticate using existing LDAP, Windows, or UNIX login accounts.

Sybase strongly recommends that you use a common authentication provider for all Sybase products, including Sybase Control Center. A common authentication provider ensures that single sign-on works for users of Sybase Control Center and its managed servers.

Sybase Control Center requires each authenticated login account to have a predefined role. When a login is authenticated, roles for the login are retrieved by the security module and are mapped to Sybase Control Center predefined roles. Authorization is resolved through the mappings between the security module native roles and Sybase Control Center roles. You can enable mappings by creating a "sybase" group in your operating system or LDAP server and adding all Sybase Control Center users, or by modifying the Sybase Control Center role-mapping.xml file to configure the mapping of native roles to Sybase Control Center roles. The security module authenticates the logins and authorizes access to managed resources.

Sybase Control Center provides a set of predefined login modules for authentication. All login modules are defined in the <install\_location>/SCC-3\_2/conf/ csi\_config.xml file. The syntax is defined by the Sybase Common Security Infrastructure (CSI) framework. You can configure the different login modules to customize security strength. The login modules are:

- Preconfigured user login defines a user name, password, and a list of roles. The default user name is sccadmin; its password is configured during installation and its native role is SCC Administrator, which maps to sccAdminRole. You can create additional accounts by adding preconfigured user login modules to csi\_config.xml. However, Sybase does not recommend the use of preconfigured user login modules for authentication in production environments.
- NT proxy login delegates authentication to the underlying Windows operating system. When you log in to Sybase Control Center through an NT Proxy Login module, enter your user name in the format *username@nt-domain-name*. For example, user@sybase. Windows authentication is enabled by default, but it requires some configuration after an upgrade from SCC 3.2.5 or earlier.
- UNIX proxy login delegates authentication to the underlying UNIX or Linux operating system using Pluggable Authentication Modules (PAM). When you log in to Sybase Control Center through a UNIX PAM, enter your UNIX user name and password. UNIX authentication is enabled by default, but it requires some configuration.
- LDAP login delegates authentication to an LDAP server you specify. When you log in to Sybase Control Center through an LDAP server, enter your LDAP user name and password. LDAP authentication is not enabled by default; you must configure the login module.

# **Configuring Authentication for Windows**

Authentication through the Windows operating system is enabled by default. Configuration is required only if you have upgraded from an older version of Sybase Control Center and no longer want to use the older version's authentication settings; if you do not want to use Windows for authentication; or if you want to create login accounts manually. Sybase recommends that you allow SCC to create accounts automatically.

This task is optional. However, if you choose not to create Sybase Control Center accounts automatically, you must enter them manually. Even when SCC users authenticate through LDAP or the local operating system, SCC needs the accounts for purposes of setting authorization (user privileges).

1. Log in to Sybase Control Center using an account with administrative privileges. (The login account or its group must have sccAdminRole.)

- 2. Select Application > Administration > Security.
- **3.** Click to select or deselect the box labeled **Automatically add SCC login records for authenticated logins**.
- 4. Click to select or deselect the box labeled Automatically grant sccUserRole to newly created logins.
- 5. Click **OK** to close the Security dialog.

#### Next

There are two next steps:

- If you opted not to automatically create Sybase Control Center login accounts, enter each account into Sybase Control Center manually.
- Grant privileges to login accounts that require more than basic user access. You can grant privileges by assigning Sybase Control Center roles directly to the login accounts, or by assigning the login accounts to groups and mapping Sybase Control Center roles to the groups. The group approach is generally more efficient.

### See also

- Mapping Sybase Control Center Roles to LDAP or OS Groups on page 84
- Adding a Login Account to the System on page 94

# Configuring a Pluggable Authentication Module (PAM) for UNIX

Set up Sybase Control Center to support username and password login using accounts on the UNIX operating system.

**1.** Using a login account with root privileges, configure the pluggable authentication module for your platform:

| Platform | Action                                                                                                    |
|----------|----------------------------------------------------------------------------------------------------|
| Solaris  | Append the contents of the <scc-install-dir>/utility/<su-<br>nos&gt;/pam.conf file (provided with Sybase Control Center) to the /<br/>etc/pam.conf file on your Solaris platform.</su-<br></scc-install-dir> |
| Linux    | Copy the <scc-install-dir>/utility/<linux>/sybase-<br/>csi file (provided with Sybase Control Center) to the /etc/pam.d direc-<br/>tory on your Linux platform.</linux></scc-install-dir>                    |
|          | <b>Note:</b> The sybase-csi file provided with Sybase Control Center is not compatible with the most recent SUSE Linux versions. For SUSE 11 and later, see the example at the end of this topic.            |

**Note:** In the table above, the portion of the path that indicates the operating system might differ slightly from what is shown.

- 2. If the host UNIX system is not using a directory lookup for authentication (yp or NIS, for example) and authentication is carried out against the local /etc/passwd file, change the permissions on /etc/shadow to provide read access to the login account that executes SCC.
- **3.** (Skip if you configured a PAM before starting Sybase Control Center) Restart Sybase Control Center.
- 4. (Optional) Change account creation options.
  - a) Log in to Sybase Control Center using an account with administrative privileges (sccAdminRole).
  - b) Select Application > Administration > Security.
  - c) Click to select or deselect the box labeled **Automatically add SCC login records for authenticated logins**. (By default, this option is enabled for SCC 3.2.6 and later.)
  - d) Click to select or deselect the box labeled **Automatically grant sccUserRole to newly created logins**. (By default, this option is enabled for SCC 3.2.6 and later.)
  - e) Click **OK** to close the Security dialog.

#### Example: PAM for SUSE Linux 11 and later

For SUSE 11 and later, do not use the sybase-csi file provided with Sybase Control Center. Instead, in your /etc/pam.d directory, create a sybase-csi file that contains:

```
# sybase-csi PAM Configuration (SUSE style)
auth include common-auth
account include common-account
password include common-password
session include common-session
```

### Next

There are two next steps:

- If you opted not to automatically create Sybase Control Center login accounts, enter each account into Sybase Control Center manually. Sybase Control Center needs the accounts for purposes of setting authorization (user privileges).
- Grant privileges to login accounts that require more than basic user access. You can grant privileges by assigning Sybase Control Center roles directly to the login accounts, or by assigning the login accounts to groups and mapping Sybase Control Center roles to the groups. The group approach is generally more efficient.

### See also

- Mapping Sybase Control Center Roles to LDAP or OS Groups on page 84
- Adding a Login Account to the System on page 94

# **Configuring an LDAP Authentication Module**

Configure an LDAP authentication module for Sybase Control Center by editing the security configuration file to point to the correct LDAP server.

- 1. Open the <SCC-install-dir>\conf\csi config.xml file.
- Uncomment the LDAP module in the configuration file by removing the surrounding
   -- and --> characters (or, if necessary, add an LDAP module to the file). The sample module below specifies the LDAP server that will provide user authentication.

The sample module shows the properties used for an OpenDS LDAP server. See the example at the end of this task for values that work for ActiveDirectory. Configuration properties you can use in the LDAP module are described in a subtopic.

```
<authenticationProvider controlFlag="sufficient"
name="com.sybase.security.ldap.LDAPLoginModule">
        <options name="BindDN" value="cn=Directory Manager"/>
        <options name="BindPassword" value="secret"/>
        <options name="DefaultSearchBase" value="dc=example.dc=com"/>
        <options name="ProviderURL" value="ldap://localhost:10389"/>
        <options name="ServerType" value="openIdap"/>
</authenticationProvider>
</provider name="com.sybase.security.ldap.LDAPAttributer"
type="attributer"/>
```

**Note:** Change only values shown in bold. If BindPassword is encrypted (which Sybase recommends), the line that defines it must include encrypted="true". The line should look similar to this:

```
<options name="BindPassword" encrypted="true"
value="1snjikfwregfqr43hu5io..."/>
```

- 3. Save the file.
- **4.** If your LDAP server's SSL certificate is signed by a nonstandard certificate authority (for example, if it is a self-signed certificate), use the **keytool** utility to configure your JVM or JDK to trust the certificate. Execute a command similar to this:

Windows:

```
keytool -import -keystore %SYBASE_JRE7%\lib\security\cacerts -
file <your cert file and path>
-alias ldapcert -storepass changeit
```

UNIX:

```
keytool -import -keystore $SYBASE_JRE7/lib/security/cacerts -file
<your cert file and path>
-alias ldapcert -storepass changeit
```

### LDAP Configuration Values for ActiveDirectory

For an ActiveDirectory server, use these values for configuration properties in your LDAP login module:

#### Next

Map Sybase Control Center roles to LDAP groups.

#### See also

• Mapping Sybase Control Center Roles to LDAP or OS Groups on page 84

#### **LDAP Configuration Properties**

Use these properties in your csi\_config.xml file to control the Sybase Control Center LDAP service.

**Note:** These characters have special meaning when they appear in a name in LDAP: , (comma), = (equals), + (plus), < (less than), > (greater than), # (number or hash sign), ; (semicolon), \ (backslash), / (forward slash), LF (line feed), CR (carriage return), " (double quotation mark), ' (single quotation mark), \* (asterisk), ? (question mark), & (ampersand), and a space at the beginning or end of a string. LDAP providers do not handle these special characters in any of the names or DNs in any of the configuration properties. Additionally, some of the properties, as identified below, cannot use these special characters in common names.

| Property    | Default Value             | Description                                                                                                    |
|-------------|---------------------------|----------------------------------------------------------------------------------------------------|
| ServerType  | None                      | Optional. The type of LDAP server you are con-<br>necting to:                                                                                                    |
|             |                           | <ul> <li>sunone5 SunOne 5.x OR iPlanet 5.x</li> <li>msad2k Microsoft Active Directory,<br/>Windows 2000</li> <li>nsds4 Netscape Directory Server 4.x</li> <li>openldap OpenLDAP Directory Server 2.x</li> <li>The value you choose establishes default values for these other authentication properties:</li> <li>RoleFilter</li> <li>UserRoleMembership</li> <li>RoleMemberAttributes</li> <li>AuthenticationFilter</li> <li>DirectMD5Authentication</li> </ul> |
|             |                           | UseUserAccountControl                                                                                                    |
| ProviderURL | ldap://local-<br>host:389 | The URL used to connect to the LDAP server. Use the default value if the server is:                                                                                                    |
|             |                           | <ul> <li>Located on the same machine as your product that is enabled with the common security infrastructure.</li> <li>Configured to use the default port (389).</li> <li>Otherwise, use this syntax for setting the value:</li> </ul>                                                                                                    |
|             |                           | ldap:// <hostname>:<port></port></hostname>                                                                                                    |

| Property             | Default Value | Description                                                                                                    |
|----------------------|---------------|----------------------------------------------------------------------------------------------------|
| DefaultSearchBase    | None          | The LDAP search base that is used if no other<br>search base is specified for authentication, roles,<br>attribution, and self registration:                                                                                                    |
|                      |               | <ol> <li>dc=<domainname>, dc=<tld><br/>For example, a machine in the sybase.com<br/>domain would have a search base of dc=syb-<br/>ase,dc=com.</tld></domainname></li> <li>o=<company name="">, c=<coun-< li=""> </coun-<></company></li></ol>        |
|                      |               | try code><br>For example, this might be o=Sybase,c=us for<br>a machine within the Sybase organization.                                                                                                    |
|                      |               | <b>Note:</b> When you use this property to authenticate SCC:                                                                                                    |
|                      |               | <ul> <li>Do not use special characters, as listed above, in common names or distinguished names in the value of this property.</li> <li>Do not use Chinese or Japanese characters in user names or passwords of this property.</li> </ul>             |
| SecurityProtocol     | None          | The protocol to be used when connecting to the LDAP server.<br>To use an encrypted protocol, use ssl instead of                                                                                                    |
|                      |               | ldaps in the URL.                                                                                                    |
| AuthenticationMethod | Simple        | The authentication method to use for all authen-<br>tication requests into LDAP. Legal values are<br>generally the same as those of the java.naming.se-<br>curity.authentication JNDI property. Choose one<br>of:                                     |
|                      |               | <ul> <li>simple — For clear-text password authentication.</li> <li>DIGEST-MD5 — For more secure hashed password authentication. This method requires that the server use plain text password storage and only works with JRE 1.4 or later.</li> </ul> |

| Property             | Default Value                                                                                                    | Description                                                                                                    |
|----------------------|----------------------------------------------------------------------------------------------------|----------------------------------------------------------------------------------------------------|
| AuthenticationFilter | <pre>For most LDAP servers:<br/>(&amp;<br/>(uid={uid}) (ob-<br/>jectclass=per-<br/>son))<br/>or<br/>For Active Directory e-<br/>mail lookups: (&amp;<br/>(userPrincipal-<br/>Name={uid})<br/>(object-<br/>class=user))<br/>[ActiveDirecto-<br/>ry]<br/>For Active Directory<br/>Windows user name<br/>lookups: (&amp;<br/>(sAMAccount-<br/>Name={uid}) (ob-<br/>ject-<br/>class=user))</pre> | <ul> <li>The filter to use when looking up the user.</li> <li>When performing a user name based lookup, this filter is used to determine the LDAP entry that matches the supplied user name.</li> <li>The string "{uid}" in the filter is replaced with the supplied user name.</li> <li>Note: When you use this property to authenticate SCC:</li> <li>Do not use special characters, as listed above, in common names or distinguished names in the value of this property.</li> <li>Do not use Chinese or Japanese characters in user names or passwords of this property.</li> </ul> |
| AuthenticationScope  | onelevel                                                                                                    | The authentication search scope. The supported<br>values for this are:<br>• onelevel<br>• subtree<br>If you do not specify a value or if you specify an<br>invalid value, the default value is used.                                                                                                    |

| Property                 | Default Value | Description                                                                                                    |
|--------------------------|---------------|----------------------------------------------------------------------------------------------------|
| AuthenticationSearchBase | None          | The search base used to authenticate users. If this property is not configured, the value for Default-SearchBase is used.                                                                                                    |
|                          |               | <b>Note:</b> When you use this property to authenticate SCC:                                                                                                    |
|                          |               | • Do not use special characters, as listed above, in common names or distinguished names in the value of this property.                                                                                                    |
|                          |               | Do not use Chinese or Japanese characters in<br>user names or passwords of this property.                                                                                                    |
| BindDN                   | None          | The user DN to bind against when building the initial LDAP connection.                                                                                                    |
|                          |               | In many cases, this user may need read permis-<br>sions on all user records. If you do not set a value,<br>anonymous binding is used. Anonymous binding<br>works on most servers without additional config-<br>uration.                                        |
|                          |               | However, the LDAP attributer may use this DN to<br>create users in the LDAP server. When the self-<br>registration feature is used, this user may need<br>permissions to create a user record. This behavior<br>may occur if you do not set useUserCredential- |
|                          |               | sToBind to true. In this case, the LDAP attributer uses this DN to update the user attributes.                                                                                                    |

| Property       | Default Value | Description                                                                                                    |
|----------------|---------------|----------------------------------------------------------------------------------------------------|
| BindPassword   | None          | The password for BindDN, which is used to au-<br>thenticate any user. BindDN and BindPassword<br>separate the LDAP connection into units.                                                                  |
|                |               | The AuthenticationMethod property determines the bind method used for this initial connection.                                                                                                    |
|                |               | Sybase recommends that you encrypt passwords,<br>and provides a password encryption utility. If you<br>encrypt BindPassword, include encryp-<br>ted=true in the line that sets the option. For<br>example: |
|                |               | <pre><options en-<br="" name="BindPassword">crypted="true" value="1snjikf-<br/>wregfqr43hu5io"/&gt;</options></pre>                                                                                        |
|                |               | If you do not encrypt BindPassword, the option might look like this:                                                                                                    |
|                |               | <pre><options name="BindPassword" value="s3cr3T"></options></pre>                                                                                                    |
| RoleSearchBase | None          | The search base used to retrieve lists of roles. If<br>this property is not configured, LDAP uses the<br>value for DefaultSearchBase.                                                                      |
|                |               | <b>Note:</b> When you use this property to authenticate SCC:                                                                                                    |
|                |               | <ul> <li>Do not use special characters, as listed above, in common names or distinguished names in the value of this property.</li> <li>Do not use Chinese or Japanese characters in</li> </ul>            |
|                |               | user names or passwords of this property.                                                                                                    |

| Property             | Default Value                                                                                                    | Description                                                                                                    |  |
|----------------------|----------------------------------------------------------------------------------------------------|----------------------------------------------------------------------------------------------------|--|
| RoleFilter           | <pre>For SunONE/iPlanet:<br/>(&amp; (object-<br/>class=ldapsuben-<br/>try) (object-<br/>class=nsrolede-<br/>finition))<br/>For Netscape Directory<br/>Server: ( (object-<br/>class=groupof-<br/>names) (object-<br/>class=groupofu-<br/>niquenames))<br/>For ActiveDirectory: ( <br/>(object-<br/>class=groupof-<br/>names) (object-<br/>class=groupof-<br/>names) (object-<br/>class=groupof-<br/>names) (object-<br/>class=groupof-<br/>names) (object-<br/>class=groupof-</pre> | <ul> <li>The role search filter. This filter should, when combined with the role search base and role scope, return a complete list of roles within the LDAP server. There are several default values, depending on the chosen server type. If the server type is not chosen and this property is not initialized, no roles are available.</li> <li>Note: When you use this property to authenticate SCC:</li> <li>Do not use special characters, as listed above, in common names or distinguished names in the value of this property.</li> <li>Do not use Chinese or Japanese characters in user names or passwords of this property.</li> </ul> |  |
| RoleMemberAttributes | For Netscape Directory<br>Server and OpenLDAP<br>Server: member,unique-<br>member                                                                                                    | A comma-separated list of role attributes from<br>which LDAP derives the DNs of users who have<br>this role.<br>These values are cross-referenced with the active<br>user to determine the user's role list. One example<br>of the use of this property is when using LDAP<br>groups as placeholders for roles. This property<br>has a default value only when the Netscape server<br>type is chosen.                                                                                                    |  |
| RoleNameAttribute    | cn                                                                                                    | The attribute of the role entry used as the role<br>name. This is the role name displayed in the role<br>list or granted to the authenticated user.                                                                                                    |  |
| RoleScope            | onelevel                                                                                                    | <ul> <li>The role search scope. Supported values include:</li> <li>onelevel</li> <li>subtree</li> <li>If you do not specify a value or if you specify an invalid value, LDAP uses the default value.</li> </ul>                                                                                                    |  |

| Property                                  | Default Value                                             | Description                                                                                                    |  |
|-------------------------------------------|-----------------------------------------------------------|----------------------------------------------------------------------------------------------------|--|
| SkipRoleLookup                            | false                                                     | Set this property to true to grant the roles looked<br>up using the attributes specified by the property<br>UserRoleMembershipAttributes without cross-<br>referencing them with the roles looked up using<br>the RoleSearchBase and RoleFilter.                                                                                                    |  |
|                                           |                                                           | LDAP configuration validation succeeds even<br>when an error is encountered when listing all the<br>available roles. The error is logged to the server<br>log during validation but not reported in SCC,<br>allowing the configuration to be saved. This has<br>an impact when listing the physical roles for role<br>mapping as well as in SCC. To successfully au-<br>thenticate the user, set the SkipRoleLookup prop-<br>erty to true. |  |
| UserRoleMembershipAttri-<br>butes         | For iPlanet/SunONE:<br>nsRoleDN                           | Defines a user attribute that contains the DNs of all of the roles a user is a member of.                                                                                                    |  |
|                                           | For Active Directory:<br>memberOf<br>For all others: none | These comma-delimited values are cross-refer-<br>enced with the roles retrieved in the role search<br>base and search filter to generate a list of user's<br>roles                                                                                                    |  |
|                                           |                                                           | If the SkipRoleSearch property is set to true, these comma-delimited values are not cross-referenced with the roles retrieved in the role search base and role search filter. See <i>SkipRoleLookup</i> .                                                                                                    |  |
|                                           |                                                           | <b>Note:</b> If you use nested groups with Active Directory, you must set this property to to-kenGroups.                                                                                                    |  |
| UserFreeformRoleMem-<br>bershipAttributes | None                                                      | The free-form role membership attribute list.<br>Users who have attributes in this comma-delimi-<br>ted list are automatically granted access to roles<br>whose names are equal to the attribute value. For<br>example, if the value of this property is depart-<br>ment and the department attribute in the user's<br>LDAP record has the values {sales, consulting},<br>the user is granted the roles sales and consulting.              |  |
| Referral                                  | ignore                                                    | The behavior when a referral is encountered. Val-<br>id values are dictated by LdapContext, but might<br>include follow, ignore, or throw.                                                                                                    |  |

| Property                            | Default Value                    | Description                                                                                                    |  |
|-------------------------------------|----------------------------------|----------------------------------------------------------------------------------------------------|--|
| DigestMD5Authentication-<br>Format  | DN<br>For OpenLDAP: User<br>name | The DIGEST-MD5 bind authentication identity format.                                                                                                    |  |
| UseUserAccountContro-<br>lAttribute | For Active Directory:<br>true    | When this property is set to true, the UserAc-<br>countControl attribute detects disabled user ac-<br>counts, account expirations, password expira-<br>tions, and so on. Active Directory also uses this<br>attribute to store the above information.                                                                                                    |  |
| EnableLDAPConnection-<br>Trace      | False                            | Enables LDAP connection tracing. The output is logged to a file in the temp directory. The location of the file is logged to the server log.                                                                                                    |  |
| ConnectTimeout                      | 0                                | Specifies the timeout, in milliseconds, for at-<br>tempts to connect to the LDAP server. The prop-<br>erty value sets the JNDI com.sun.jndi.ldap.con-<br>nect.timeout property when attempting to estab-<br>lish a connection to a configured LDAP server. If<br>the LDAP provider cannot establish a connection<br>within the configured interval, it aborts the con-<br>nection attempt. An integer value less than or<br>equal to zero results in the use of the network<br>protocol's timeout value.                                                                                                    |  |
| ReadTimeout                         | 0                                | Controls the length of time, in milliseconds, the<br>client waits for the server to respond to a read<br>attempt after the initial connection to the server<br>has been established. The property values sets the<br>JNDI com.sun.jndi.ldap.read.timeout property<br>when attempting to establish a connection to a<br>configured LDAP server. If the LDAP provider<br>does not receive an LDAP response within the<br>configured interval, it aborts the read attempt. The<br>read timeout applies to the LDAP response from<br>the server after the initial connection is establish-<br>ed with the server. An integer value less than or<br>equal to zero indicates no read timeout is speci-<br>fied. |  |

| Property          | Default Value | Description                                                                                                    |
|-------------------|---------------|----------------------------------------------------------------------------------------------------|
| LDAPPoolMaxActive | 8             | Caps the number of concurrent LDAP connec-<br>tions to the LDAP server. A non-positive value<br>indicates no limit. If this option is set for multiple<br>LDAP providers, the value set by the first LDAP<br>provider loaded takes precedence over all the<br>others. When LDAPPoolMaxActive is reached,<br>any further attempts by the LDAP provider<br>classes to borrow LDAP connections from the<br>pool are blocked indefinitely until a new or idle<br>object becomes available in the pool. Connection<br>pooling improves the LDAP provider's perform-<br>ance and resource utilization by managing the<br>number of TCP connections established with<br>configured LDAP servers. |
| controlFlag       | optional      | When you configure multiple authentication pro-<br>viders, use controlFlag for each provider to con-<br>trol how the authentication providers are used in<br>the login sequence.<br>controlFlag is a generic login module option rath-<br>er than an LDAP configuration property.                                                                                                    |

# Mapping Sybase Control Center Roles to LDAP or OS Groups

To grant Sybase Control Center privileges to users who are authenticated through LDAP or the operating system, associate roles used in Sybase Control Center with groups in LDAP or the operating system.

# Prerequisites

- Required: Configure an LDAP authentication module.
- Optional: Create these LDAP groups and assign Sybase Control Center users to them:
  - sybase confers sccUserRole. Assign all SCC users to the sybase group.
  - SCC Administrator confers sccAdminRole. Assign only SCC administrators to this group.

# Task

You can configure Sybase Control Center to enable users to authenticate through their local operating system or through an LDAP server. To make this type of authentication work, SCC roles must be mapped to groups that exist in the system providing authentication (LDAP or the operating system).

The sybase and SCC Administrator groups are convenient because they are predefined in role-mapping.xml. If you add sybase and SCC Administrator groups to your LDAP

system and populate them with SCC users and administrators, you can skip to the next task —you do not need to complete the steps below.

| Login Module | OS Group          | Sybase Control Center Roles             |
|--------------|-------------------|-----------------------------------------|
| UNIX Proxy   | root              | uaAnonymous, uaAgentAdmin, uaOSAdmin    |
|              | sybase            | uaAnonymous, uaPluginAdmin, sccUserRole |
|              | user              | uaAnonymous                             |
|              | guest             | uaAnonymous                             |
| NT Proxy     | Administrators    | uaAnonymous, uaAgentAdmin, uaOSAdmin    |
|              | sybase            | uaAnonymous, uaPluginAdmin, sccUserRole |
|              | Users             | uaAnonymous                             |
|              | Guests            | uaAnonymous                             |
| LDAP         | sybase            | uaAnonymous, uaPluginAdmin, sccUserRole |
|              | SCC Administrator | uaAnonymous, sccAdminRole               |

The table lists default mappings of LDAP and OS groups to SCC roles. Login modules are defined in csi config.xml.

There are two ways to accomplish the mapping:

- (Recommended) Add a "sybase" group and an "SCC Administrator" group to the operating system or LDAP server Sybase Control Center is using to authenticate users, and add all users who need to access Sybase Control Center to one or both groups.
- Configure Sybase Control Center to use existing groups in LDAP or the operating system by editing the role-mapping.xml file. This option is described here.
- 1. If Sybase Control Center is running, shut it down.
- 2. In a text editor, open:

```
<SCC-install-directory>/conf/role-mapping.xml
```

**3.** Locate the sccUserRole section of the file:

```
<Mapping>
<LogicalName>sccUserRole</LogicalName>
<MappedName>SCC Administrator</MappedName>
<MappedName>SCC Agent Administrator</MappedName>
<MappedName>sybase</MappedName>
</Mapping>
```

**4.** Add a MappedName line for the LDAP or OS group you are using to authenticate SCC users. The sccUserRole section should look similar to this:

```
<Mapping>
<LogicalName>sccUserRole</LogicalName>
```

```
<MappedName>SCC Administrator</MappedName>
<MappedName>SCC Agent Administrator</MappedName>
<MappedName>sybase</MappedName>
<MappedName>my_SCC_group</MappedName>
</Mapping>
```

5. Locate the sccAdminRole section of the file:

```
<Mapping>
<LogicalName>sccAdminRole</LogicalName>
<MappedName>SCC Administrator</MappedName>
</Mapping>
```

**6.** Add a MappedName line for the LDAP or OS group you are using to authenticate SCC administrators. The sccAdminRole section should look similar to this:

```
<Mapping>
<LogicalName>sccAdminRole</LogicalName>
<MappedName>SCC Administrator</MappedName>
<MappedName>my_SCC_admin_group</MappedName>
</Mapping>
```

- 7. Save the file and exit.
- 8. (LDAP only) Ensure that the roles defined in the LDAP repository match the roles defined in role-mapping.xml.
- 9. In the <SCC-install-dir>\conf\csi\_config.xml file, set the BindPassword and ProviderURL properties with values used in your deployment.

Sybase recommends that you encrypt sensitive values before saving them in csi config.xml.

10. Start Sybase Control Center.

#### See also

• Configuring an LDAP Authentication Module on page 74

### **Encrypting a Password**

Use the **passencrypt** utility to encrypt passwords and other values that must be kept secure while stored in text files.

You can safely store an encrypted password in a configuration file. Enter the password in clear text (unencrypted) when you execute **passencrypt** and when you use the password to log in.

**passencrypt**, which is located in the Sybase Control Center bin directory, uses the SHA-256 hash algorithm for passwords used in the PreConfiguredLoginModule in csi\_config.xml.

1. Open a command window and change to the bin directory:

```
Windows:cd <SCC-install-directory>\bin
UNIX:cd <SCC-install-directory>/bin
```

2. To encrypt a password, enter **passencrypt -csi**. Enter your new password at the resulting prompt.

**passencrypt** encrypts the password you enter (which does not appear on the screen) and displays the password in encrypted form.

- 3. Copy the encrypted password.
- **4.** Paste the encrypted password where needed.

# **Configuring Ports**

(Optional) Use the **scc --port** command to assign Sybase Control Center services to new ports.

#### Prerequisites

Check for port conflicts between Sybase Control Center and other software running on the same host.

#### Task

Sybase Control Center cannot function properly if other services use its ports. If you discover a conflict with any port listed in the right column below, you can either reconfigure the other service's port or reconfigure Sybase Control Center as described here.

| Port<br>Name | Description                                                | Service Names             | Property Names                     | Default<br>Port |
|--------------|------------------------------------------------------------|---------------------------|------------------------------------|-----------------|
| db           | Database port                                              | SccSADataserver           | com.sybase.asa.server.port         | 3638            |
|              | Present on SCC server                                      | Messaging                 | messaging.db.port                  |                 |
|              |                                                            | Alert                     | alert.database.port                |                 |
|              |                                                            | Scheduler                 | org.quartz.data-<br>Source.ASA.URL |                 |
| http         | Web HTTP port<br>Present on SCC server                     | EmbeddedWebCon-<br>tainer | http.port                          | 8282            |
| https        | Web HTTPS (secure<br>HTTP) port<br>Present on SCC server   | EmbeddedWebCon-<br>tainer | https.port                         | 8283            |
| jiniHttp     | JINI HTTP server<br>Present on SCC server<br>and SCC agent | Jini                      | httpPort                           | 9092            |

| Port<br>Name  | Description                                                                                       | Service Names | Property Names | Default<br>Port |
|---------------|---------------------------------------------------------------------------------------------------|---------------|----------------|-----------------|
| jiniR-<br>mid | JINI remote method in-<br>vocation daemon                                                         | Jini          | rmidPort       | 9095            |
|               | Present on SCC server<br>and SCC agent                                                            |               |                |                 |
| msg           | Messaging port                                                                                    | Messaging     | messaging.port | 2000            |
|               | Present on SCC server                                                                             |               |                |                 |
| rmi           | RMI port                                                                                          | RMI           | port           | 9999            |
|               | Present on SCC server<br>and SCC agent                                                            |               |                |                 |
| tds           | Tabular Data Stream <sup>™</sup><br>port (used to communi-<br>cate with other Sybase<br>products) | Tds           | tdsPort        | 9998            |
|               | Present on SCC server<br>and SCC agent                                                            |               |                |                 |

- 1. Shut down Sybase Control Center.
- 2. Execute scc --info ports to display a list of Sybase Control Center services, their properties, and their assigned ports.
- 3. To reassign a port, enter a command in one of these formats:

```
scc --port port-name=port-number
scc --port service-name:property-name=port-number
```

Use the first, simpler format unless you want to configure the database services to use different ports. (By default, they all use the same port.)

- 4. Start Sybase Control Center.
- 5. Execute scc --info ports again to confirm that the port has been reassigned.

#### **Examples**

Set all four database services (data server, messaging, database alert, and scheduler) to the same port, 3639. (The database is SQL Anywhere<sup>®</sup>, used by the Sybase Control Center internal repository.)

scc --port db=3639

Set only the database messaging service to port 3639.

scc --port Messaging:messaging.db.port=3639

Set the HTTP port to 9292.

scc --port http=9292

Set the Jini RMI daemon to port 9696.

scc --port jiniRmid=9696

Set the main Sybase Control Center messaging service to port 2001.

scc --port msg=2001

Set the RMI port to 9991.

scc --port rmi=9991

Set the Tabular Data Stream port to 9997.

scc --port tds=9997

**Note: scc** commands that include a port-setting option (**-p** or **--port**) do not start Sybase Control Center. To start SCC, execute a separate **scc** command.

#### See also

• *scc Command* on page 64

# **Configuring Sybase Control Center**

For configuration instructions, see the Configure section of the help for your Sybase Control Center product module.

If you have more than one product module installed, follow the configuration instructions for each module.

# **Configuring the Automatic Logout Timer**

(Optional) Set Sybase Control Center to end login sessions when users are inactive for too long.

#### Prerequisites

Launch Sybase Control Center and log in using an account with administrative privileges. (The login account or its group must have sccAdminRole.)

#### Task

- 1. From the application's menu bar, select Application > Administration.
- 2. Select General Settings.
- 3. Click the Auto-Logout tab.
- **4.** Enter the number of minutes after which an idle user will be automatically logged out. Enter 0 or leave the box empty to disable automatic logout.

**5.** Click **OK** (to apply the change and close the properties dialog) or **Apply** (to apply the change and leave the dialog open).

#### See also

- Launching Sybase Control Center on page 54
- Logging in to Sybase Control Center on page 68

# **User Authorization**

The authorization mechanism in Sybase Control Center employs login accounts and taskbased roles.

Access to Sybase Control Center is controlled by login accounts. You grant permissions to a login account by assigning predefined roles that control tasks the user can perform in Sybase Control Center, such as administration and monitoring of particular types of Sybase servers. The roles can be assigned directly to login accounts or to groups; a login account inherits the roles of any group to which it belongs. Component product modules assign some roles automatically.

Sybase Control Center classifies roles as follows:

- System roles define how a user can interact with Sybase Control Center.
- Product roles define how a user can interact with a particular managed resource in Sybase Control Center, for example the Replication Server named RepBoston01.

**Note:** The tools described here are for managing SCC-enabled login accounts; you cannot use them to manage accounts and groups that are native to your managed resource.

#### See also

• Authenticating a Login Account for a Managed Resource on page 102

# Assigning a Role to a Login or a Group

Use the security configuration options to add one or more roles to a Sybase Control Center login account or to a group. Roles enable users to perform tasks such as monitoring servers or administering Sybase Control Center.

### Prerequisites

You must have administrative privileges (sccAdminRole) to perform this task. To assign a monitoring role for a server, first register the server.

#### Task

Assign the sccAdminRole to any login account that will perform administrative tasks in Sybase Control Center.

- 1. From the application menu bar, select Application > Administration.
- 2. In the Sybase Control Center Properties dialog, expand the Security folder.
- 3. Click Logins or Groups.
- 4. In the table, select the login account or group to which you want to assign a role.
- 5. Click the Roles tab.
- 6. In the **Available roles for resource** list, select the role, then click **Add**. For example, to grant administrative privileges, add the SCC Service:sccAdminRole. To grant monitoring privileges, add the MonitorRole for the desired server and server type.

**Note:** Sybase Control Center product modules assign certain roles automatically, so you might not need to add a MonitorRole.

If a role appears in the **Has following roles** list, this account or group has already been configured with that role.

7. Click OK.

#### See also

• Removing a Role from a Login or a Group on page 91

# Removing a Role from a Login or a Group

Use the security configuration options to remove one or more roles from a Sybase Control Center login acount or from a group.

#### Prerequisites

You must have administrative privileges to perform this task.

#### Task

- 1. From the menu bar, select **Application > Administration**.
- 2. In the Sybase Control Center Properties dialog, expand the Security folder.
- 3. Click Logins or Groups.
- 4. Select the login account or group from which you want to remove a role.
- 5. Click the Roles tab.
- 6. Select the role, then click **Remove**.
- 7. Click OK.

#### See also

• Assigning a Role to a Login or a Group on page 90

# Adding a Group

Use the security configuration options to create a new group.

#### Prerequisites

You must have administrative privileges (sccAdminRole) to perform this task.

#### Task

Groups can make roles easier to manage. Rather than assigning roles to individual users, assign roles to groups and add users to the groups or remove them as needed.

- 1. From the main menu bar, select Application > Administration.
- 2. In the Sybase Control Center Properties dialog, expand the Security folder.
- 3. Select Groups.
- 4. Click Create Group.
- 5. Enter a group name and a description.
- 6. Click Finish.

#### See also

- *Removing a Group* on page 92
- Adding a Login Account to a Group on page 93
- Removing a Login Account from a Group on page 93

### **Removing a Group**

Use the security configuration options to remove a group.

#### Prerequisites

You must have administrative privileges (sccAdminRole) to perform this task.

#### Task

- 1. From the main menu bar, select Application > Administration.
- 2. In the Sybase Control Center Properties dialog, expand the Security folder.
- 3. Select Groups.
- 4. Select the group to remove.
- 5. Click Delete.
- 6. Click **OK** to confirm the deletion.

#### See also

• Adding a Group on page 92

- Adding a Login Account to a Group on page 93
- Removing a Login Account from a Group on page 93

# Adding a Login Account to a Group

Use the security configuration options to add one or more login accounts to a group.

#### Prerequisites

You must have administrative privileges (sccAdminRole) to perform this task.

#### Task

- 1. From the main menu bar, select Application > Administration.
- 2. In the Sybase Control Center Properties dialog, expand the Security folder.
- 3. Click Groups.
- 4. Select the group to which you want to assign an account.
- 5. Click the **Membership** tab.
- 6. Select the account, then click Add.
- 7. Click OK.

#### See also

- Adding a Group on page 92
- Removing a Group on page 92
- Removing a Login Account from a Group on page 93

# Removing a Login Account from a Group

Use the security configuration options to remove one or more login accounts from a group.

### Prerequisites

You must have administrative privileges (sccAdminRole) to perform this task.

#### Task

- 1. From the main menu bar, select **Application > Administration**.
- 2. In the Sybase Control Center Properties, expand the Security folder.
- 3. Select Groups.
- 4. Select the group from which to remove members.
- 5. Click the Membership tab.
- 6. Select the login, then click **Remove**.
- 7. Click OK.

#### See also

- Adding a Group on page 92
- *Removing a Group* on page 92
- Adding a Login Account to a Group on page 93

# Adding a Login Account to the System

Use the security configuration options to create a native login account in Sybase Control Center.

# Prerequisites

- You must have administrative privileges (sccAdminRole) to perform this task.
- If you intend to use LDAP or the operating system to authenticate users, configure the appropriate authentication module.

# Task

**Note:** Sybase does not recommend that you manually create a native login account for every Sybase Control Center user. It is more efficient to configure Sybase Control Center to authenticate users through their user accounts in LDAP or the operating system. When you do that, SCC automatically creates a native account for every authenticated user.

- 1. From the main menu bar, select **Application > Administration**.
- 2. In the Sybase Control Center Properties dialog, expand the Security folder.
- 3. Select Logins.
- 4. Click Create Login.
- 5. Enter a login name and expiration for the new account. Expiration is optional.
- 6. Click Next.
- 7. Select Specify new user information.
- 8. Enter details about the user:
  - Title
  - First name\*
  - M.I. (middle initial)
  - Last name\*
  - Suffix
  - E-mail address\*
  - Phone
  - Ext.
  - Fax
  - Mobile

• Supports text messaging (checkbox)

\*You must fill in the First Name, Last Name, and E-mail Address fields.

9. Click Finish.

#### Next

Grant privileges to the new login account. You can grant privileges by assigning Sybase Control Center roles directly to the login accounts, or by assigning the login accounts to groups and mapping Sybase Control Center roles to the groups. The group approach is generally more efficient.

# Removing a Login Account from the System

Use the security configuration options to delete a Sybase Control Center login account.

### Prerequisites

You must have administrative privileges (sccAdminRole) to perform this task.

#### Task

- 1. From the main menu bar, select Application > Administration.
- 2. In the Sybase Control Center Properties dialog, expand the Security folder.
- 3. Select Logins.
- **4.** Select the login to delete.
- 5. Click Delete.
- 6. Click **OK** to confirm the deletion.

# Modifying a User Profile

Use the security configuration options to suspend a login account, impose an expiration date, or modify the account's user information.

### Prerequisites

You must have administrative privileges (sccAdminRole) to perform this task.

### Task

- 1. From the main menu bar, select Application > Administration.
- 2. In the Sybase Control Center Properties dialog, expand the Security folder.
- 3. Select Logins.
- 4. Select the login account to modify.
- 5. Click the General tab.

- 6. To suspend this account, click Login disabled.
- 7. To set the date on which this account will stop working, click the calendar icon next to the **Expiration** field and select a data.
- 8. Click Apply.
- 9. Click the User Info tab.
- 10. Edit the user information.

When this user configures e-mail alert subscriptions, Sybase Control Center automatically populates the subscription dialog with the e-mail address you enter here.

11. Click Apply.

# Logins, Roles, and Groups

Sybase Control Center includes predefined login accounts and roles.

A login account identifies a user who can connect to Sybase Control Center. An account has roles that control the tasks the user is allowed to perform. Users can be authenticated through native SCC accounts, but a safer approach is to delegate authentication to the operating system or to an LDAP directory service.

Sybase Control Center comes with a predefined login account. Sybase recommends using the predefined account only for installing and setting up Sybase Control Center. This account is not intended for use in a production environment.

| Login Name | Description                                                                                       |
|------------|---------------------------------------------------------------------------------------------------|
| sccadmin   | Can use all the administration features in Sybase Control Center. Use for configuration and test. |

Table 10. Predefined Login Account

A role is a predefined profile that can be assigned to a login account or a group. Roles control the access rights for login accounts. Sybase Control Center comes with predefined roles that are intended for use in production environments.

Table 11. Predefined Roles

| Role         | Description                                                                                                    |
|--------------|----------------------------------------------------------------------------------------------------|
| sccUserRole  | Provides nonadministrative access to Sybase Control Center. Required<br>for all users and assigned automatically to every authenticated user. |
| sccAdminRole | Provides administrative privileges for managing Sybase Control Center.                                                                        |

Monitoring privileges for SCC product modules are assigned automatically.

A group is made up of one or more login accounts; all the accounts in a group have the roles granted to the group. In Sybase Control Center you can create groups to suit your business requirements.

Get Started

# Configure

Configure Sybase Control Center for Replication Server Data Assurance Option.

**Note:** Before configuring Sybase Control Center for use in a production environment, complete the tasks in the *Get Started* section of the help. Setting up security is particularly important.

1. Configuring Data Assurance Server for Monitoring

Authenticate a Data Assurance (DA) server to monitor using Sybase Control Center. When a resource is authenticated, Sybase Control Center enables the DA server monitoring option.

2. Registering a Data Assurance Server

Register a resource (for example, a server that can be monitored) to make Sybase Control Center aware of it and its connection information.

3. Importing Resources for Batch Registration

(Optional) Import and register multiple servers from an interfaces or sql.ini file.

4. Authenticating a Login Account for a Managed Resource

Specify the login account and password Sybase Control Center will use when it connects to your server or agent to collect monitoring data or manage the resource.

5. Setting Up Statistics Collection

Use the Properties view of your managed resource to create a data collection job and add a schedule to the job.

6. Creating an Agent Connection

Create a Data Assurance (DA) agent connection required to create comparesets and schema jobs.

7. Creating a Database Connection

Set up a primary and replicate database connection in a Data Assurance (DA) server.

- **8.** *Creating a Single or Cluster Connection from an Interface File* Import Data Assurance (DA) resources from an interface file.
- 9. Optional Configuration Steps

Perform additional configuration, including user authorization, alerts, data collection scheduling, backups, and setting purging options for the repository.

### See also

- User Authorization on page 49
- Logins, Roles, and Groups on page 96
- Setting Up Security on page 69

• Assigning a Role to a Login or a Group on page 90

# **Configuring Data Assurance Server for Monitoring**

Authenticate a Data Assurance (DA) server to monitor using Sybase Control Center. When a resource is authenticated, Sybase Control Center enables the DA server monitoring option.

# **Registering a Data Assurance Server**

Register a resource (for example, a server that can be monitored) to make Sybase Control Center aware of it and its connection information.

- 1. In the Resource Explorer, select **Resources > Register.**
- 2. Specify:

| Field         | Description                                                                                                    |
|---------------|----------------------------------------------------------------------------------------------------|
| Resource Name | (Required) Name of the resource to register. Enter the actual<br>name of the managed server, using uppercase and lowercase<br>letters. If the name registered in Sybase Control Center does not<br>exactly match the server name, some monitoring functions, in-<br>cluding the topology view, do not work. |
| Resource Type | <ul><li>Select a resource type:</li><li>Data Assurance Server – monitor Data Assurance server.</li></ul>                                                                                                    |
| Description   | A brief description to help you identify the resource.                                                                                                    |

- 3. Click Next.
- 4. Specify the connection information for your resource:

| Field       | Description            |
|-------------|------------------------|
| Host Name   | Local host name        |
| Port Number | Local host port number |

**5.** (Optional) Enter a user name and password that SCC can use to authenticate with this resource to retrieve its software version. The credentials are used only for this purpose, then discarded.

If you prefer not to authenticate now, click **I do not want to supply authentication** information.

This step enables SCC to display the correct version information for the server before the server is formally authenticated (later in the configuration process).

- 6. Click Next.
- 7. (Optional) Click Add this resource to the current perspective. You must add a resource to a perspective (not necessarily the current perspective) before you can manage or monitor it.
- **8.** (Optional) Click **Open the resource explorer to view this new resource**. (This option is not present when the Resource Explorer is open.)
- 9. Click Finish.

# See also

- Common Display Options on page 5
- Resources on page 135
- Unregistering a Resource on page 136

# **Importing Resources for Batch Registration**

(Optional) Import and register multiple servers from an interfaces or sql.ini file.

# Prerequisites

Copy the interfaces or sql.ini file to a location on or accessible from the machine that hosts your Web browser.

# Task

An interfaces (UNIX) or sql.ini file (Windows) is a list of Sybase servers and their ports; it may contain other connection information as well. The file is created during the installation of a Sybase server:

- Windows: %SYBASE%\ini\sql.ini
- Unix: \$SYBASE/interfaces

For more information on interfaces files, see the appendix on configuration files in *Configuration Guide Open Client and Open Server 15.0 for UNIX.* 

For more information on sql.ini files, see the chapter on network communications using sql.ini in the Adaptive Server Enterprise 15.0 *Configuration Guide for Windows.* 

**Note:** The Import Resources wizard imports servers in batches of a single type (Adaptive Server, SAP® Sybase® IQ, or Replication Server, for example). If your interfaces or sql.ini file includes resources of more than one type, you must perform this procedure for each resource type.

- 1. In the application menu, select **View > Open > Resource Explorer.**
- 2. In the Resource Explorer, select **Resources > Import.**

The Import Resources wizard opens; Interfaces file is already selected.

- **3.** Click **Next.** The Directory Service Connection page appears.
- **4.** Click **Browse** and navigate to the interfaces file you want to import from. You cannot type in the **File name** field.
- 5. Click Next.
- 6. On the Import Resource Type page, select the type of server you want to import.
- 7. On the Resource Selection page, click to select the servers you want to import.

Select only servers of the type you chose on the Import Resource Type page. If you import servers with incorrect types, Sybase Control Center will not be able to monitor or manage them properly.

- 8. Resources of your chosen type may require connection parameters in addition to those present in the file—RSSD host name and port for Replication Server, for example, or character set and language for Adaptive Server. Enter any required connection parameters.
- 9. Click Next.
- **10.** (Optional) Click **Add these resources to the current perspective**. You must add a resource to a perspective (not necessarily the current perspective) before you can manage or monitor it.
- 11. Click Next.

The Confirmation page displays a list of the resources you have selected.

**12.** Click **Finish** if you are ready to import, or click **Back** to return to the previous screens and change your selections.

When you click **Finish**, Sybase Control Center imports and registers the resources and displays a summary page.

13. Click Close to finish the wizard.

The newly imported resources appear in the Resource Explorer. If you elected to add them to the current perspective, the resources also appear in the Perspective Resources view.

#### See also

- *Resources* on page 135
- Unregistering a Resource on page 136

# Authenticating a Login Account for a Managed Resource

Specify the login account and password Sybase Control Center will use when it connects to your server or agent to collect monitoring data or manage the resource.

Perform this task for each resource registered with Sybase Control Center.
**Note:** You can also authenticate a server during administrative tasks like creating an alert or a collection job.

- 1. Connect a browser to Sybase Control Center and log in.
- 2. If the Perspective Resources view is not open, click the Show/Hide Perspective Resources View icon in the toolbar.
- 3. In the Perspective Resources view, select your resource and select **Resource** > **Authenticate** from the view menu.
- 4. Select Use my current SCC login or Specify different credentials.
- **5.** If you chose **Specify different credentials**, enter the login and password for Sybase Control Center to use to connect to your resource.
- **6.** If the selected resource is a Replication Server, also enter the RSSD user name and password.
- 7. Click **OK** to save and exit the dialog.

#### See also

• User Authorization on page 90

# **Setting Up Statistics Collection**

Use the Properties view of your managed resource to create a data collection job and add a schedule to the job.

Statistics gathering consumes system resources intensively; the more collection jobs you run, the greater the burden on your server. For best performance, Sybase recommends these guidelines for scheduling data collection jobs:

- Schedule only one collection job for each collection.
- Set the collection interval to 5 minutes or more. (The default is 5 minutes.)

Data collections for a managed resource do not run until the resource is authenticated.

- In the Perspective Resources view, select a resource, click its drop-down arrow, and select Resource > Properties.
- 2. Select Collection Jobs.
- 3. Click Create Job.
- 4. If this resource has not yet been authenticated, you see the Authentication page. Enter a user name and password that Sybase Control Center can use to log in to the resource. Click **Authenticate** to verify your credentials. Data collections can run only on an authenticated resource.
- 5. On the Collection Information page, select the data collection that this job will run.

6. (Optional) If you do not want SCC to save data collected for this job in the repository, unselect **Save data collected from this job**.

If you choose not to save collection data, SCC updates any open views (the heat chart or a resource monitor, for example) when the job runs. If the job runs when no views are open, the data is not captured.

This option cannot be modified once the job is created. If you need to change it, drop the data collections and add it again.

- 7. Click Next.
- 8. (Optional) If you do not want to create a schedule yet, unselect **Create a schedule for this job**.
- **9.** Specify details for the new schedule:

| Field       | Description                    |  |
|-------------|--------------------------------|--|
| Name        | A name for this schedule       |  |
| Description | A description of this schedule |  |

10. Choose to start the job Now or Later. If you choose Later, specify the start date and time.

11. Specify the duration of this schedule. The job can run:

- Once
- Repetitively at an interval you specify

| Field           | Description                                                              |  |
|-----------------|--------------------------------------------------------------------------|--|
| Repeat interval | Time period (in seconds, minutes, hours, or days) between job executions |  |

• Until a stop date that you specify, at an interval you specify

| Field           | Description                                                              |  |
|-----------------|--------------------------------------------------------------------------|--|
| Repeat interval | Time period (in seconds, minutes, hours, or days) between job executions |  |
| Stop date       | Date and time the job should stop running                                |  |

**Note:** Enter dates and times using your local time. Sybase Control Center converts your times for remote time zones if necessary.

You cannot change the duration of a schedule (the once/repetitively/until setting) after you create it. To change the schedule duration, delete and recreate the schedule.

#### 12. Click Finish.

#### See also

- Creating an Agent Connection on page 106
- Job Scheduling on page 132

• Viewing or Deleting a Schedule on page 134

# **About Statistics**

Understand availability and performance statistics in Sybase Control Center.

The statistics you work with in Sybase Control Center can be divided into two types:

- Availability statistics are concerned with present conditions; they help you determine whether a resource you are monitoring (a server or an agent, for example) is running and functioning properly.
- Performance statistics are concerned with behavior of the same resources over time. They describe the flow of data through your environment. You can use performance statistics to spot trends, identify problems like resource bottlenecks, and make plans.

Sybase Control Center includes predefined key performance indicators (KPIs) for each product module; these KPIs are grouped into collections. KPIs such as server status, which serves as an availability statistic when it is fresh, have long-term value as historical performance statistics.

Availability statistics appear on the heat chart and on resource monitoring screens in each product module.

Performance statistics appear on the statistics chart and on resource monitoring screens in each product module.

Some KPIs are included in the default collection for each product module. To make other KPIs available to the heat chart, statistics chart, and resource monitoring views, you must set up collection jobs in the scheduler. See the data collections help topic for information on data collections and the KPIs contained in them.

Several configuration options affect the collection and display of data in Sybase Control Center:

- Collection repeat interval—The frequency of data collection. Set this on the collection job in the scheduler.
- Screen refresh interval—The period between screen refreshes. Refreshing the screen redraws it with the newest available data. Set the screen refresh interval in the product module. (May not be settable in all product modules.)
- Chart trend period—The period over which data is displayed in historical charts. Set the trend period in the product module. (May not be settable in all product modules.)

# Data Collections for Replication Server Data Assurance Option

Data collection for Sybase Control Center for Data Assurance (DA) collects high-level server and agent information.

You may schedule collection of DA data through either a default or predefined data collection. Sybase Control Center sets up a default data collection called **collection\_da\_overview** when a DA server is authenticated.

#### See also

• Job Scheduling on page 132

# Key Performance Indicators for Data Assurance

Key performance indicators (KPIs) provide the statistics that appear on Data Assurance (DA) server dashboards and charts in Sybase Control Center.

The KPIs used in the Data Assurance default data collection, **collection\_da\_overview** include:

| KPI                       | Description                                                               |  |
|---------------------------|---------------------------------------------------------------------------|--|
| Server CPU Utilization    | The server's overall CPU usage, which is presented in percentages.        |  |
| Server Memory Utilization | The server's overall memory usage, which is presented in pero<br>tages.   |  |
| Agent CPU Utilization     | The agent's overall CPU usage, which is presented in percentages.         |  |
| Resource State            | The state of the resource, which includes Running, Stopped, and Unknown.  |  |
| Agent Memory Utilization  | The agent's overall memory usage, which is presented in percen-<br>tages. |  |

# States for Data Assurance Server, Agents, and Database Connection

States are used on the dashboards, heat chart, and topology icons.

| State   | Description                                      |
|---------|--------------------------------------------------|
| Running | The DA object is in Active state.                |
| Stopped | DA object has been stopped.                      |
| Unknown | The state of the DA object cannot be determined. |

# **Creating an Agent Connection**

Create a Data Assurance (DA) agent connection required to create comparesets and schema jobs.

- 1. In the Perspective Resources view, select a DA server.
- 2. Select Resource > Administration Console.
- 3. Expand Data Assurance Server, then select Data Assurance Agent Connections.
- 4. Either:

- Select Folder > Create Agent Connection, or,
- Click the button that appears when you select Data Assurance Agent Connections, then select **Create Agent Connection**.
- 5. Specify the agent connection information:

| Field                 | Description                                                    |
|-----------------------|----------------------------------------------------------------|
| Data Assurance server | (Required) Name of the DA server from the drop-down list.      |
| Name                  | (Required) Name of the agent connection. Space is not allowed. |
| Host                  | (Required) Name of the server where the DA agent is installed. |
| Port                  | (Required) Port number of the DA agent.                        |
| Username              | (Required) DA agent username.                                  |
| Password              | (Required) DA agent password.                                  |
| Description           | A brief description to help you identify the agent connection. |

- 6. (Optional) Click Test to verify if the provided agent connection information is correct.
- 7. Click OK.

The new agent connection profile appears in the Data Assurance Agent Connections table.

#### See also

- Setting Up Statistics Collection on page 103
- Data Assurance Agents on page 153
- Editing an Agent Connection on page 153
- Deleting an Agent Connection on page 154
- Viewing All Agent Connection on page 154
- Testing an Agent Connection on page 154

# **Creating a Database Connection**

Set up a primary and replicate database connection in a Data Assurance (DA) server.

- 1. In the Perspective Resources view, select a DA server.
- 2. Select Resource > Administration Console.
- 3. Expand Data Assurance Server, then select Database Connections.
- 4. Either:
  - Select Folder > Create Database Connection, or,
  - Click the button that appears when you select Database Connections, then select **Create Database Connection**.

#### Configure

| 5. | Specify | the database | connection | information: |  |
|----|---------|--------------|------------|--------------|--|
|----|---------|--------------|------------|--------------|--|

| Field                 | Description                                                                                                    |  |
|-----------------------|----------------------------------------------------------------------------------------------------|--|
| Data Assurance server | (Required) Name of the DA server from the drop-down list.                                                                                                    |  |
| Name                  | (Required) Name of the database connection. Space is not al-<br>lowed.                                                                                                    |  |
| Description           | A brief description to help you identify the database connection.                                                                                                    |  |
| Туре                  | (Required) Database type, which includes Adaptive Server En-<br>terprise (ASE), ASE Cluster, Replication Server System Data-<br>base (RSSD), Oracle, IQ, and HANADB                                                                                                    |  |
| Agent                 | (Required) The DA agent to use in connecting to the database. It<br>can be a local agent that comes with the DA server installation, a<br>remote agent that is defined in the Data Assurance Agent Con-<br>nections, or a new remote agent that has yet to be defined. |  |
| Database              | (Required) Name of the database to connect to.                                                                                                    |  |
| Host                  | (Required) Name of the server where the database is residing.                                                                                                    |  |
| Port                  | (Required) Port number of the database.                                                                                                    |  |
| Username              | (Required) database username.                                                                                                    |  |
| Password              | Database password.                                                                                                    |  |
| Properties            | The properties for JDBC connection.                                                                                                    |  |
|                       | <b>Note:</b> Enter a number of extra JDBC properties to support SSL connections to Adaptive Server.                                                                                                    |  |

6. (Optional) Click Test to verify if you have specified the correct database information.

7. Click OK.

The new database connection appears in the Database Connections table.

#### See also

- Database Connections on page 155
- Editing a Database Connection on page 155
- Deleting a Database Connection on page 156
- Viewing All the Database Connection Profiles on page 157
- Testing a Database Connection on page 157

# Creating a Single or Cluster Connection from an Interface File

Import Data Assurance (DA) resources from an interface file.

- 1. In the Perspective Resources view, select a DA server.
- 2. Select Resource > Administration Console.
- 3. Expand Data Assurance Server, then select Database Connections.
- 4. Either:
  - Select Folder > Import Connection, or,
  - Click the button that appears when you select Database Connections, then select **Import Connection**.
- 5. Browse through your local drive, select an interface or sql.ini file, then click Next or Import Resource Type.
- 6. Specify the DA server and resource type to use, then click Next or Resource Selection.
- 7. Select the resources to import and the agent that this connection is using, specify the username and password to connect to the selected agent, then click **Next** or **Confirm**.

Note: The password field is not required.

8. Click Finish.

#### See also

- Database Connections on page 155
- Editing a Database Connection on page 155
- Deleting a Database Connection on page 156
- Viewing All the Database Connection Profiles on page 157
- Testing a Database Connection on page 157

# **Optional Configuration Steps**

Perform additional configuration, including user authorization, alerts, data collection scheduling, backups, and setting purging options for the repository.

| Configuration area | Description                                                                                                    | Торіс                                 |  |
|--------------------|----------------------------------------------------------------------------------------------------|---------------------------------------|--|
| User authorization | Set up groups of users or assign roles.<br>Make sure there are users with adminis-<br>trative privileges (sccAdminRole). | <i>User Authorization</i> on page 90  |  |
| Authentication     | Add authentication modules to allow<br>Windows, UNIX, and LDAP users to log<br>in to Sybase Control Center.              | <i>Setting up Security</i> on page 69 |  |
| Data collection    | Modify collection intervals and sched-<br>ules, suspend and resume the schedule,<br>and delete collection jobs.          | Job Scheduling on page 132            |  |
| Resources          | Unregister resources, add them to per-<br>spectives, or remove them.                                                     | Resources on page 135                 |  |
| Perspectives       | Create, remove, and rename perspectives.                                                                                 | Perspectives on page 138              |  |
| Repository         | Set purging options and schedule backups of the repository database.                                                     | <i>Repository</i> on page 141         |  |

Table 12. Configuration areas

# **Compare Data Rows and Schemas**

Compare row data and schema between two or more Adaptive Server databases, and view discrepancies.

# Comparesets

Comparesets, which consist of sets of tables and columns, define the data being compared in a particular job.

A compareset includes:

- Tables to compare
- Key columns that uniquely define a row
- Columns to compare
- A WHERE clause that defines which rows to compare

Source and target tables and columns need not use the same name in a compareset. Each compareset must have one source and one or more targets, and can be used by any number of jobs.

# **Creating a Compareset**

Create a compareset, which includes the database connection profile, and the source and target tables to be compared.

#### Prerequisites

Verify that you have created an agent connection.

#### Task

- 1. In the Perspective Resources view, select a Data Assurance server.
- 2. Select Resource > Administration Console.
- 3. Expand Data Assurance Server, then select Data Assurance Comparesets.
- 4. Either:
  - Select Folder > Create Compareset, or,
  - Click the button that appears when you select Data Assurance Comparesets, then click **Create Compareset**.
- 5. Specify the compareset basic information, and click Next or Source Table.

| Field                 | Description                                               |
|-----------------------|-----------------------------------------------------------|
| Data Assurance server | (Required) Name of the DA server from the drop-down list. |
| Name                  | (Required) Name of the compareset.                        |
| Description           | A brief description to help you identify the compareset.  |

- 6. Select from existing database connections or click New to create a new one.
- 7. Select a schema and a database table.
- **8.** Select the columns to compare.
- 9. (Optional) Specify contraints to control the comparison job.

#### 10. Click Next or Target Table(s).

- **11.** Repeat the same steps performed for the source table.
- 12. (Optional) Click Add Target to define a new target table to compare with the source table.

Note: You can compare a source table to one or more target table.

#### 13. Click Finish.

#### See also

- Data Assurance Agents on page 153
- Creating an Agent Connection on page 106
- Creating a Database Connection on page 107
- Creating a Row Comparison Job on page 114

# **Editing a Compareset**

Modify the details of an existing compareset.

#### Prerequisites

Verify that the compareset you are modifying is not being used in an executing job.

#### Task

- 1. In the Perspective Resources view, select a Data Assurance server.
- 2. Select Resource > Administration Console.
- 3. Expand Data Assurance Server, then select Data Assurance Comparesets.
- 4. Select a compareset, then either:
  - Select **Resource > Properties**, or,
  - Click the button that appears when you select a compareset, then select Properties.
- 5. Modify the source and the target tables' details as required.

You also have the option to map the source table to another target table.

6. Click Apply, then click OK.

#### See also

- Creating a Database Connection on page 107
- Creating a Row Comparison Job on page 114
- Viewing a Data Assurance Job Status and Report on page 125

### **Deleting a Compareset**

Remove a compareset from the list.

#### Prerequisites

Verify that the compareset you are deleting is not being used in an executing job.

#### Task

- 1. In the Perspective Resources view, select a Data Assurance server.
- 2. Select Resource > Administration Console.
- 3. Expand Data Assurance Server, then select Data Assurance Comparesets.
- 4. Select a compareset, then either:
  - Select **Resource > Delete**, or,
  - Click the button that appears when you select a compareset, then select Delete.
- 5. Click OK.

#### See also

• Viewing a Data Assurance Job Status and Report on page 125

### **Viewing All Comparesets**

Display all Data Assurance (DA) server comparesets.

- 1. In the Perspective Resources view, select a DA server.
- 2. Select Resource > Administration Console.
- 3. Expand Data Assurance Server, then select Data Assurance Comparesets.

### **Viewing Data Partition Boundaries**

Display the data partition boundaries, which Data Assurance stored for each comparesets.

- 1. In the Perspective Resources view, select a DA server.
- 2. Select Resource > Administration Console.

- 3. Expand Data Assurance Server, then select Data Assurance Comparesets.
- 4. Select a compareset.
- 5. Click the button that appears when you select a compareset, then select Boundaries....

# **Data Assurance Jobs**

A Data Assurance (DA) job can be a row comparison or a schema comparison.

When creating a row comparison job you specify the compareset to use and set the schedule for running the job. You can set to run a row comparison job based on days, weeks, or months, or you can run it manually. The schema comparison job is run manually and cannot be scheduled.

You can also create a row comparison job based on Replication Server system database (RSSD) by importing table-level replication definition and subscription from an RSSD in a Replication Server.

See the *Replication Server Data Assurance Option Users Guide > Replication Server Data Assurance Option > Jobs and Comparisons.* 

# **Row Comparison Jobs**

A row comparison sorts rows by a primary or a unique key, from all participating database tables and compares them one by one. A comparison summary is stored in the Data Assurance System Database (DASD). Detailed text or XML reports showing the row differences are stored in the data directory.

In a row job, you create a comparison object, then add a compareset to that particular comparison, set the various comparison parameters, and set the time when the comparison must take place.

#### Creating a Row Comparison Job

Set up a row comparison job.

#### Prerequisites

Verify that you have created a compareset.

#### Task

- 1. In the Perspective Resources view, select a Data Assurance server.
- 2. Select Resource > Administration Console.
- 3. Expand Data Assurance Server, then select Data Assurance Jobs.
- 4. Either:
  - Select Folder > Create Job, or,

A brief description to help you identify the row comparison job.

• Click the button that appears when you select Database Assurance Jobs, then select **Create Job**.

| • | speerly de low comparison joe cusie mornadon. |                                                           |  |
|---|-----------------------------------------------|-----------------------------------------------------------|--|
|   | Field                                         | Description                                               |  |
|   | Data Assurance server                         | (Required) Name of the DA server from the drop-down list. |  |
|   | Name                                          | (Required) Name of the row comparison job.                |  |
|   | Active                                        | Indicates that the row job can be run if selected.        |  |

5. Specify the row comparison job basic information:

6. Click Next or Option.

Description

7. Enter the value for the maximum concurrent jobs.

This is the maximum number of jobs you want to run at the same time.

- 8. Click Next or Comparison.
- 9. Specify the general information for the current comparison you are setting up.

| Field       | Description                                                                           |
|-------------|---------------------------------------------------------------------------------------|
| Name        | (Required) Name of the comparison in a row comparison job.                            |
| Active      | Indicates that the comparison job can be run if selected.                             |
| Description | A brief description to help you identify the comparison.                              |
| Priority    | Priority level for the comparison.                                                    |
| Compareset  | Name of the predefined compareset, which has the source and target tables to compare. |

**Note:** You can create more than one comparison to a row comparison job, but doing so may result in slow performance. To do this, click **Add Comparison**.

- **10.** (Optional) In the Comparison Options tab, modify or accept the default value for the comparison options.
- **11.** (Optional) In the Column Options tab, modify or accept the default values on the column options for each column from the compareset.
- 12. (Optional) Click Next or Schedule.
- **13.** (Optional) Click **With Schedule** (s) to set the schedule for this row comparison job. Or you can set the schedule later or run it manually.
- 14. Click Finish.

#### See also

• Comparesets on page 111

#### **Comparison and Column Options**

Be familiar with the comparison and column options provided for creating a row job.

| Field                     | Description                                                                                                    |
|---------------------------|----------------------------------------------------------------------------------------------------|
| Abort condition (rows):   | Aborts row comparison if the difference count exceeds the specified value.                                                                                                    |
|                           | Valid values: 1 to 9223372036854775807.                                                                                                    |
|                           | Default value:1000.                                                                                                    |
| Abort row count mismatch: | Determines whether to abort row comparison if table<br>row counts do not match.                                                                                                    |
|                           | Valid values: true or false.                                                                                                    |
|                           | Default value: false.                                                                                                    |
| Auto reconciliation:      | Indicates whether to automatically apply the reconci-<br>liation script.                                                                                                    |
|                           | Valid values: true or false.                                                                                                    |
|                           | Default value: false.                                                                                                    |
|                           | Note: To enable AUTO_RECONCILE, set CRE-<br>ATE_COL_LOG to true.                                                                                                    |
| Compare mode:             | Specifies the row comparison mode.                                                                                                    |
|                           | <ul> <li>row_compare - compares all table rows.</li> <li>key_compare - compares the primary key columns.</li> <li>row_count - compress row count.</li> <li>Default value: row_compare.</li> </ul> |
| Compress row data:        | Compresses the row data between the agent and the                                                                                                    |
|                           | server.                                                                                                    |
|                           | Valid values: true or false.                                                                                                    |
|                           | Default value: false.                                                                                                    |

 Table 13. Comparison Options

| Field                         | Description                                                                                                    |
|-------------------------------|----------------------------------------------------------------------------------------------------|
| Create column log:            | Generates a column differences log, which lists all<br>missing, orphaned, and inconsistent row values (keys<br>and columns). Create a column log if you want to:                  |
|                               | <ul><li>Generate a reconciliation script</li><li>Perform automatic reconciliation</li><li>Generate a detailed report</li></ul>                                                    |
|                               | Valid values: true or false.                                                                                                    |
|                               | Default value: false.                                                                                                    |
| Create reconciliation script: | Generates a reconciliation script. To use this parame-<br>ter, you must also set <b>CREATE_COL_LOG</b> to true.                                                                   |
|                               | Valid values: true or false.                                                                                                    |
|                               | Default value: false.                                                                                                    |
| Enable row count:             | Determines whether or not to count source and target<br>table rows before they are compared. DA server uses<br>the row count to estimate the comparison progress and<br>end time. |
|                               | Note: DA server counts rows if COMPARE_MODE is                                                                                                    |
|                               | PARE_MODE is a value other than row_count.                                                                                                    |
|                               | Valid values: true or false.                                                                                                    |
|                               | Default value: true.                                                                                                    |
| External sort:                | Sorts rows on the agent, thereby reducing the impact of processing the <b>ORDER BY</b> clause in the databases.                                                                   |
|                               | Valid values: true or false.                                                                                                    |
|                               | Default value: false.                                                                                                    |

| Field                  | Description                                                                                                    |
|------------------------|----------------------------------------------------------------------------------------------------|
| Hash type:             | Specifies the hash type for the comparison.                                                                                                    |
|                        | • database_hash - use the hash function pro-<br>vided by the database.                                                                                                    |
|                        | • agent_hash - use the hash function provided by Replication Server Data Assurance Option.                                                                                                    |
|                        | Note: Set the hash type comparison option to<br>agent_hash for heterogeneous comparison. The<br>database_hash comparison option is used only<br>for Adaptive Server-to-Adaptive Server comparisons. |
| Maximum retry:         | Specifies the total number of recomparison for rows<br>that have differences resulting from a previous com-<br>parison.                                                                             |
|                        | Valid values: 0 to 100.                                                                                                    |
|                        | Default value: 3.                                                                                                    |
| Partitions:            | Specifies the number of partitions for a table.                                                                                                    |
|                        | <b>Note:</b> This number of partitions needs to be greater than 0 and cannot be set higher than the maximum value of 1024.                                                                          |
|                        | Default value: 1                                                                                                    |
| Retry option:          | Specifies the retry option.                                                                                                    |
|                        | • never - no recompare.                                                                                                    |
|                        | • wait_and_retry - run recompare based on RETRY_MAX and RETRY_DELAY_SEC settings.                                                                                                    |
|                        | Default value: never.                                                                                                    |
| Retry delay (seconds): | Specifies the number of seconds delay for each recomparison.                                                                                                    |
|                        | Valid values: 0 to 86400.                                                                                                    |
|                        | Default value: 10.                                                                                                    |

| Column Option | Value                                                                                                  |
|---------------|----------------------------------------------------------------------------------------------------|
| Compare mode: | Specifies for how each column is compared.                                                             |
|               | <ul> <li>column_hash – compares using column hash value.</li> </ul>                                    |
|               | <ul> <li>row_hash – compares all columns with this option together with a whole hash value.</li> </ul> |
|               | • literal – compares using column literal value.                                                       |

#### Table 14. Column Comparison Option

#### Editing a Row Comparison Job

Modify details of a Data Assurance (DA) row comparison job.

- 1. In the Perspective Resources view, select a DA server.
- 2. Select Resource > Administration Console.
- 3. Expand Data Assurance Server, then select Data Assurance Job.
- 4. Select a row comparison job, then either:
  - Select Resource > Properties, or,
  - Click the button that appears when you select a row comparison job, then select **Properties**.
- **5.** Modify the job information on the General, Comparisons, Options, and Schedules tabs as required.

To modify details in Comparisons tab:

- a) Select a comparison, click the button that appears, then select Properties.
- b) Modify the comparison information on the General, CompareSet, and Options tabs as required.

Click **Apply** after every modifications in each tab in the Comparisons tab, then click **OK**.

6. Click Apply, then click OK.

#### Scheduling a Row Comparison Job

Schedule a Data Assurance (DA) row comparison job.

- 1. In the Perspective Resources view, select a DA server.
- 2. Select Resource > Administration Console.
- 3. Expand Data Assurance Server, then select Data Assurance Jobs.
- 4. Select a row comparison job, then either:
  - Select **Resource > Properties**, or,

- Click the button that appears when you select a row comparison job, then select **Properties**.
- 5. Select Schedules, click the button that appears, then click Create Schedule.
- 6. Set the time and day to run this job.
- 7. Click Apply, then click OK.

#### Creating a Job Based on Replication Server System Database

Create a Data Assurance (DA) job based on an existing table-level replication definition and subscription in a Replication Server.

#### Prerequisites

Verify that you have created a Replication Server system database (RSSD) connection.

#### Task

- 1. In the Perspective Resources view, select a DA server.
- 2. Select Resource > Administration Console.
- 3. Expand Data Assurance Server, then select Data Assurance Jobs.
- 4. Either:
  - Select Folder > Import Job from RSSD, or,
  - Click the button that appears when you select Database Assurance Jobs, then select **Import Job from RSSD**.
- 5. Specify the job's basic information.

| Field                      | Description                                                                                                    |
|----------------------------|----------------------------------------------------------------------------------------------------|
| Data Assurance server      | (Required) Name of the DA server from the drop-down list.                                                                                                    |
| Name                       | (Required) Name of the RSSD job.                                                                                                    |
| RSSD connection            | <ul><li>(Required) RSSD connection that you want to use, created on the Database Connection.</li><li>To choose a Replication Server system database (RSSD) connection, click Select.</li></ul> |
| Description                | A brief description to help you identify the job based on RSSD.                                                                                                    |
| Maximum concurrent jobs    | Maximum number of RSSD jobs that you want to run at the same time.                                                                                                    |
| Priority for comparison(s) | Priority level.                                                                                                    |

- 6. Click Next or Source DB Mappping.
- 7. Select the source database information in RSSD and database connection in DA server.

**Note:** The Selected check box filters the comparison generation. Only the replication definition whose primary database argument is in the selected database set will be used to generate a comparison.

- 8. Click Next or Target DB Mapping.
- 9. Select the target database information in RSSD and database connection in DA server.

**Note:** The Selected check box filters the comparison generation. Only the subscription whose replicate database argument is in the selected database set will be used to generate target argument in the auto-generated comparison.

#### 10. Click Next or Comparisons Options.

- 11. Specify the comparison options.
- 12. (Optional) Click Next or Schedule.
- 13. Click Finish.

#### See also

- Comparison and Column Options on page 116
- Creating a Database Connection on page 107

# Schema Comparison Jobs

Schema comparison lets you compare the schema of one primary database against one or more replicate databases. You can compare an entire database schema using automatic table name mapping, or you can compare specific tables using table name mapping.

#### Creating a Schema Comparison Job

Set up a schema comparison job to compare database- and table-level objects in Data Assurance (DA) server.

#### Prerequisites

Verify that you have created an agent connection.

#### Task

- 1. In the Perspective Resources view, select a DA server.
- 2. Select Resource > Administration Console.
- 3. Expand Data Assurance Server, then select Data Assurance Jobs.
- 4. Either:
  - Select Folder > Create Schema Job, or,
  - Click the button that appears when you select Data Assurance Jobs, then select **Create Schema Job**.

| Field                   | Description                                                                                |
|-------------------------|--------------------------------------------------------------------------------------------|
| Data Assurance server   | (Required) Name of the DA server from the drop-down list.                                  |
| Name                    | (Required) Name of the schema comparison job.                                              |
| Description             | A brief description to help you identify the schema comparison job.                        |
| Maximum concurrent jobs | (Required) Maximum number of schema comparison jobs that you want to run at the same time. |

5. Specify the schema job basic and option information.

#### 6. Click Next or Comparisons.

- 7. Click Create to specify the comparisons for the schema job.
- 8. Provide the comparison's basic information.
- 9. Click Next or Data Sources.
- 10. Click Select Source.
- 11. Select a database connection profile for the source data, then click OK.

#### 12. Click Add Target.

Note: You can add multiple target databases.

13. Select a database connection profile for the target data, then click OK.

#### 14. Click Next or Include All Tables.

- 15. Select Include all tables.
- 16. (Optional) Click Add Table to be excluded from the schema comparison.
- 17. Click Next or Map Tables.
- **18.** (Optional) Click **Add Mapping** to specify the source and target table mapping for the schema comparison.

**Note:** Set at least one attribute—include-all or table mapping—for one schema comparison. Table mapping allows you to compare schema of tables with different name.

19. Click Finish twice.

#### See also

- Data Assurance Agents on page 153
- Comparison and Column Options on page 116
- Deleting a Data Assurance Job on page 124
- Running a Data Assurance Job on page 123
- Viewing All Data Assurance Jobs on page 124
- Viewing a Data Assurance Job Status and Report on page 125
- Creating an Agent Connection on page 106

#### Editing a Schema Comparison Job

Modify a Data Assurance (DA) schema comparison job details.

- 1. In the Perspective Resources view, select a DA server.
- 2. Select Resource > Administration Console.
- 3. Expand Data Assurance Server, then select Data Assurance Jobs.
- 4. Select a schema comparison job, then either:
  - Select **Resource > Properties**, or,
  - Click the button that appears when you select a schema comparison job, then select **Properties**.
- **5.** Modify the schema job information on the General, Comparisons, and Options tabs as required.

To modify details in Comparisons tab:

- a) Select a schema comparison, click the button that appears, then select Properties.
- b) Modify the schema comparison information on the General, Data Source, Include All Tables, and Map Tables tabs as required.

Click Apply after every modifications in each tab, then click OK.

6. Click OK.

#### See also

- Comparison and Column Options on page 116
- Deleting a Data Assurance Job on page 124
- Running a Data Assurance Job on page 123
- Viewing All Data Assurance Jobs on page 124
- Viewing a Data Assurance Job Status and Report on page 125

# Manage and Run Data Assurance Jobs

Run Data Assurance jobs and view reports, job status and job history.

### **Running a Data Assurance Job**

Run a Data Assurance (DA) row comparison or a schema comparison job.

- 1. In the Perspective Resources view, select a DA server.
- 2. Select Resource > Administration Console.
- 3. Expand Data Assurance Server, then select Data Assurance Jobs.
- 4. Select a row or schema comparison job, then either:

- Select **Resource** > **Run**, or,
- Click the button that appears when you select a row or schema comparison job, then select **Run**.

# **Deleting a Data Assurance Job**

Remove a Data Assurance (DA) row comparison or a schema comparison job.

- 1. In the Perspective Resources view, select a DA server.
- 2. Select Resource > Administration Console.
- 3. Expand Data Assurance Server, then select Database Assurance Jobs.
- 4. Select a row comparison or a schema comparison job, then either:
  - Select **Resource > Delete**, or,
  - Click the button that appears when you select a row comparison or schema comparison job, then select **Delete**.
- 5. Click OK.

# **Deleting a Comparison in Data Assurance Job**

Delete a comparison in a row or schema comparison job.

- 1. In the Perspective Resources view, select a DA server.
- 2. Select Resource > Administration Console.
- 3. Expand Data Assurance Server, then select Database Assurance Jobs.
- 4. Select a row comparison or a schema comparison job, then either:
  - Select **Resource > Properties**, or,
  - Click the button that appears when you select a row comparison or schema comparison job, then select **Properties**.
- 5. Select Comparisons.
- 6. Select a comparison, click the button that appears, then click Delete Comparison.

# **Viewing All Data Assurance Jobs**

Display a list of all the Data Assurance (DA) row comparison and schema comparison jobs.

- 1. In the Perspective Resources view, select a DA server.
- 2. Select Resource > Administration Console.
- 3. Expand Data Assurance Server, then select Data Assurance Jobs.

# Viewing a Data Assurance Job Status and Report

Check if a Data Assurance (DA) job is running, pending, finished or aborted, and show report for missing, orphaned, and inconsistent data.

- 1. In the Perspective Resources view, select a DA server.
- 2. Select **Resource** > **Monitor**.
- 3. In the Data Assurance Monitor, select Job Status.
- 4. (Optional) Click Abort to stop a running job.

# **Data Assurance Job History**

Data Assurance (DA) job history includes a list of executed jobs with the corresponding time they were submitted and completed.

You can also view a report of these jobs, which you can save as text or XML format.

#### Viewing a Job History Report

View the list of completed Data Assurance (DA) jobs, and display their corresponding report.

- 1. In the Perspective Resources view, select a DA server.
- 2. Select Resource > Administration Console.
- 3. Select Data Assurance Job Histories.
- 4. Select a DA job, click the button that appears, then select **Report**.

#### **Deleting a Job History**

Remove a job history to clear server space.

- 1. In the Perspective Resources view, select a Data Assurance (DA) server.
- 2. Select Resource > Administration Console.
- 3. Select Data Assurance Job Histories.
- **4.** Select a DA job, then either:
  - Select **Resource > Delete**, or,
  - Click the button that appears when you select a DA job, then select **Delete**.
- 5. Click OK.

Compare Data Rows and Schemas

# **Manage and Monitor**

Sybase Control Center allows you to manage and monitor resource availability and view statistics information.

# Heat Chart

The heat chart displays status and availability statistics for managed resources in the current perspective.

The heat chart displays the state of resources in your perspective—whether the resources are running, suspended, or down. In addition, the heat chart lists the type of each resource and provides statistical data, including the start time of the last data collection.

In the Perspective Heat Chart view, you can filter the resources that you want to see and search and sort the results by column. You can also select a resource and pull down its context menu to see monitoring and administrative options that vary based on the resource type.

Heat chart data is collected directly from managed servers, tagged with the date and time when it was collected, and stored in the Sybase Control Center repository.

# **Displaying Resource Availability: the Heat Chart**

Use the heat chart to view the status and availability of servers in the current perspective.

The heat chart displays the state of resources in your perspective—whether the resources are running, suspended, or down. In addition, the heat chart lists the type of each resource and provides statistical data, including the start time of the last data collection.

You can filter the resources that you want to see and search and sort the results by column. You can also select a resource and pull down its context menu to see monitoring and administrative options that vary based on the resource type.

Heat chart data is collected directly from managed servers, tagged with the date and time when it was collected, and stored in the Sybase Control Center repository.

- 1. From the application menu bar, select View > Open > Heat Chart.
- **2.** (Optional) To display information about the status represented by an icon in the chart, hover the mouse over the icon.
  - Status column icon tooltips describe the status of the resource (Running or Stopped, for example).
  - All columns to the right of Status icon tooltips give the value of the KPI listed at the top of the column.

- (Optional) To display tools for filtering (narrowing the list of resources in the heat chart) or changing the columns, select View > Filter from the Perspective Heat Chart menu bar. The Filter and Column tools appear in the left pane.
- 4. (Optional) To use filtering, select **View > Filter** from the view's menu bar and enter a search term in the **Filter string** field.

The search term can be any string that appears in the tabular portion of the heat chart, such as the name, or part of the name, of a server or a resource type (ASE Server, for example).

- **5.** (Optional) Select a filtering setting:
  - **Match case** search for resources whose displayed data includes the search term, including uppercase and lowercase letters; or
  - **Exact match** search for resources whose displayed data includes an item identical to the search term.
- 6. (Optional) Select a column from the Filter on list to restrict your search to that column.
- 7. (Optional) Click Columns to customize your heat chart.
- 8. (Optional) Unselect any column that should not appear in your heat chart.
- **9.** (Optional) Click the sorting arrow in the column headers to sort the column values in either ascending or descending order.
- **10.** (Optional) Click the resource's row and pull down the menu to the right of the resource name to view options for the selected resource.
- **11.** (Optional) To resize the Filter and Columns tools pane, move your mouse over the border between the tools pane and the resource table. When the mouse cursor changes to a resize icon, click and drag the border to the left or the right.
- 12. (Optional) To hide the Filter and Columns tools, unselect View > Filter.

# **Historical Performance Monitoring**

Monitor performance data to determine whether your environment is working efficiently.

Obtain detailed information about the status of the resources in your environment. You can create performance graphs that illustrate resource performance over a specified period of time.

# **Graphing Performance Counters: the Statistics Chart**

To show performance trends, generate a graph for any set of performance counters over a specified period of time.

#### Prerequisites

Verify that statistical data to be graphed has been collected. To verify data collection, go to the Collection Jobs page of the Resource Properties view and check the History tab for a collection job. You can also look at the resource monitor: if data appears there, data is being collected.

#### Task

**Tip:** Data collections start running when a resource is authenticated. A recently authenticated resource might not have accumulated enough data to make a useful graph.

- 1. In the Perspective Resources view, click a resource and select **Resource > Statistics Chart** in the view menu bar.
- **2.** Expand the folders in the Statistics tab and select the key performance indicator (KPI) you want to graph.
- **3.** Click **Graph Statistic** or drag the KPI onto the Chart tab. The Chart tab displays the graphed data, while the KPI with its corresponding value and the date and time it was collected appear in the Data tab.
- 4. (Optional) Repeat to add KPIs to the graph.
- 5. (Optional) Use the slider at the bottom of the Chart tab to control the amount of time covered by the graph, ranging from a minute to a year.
- 6. (Optional) Use <<, <, >, and >> to move the displayed graph to an earlier or later time. Increments depend on how the slider is set.

**Tip:** The statistics chart displays data covering a fixed period of time, and that period does not change automatically. If you are viewing the most recent statistics and want to keep the graph current, adjust the displayed time period as new statistics are collected.

- **7.** (Optional) You can click the date/time labels that appear above the slider. Use these to change the start and end time and the chart time span.
- 8. (Optional) Click Clear Graph to remove all the graphed statistics and start anew.

**Note:** You can graph a maximum of five statistics with no more than two distinct units of measure. By default, only 24 hours of statistics are available; change the repository purge options to save statistics for a longer period.

#### See also

• Configuring Repository Purging on page 145

# Manage Sybase Control Center

Manage and monitor Sybase Control Center for Data Assurance through statistical information and activity logs.

# Administration Console

Use the Administration Console to browse and manage the selected resources in a perspective.

#### **Browsing and Managing Resources**

Create new resources or browse and manage existing resources.

#### Prerequisites

If you want to view or manage existing resources, register at least one resource and add it to a perspective.

#### Task

The Administration Console enables you to view and manage both servers and resources below the server level, such as processes, databases, and devices.

- 1. Launch the Administration Console.
  - To populate the Administration Console with information on one or more resources: in the Perspective Resources view, select the resources and select Resource > Administration Console. This method is the most efficient because it displays only selected resources.
  - To populate the Administration Console with information on all the resources in the current perspective: from the main menu bar, select **View > Open > Administration Console**. If you are monitoring a large number of resources, the Administration Console may take a few minutes to load.
- 2. To explore the hierarchy of object types, select **Navigation** > **Browse** in the left pane. Expand an object type by clicking its arrow icon.
- **3.** Select an object type (any server type, for example) in the hierarchy.

In the right pane, the Administration Console displays a list of resources of that type.

Note: Message rows in the right pane are placeholders for:

- Failed requests to retry, select the message row and click the drop-down arrow that appears to the right. Select **Retry**.
- Slow-responding requests SCC replaces these rows with real data as soon as it arrives.
- Large result sets to display, select the message row and click the drop-down arrow that appears to the right. Select **Expand**. The results might take a minute to appear.

Hover the mouse over a message row to see a tooltip with more information.

- 4. (Optional) To create an object of the type now selected, click Folder > Create or Folder > New.
- 5. (Optional) To refresh the view, select Folder > Refresh.
- 6. In either the right or the left pane, select an object. A dropdown arrow appears to the right of the name. If the selected object is in the right pane, the **Resource** menu becomes active.

7. Click the dropdown arrow to display a menu of actions you can perform on that object. If the selected object is in the right pane, use the **Resource** menu to display the same actions.

Note: Some managed objects have no actions.

#### Searching and Filtering Resources

Use the Administration Console's search and filter tools to quickly find the resources or objects within resources that interest you.

- 1. Launch the Administration Console.
  - To populate the Administration Console with information on one or more resources: in the Perspective Resources view, select the resources and select Resource > Administration Console. This method is the most efficient because it displays only selected resources.
  - To populate the Administration Console with information on all the resources in the current perspective: from the main menu bar, select View > Open > Administration Console. If you are monitoring a large number of resources, the Administration Console may take a few minutes to load.
- **2.** (Optional) You can use the Administration Console's tools to control which resources it displays:
  - a) In the left pane, click **Resource Selection**.
  - b) SCC refreshes the list of resources in the right pane with each selection you make in this pane. If you are making multiple selection changes, unselect **Automatically refresh details** to turn the refresh feature off.
  - c) Select or unselect resources to include or eliminate them from Administration Console displays.
- **3.** To find a resource without navigating the hierarchy:
  - a) In the left pane, select **Navigation > Search**.
  - b) (Required) On the Search tab, select the resource type and object type of the resource you want to find.
  - c) Enter a search string.

The search string can be the full or partial name of a resource.

- d) (Optional) Select **Exact match** to find only the resource whose name is identical to the search string.
- e) Click **Search**. Results appear in the right pane.

Note: Message rows in the right pane are placeholders for:

- Failed requests to retry, select the message row and click the drop-down arrow that appears to the right. Select **Retry**.
- Slow-responding requests SCC replaces these rows with real data as soon as it arrives.

- Large result sets to display, select the message row and click the drop-down arrow that appears to the right. Select **Expand**. The results might take a minute to appear. Hover the mouse over a message row to see a tooltip with more information.
- f) To further narrow your search, enter a filter string in the field at the top of any column of search results. For example, in a search for databases, enter wilma above the Device column to display only results associated with the device wilma.

# Job Scheduling

A schedule defines a data collection job and specifies how often the job executes in your system.

In Sybase Control Center, collection jobs provide the data that appears on monitoring screens and charts. A collection is a set of key performance indicators (KPIs). When the scheduler runs a collection job, it gathers the value of each KPI in the collection and tags the data with the date and time it was gathered. The data is stored in the repository and displayed. Each product module has predefined collections that you can schedule.

You can define schedules as one-time or repeating. You can modify the schedule for a job based on a number of attributes such as:

- Repeat interval
- Date
- Time

The job history displays the status of jobs executed each day.

### See also

- Setting Up Statistics Collection on page 103
- Data Collections for Replication Server Data Assurance Option on page 105

### **Executing and Stopping a Data Collection Job**

Use the Properties view to execute or stop a data collection job.

Most of the time, data collection jobs should run on a schedule; you should rarely need to start or stop a job manually.

- In the Perspective Resources view, select the resource associated with the job and select Resource > Properties.
- 2. Select Collection Jobs.
- **3.** Select the job and:
  - To execute a job immediately, click **Execute**.
  - To stop a job, click **Stop**, then click **Yes** to confirm.

#### **Deleting a Data Collection Job**

Use the Properties view for a resource to delete one or more data collection jobs.

- In the Perspective Resources view, select the resource associated with the job and select Resource > Properties.
- 2. Select Collection Jobs.
- 3. Select the job and click **Delete**.
- 4. Click **OK** to confirm the deletion.

#### **Resuming and Suspending a Data Collection Job**

Use the Properties view for a resource to resume or suspend a data collection job.

- 1. In the Perspective Resources view, select the resource associated with the job and select **Resource > Properties.**
- 2. Select Collection Jobs.
- 3. Select the job (a top-level item in the Collection Jobs table). On the General tab:
  - To resume a job, click Resume.
  - To suspend a job, click Suspend, then click Yes to confirm the suspension.

**Tip:** If the **General** tab is grayed out, you have selected a schedule (child) rather than a job (parent) in the Collection Jobs table. Select the parent job to display the **General** tab.

#### Adding a New Schedule to a Job

Use the Properties view for a resource to add schedules to a data collection job.

- In the Perspective Resources view, select the resource associated with the job and select Resource > Properties.
- 2. Select Collection Jobs.
- **3.** Select the job.
- 4. Click Add Schedule.
- **5.** Specify details for the new schedule:

| Field       | Description                    |
|-------------|--------------------------------|
| Name        | A name for this schedule       |
| Description | A description of this schedule |

- 6. Choose to start the job Now or Later. If you choose Later, specify the start date and time.
- 7. Specify the duration of this schedule. The job can run:
  - Once
  - **Repetitively** at an interval you specify

| Field           | Description                                                              |
|-----------------|--------------------------------------------------------------------------|
| Repeat interval | Time period (in seconds, minutes, hours, or days) between job executions |

• Until a stop date that you specify, at an interval you specify

| Field           | Description                                                              |
|-----------------|--------------------------------------------------------------------------|
| Repeat interval | Time period (in seconds, minutes, hours, or days) between job executions |
| Stop date       | Date and time the job should stop running                                |

**Note:** Enter dates and times using your local time. Sybase Control Center converts your times for remote time zones if necessary.

You cannot change the duration of a schedule (the once/repetitively/until setting) after you create it. To change the schedule duration, delete and recreate the schedule.

- 8. Click **Finish** to save the schedule.
- 9. Click OK.

#### Viewing or Deleting a Schedule

Display schedule details or remove a schedule from a data collection job.

- 1. In the Perspective Resources view, select the resource associated with the job and select **Resource > Properties**.
- 2. Select Collection Jobs.
- **3.** To display the schedules for a collection job, expand the job by clicking the arrow to the left of the job's name.

If there is no arrow to the left of the job's name, this job has no schedules.

- **4.** Select a schedule. The name, description, start and end dates, and repeat interval appear on the Schedule tab.
- 5. (Optional) To remove the selected schedule, click Delete.
- 6. Click OK.

#### See also

• Setting Up Statistics Collection on page 103

#### Modifying the Data Collection Interval for a Job

Use the Properties view for a managed resource to modify the data collection schedule.

- 1. In the Perspective Resources view, select a server (or other resource).
- 2. In the view's menu bar, select **Resource > Properties.**

- 3. Select Collection Jobs.
- 4. Expand a job folder and select a schedule.
- 5. On the Schedule tab, modify the Repeat interval field.
- 6. Click Apply.

#### Resuming and Suspending the Scheduler

Use the scheduler settings to resume or suspend all scheduled jobs.

#### Prerequisites

You must have administrative privileges (sccAdminRole) to perform this task.

#### Task

- 1. From the main menu bar, select **Application > Administration**.
- 2. In the Sybase Control Center Properties dialog, select Scheduler.
- **3.** Do one of the following:
  - To resume the scheduler, click **Resume**.
  - To suspend the scheduler, click **Suspend**.
- 4. Click OK.

#### Viewing the Job Execution History

Use the Properties view to display a data collection job's execution history.

- In the Perspective Resources view, select the resource associated with the job and select Resource > Properties.
- 2. Select Collection Jobs.
- 3. Select a job.
- 4. Click the History tab.

### Resources

In Sybase Control Center, a resource is a unique Sybase product component or subcomponent. A server is the most common managed resource.

Sybase products comprise many components, including servers, agents, databases, devices, and processes. A managed resource is a product component or subcomponent that Sybase Control Center lets you monitor and administer. Two important tools for resource management are the Resource Explorer and the Perspective Resources view.

• The Resource Explorer lists resources that are registered with Sybase Control Center. The list may include resources that you have not yet added to a perspective. Registration enables Sybase Control Center to connect to the resource, log in, retrieve monitoring data, and issue commands. Resources are registered at the server or agent level, and registering a

server or agent also makes Sybase Control Center aware of any subcomponents. You can register resources individually or register several at once by importing them in a batch.

• The Perspective Resources view lists registered resources that you have added to the current perspective. You must add a resource to a perspective to manage and monitor its availability and performance.

#### See also

- Registering a Data Assurance Server on page 100
- Importing Resources for Batch Registration on page 101

#### Unregistering a Resource

Remove one or more servers or other resources from Sybase Control Center.

- 1. From the Sybase Control Center toolbar, click the Launch Resource Explorer icon.
- 2. In the Resource Explorer, select the resources you want to unregister. Use Shift+click or Control+click to select multiple resources.
- 3. Select **Resources** > Unregister.
- 4. Click **Yes** to confirm the removal.

#### See also

- Registering a Data Assurance Server on page 100
- Importing Resources for Batch Registration on page 101

### Adding a Resource to a Perspective

Add one or more resources to the current perspective.

#### Prerequisites

Register the resources.

#### Task

Add servers or other resources to a perspective so you can monitor and manage them along with other resources in the same perspective.

- 1. From the Sybase Control Center toolbar, click the Launch Resource Explorer icon.
- **2.** Select the resources to add to your perspective. Use **Shift-click** or **Control-click** to select multiple resources.
- **3.** Perform one of these actions:
  - Select Resources > Add Resources to Perspective.
  - Drag and drop resources from the Resource Explorer onto the Perspective Resources view. You can select and drag multiple resources.

#### See also

- Removing a Resource from a Perspective on page 137
- Resources on page 135
- Registering a Data Assurance Server on page 100
- Importing Resources for Batch Registration on page 101

#### Removing a Resource from a Perspective

Remove one or more resources from the current perspective.

Removing a resource from a perspective does not unregister the resource; it remains in any other perspectives to which it has been added, and remains accessible in the Resource Explorer.

- 1. Before removing a resource, make sure it is not in use by an open view.
  - Close any views that display the resource.
  - If you prefer not to close the Administration Console, unselect the resource:
  - a) In the left pane of the Administration Console, click **Resource Selection**.
  - b) Locate the resource in the list and click the box to unselect it.
- 2. If the Perspective Resources view is not open, click the Show/Hide Perspective Resources View icon in the perspective toolbar.
- **3.** In the Perspective Resources view, select the resources to remove. Use **Shift-click** or **Control-click** to select multiple resources.
- **4.** Select **Resource** > **Remove**.
- 5. Click Yes to confirm the removal.

### See also

• Adding a Resource to a Perspective on page 136

#### Modifying a Resource's Name and Connection Properties

Change the properties of a resource registered with Sybase Control Center.

- 1. In the Perspective Resources view, select a resource and select **Resource** > **Properties**.
- **2.** (Optional) On the General Properties page, modify the name or description of the resource.

Enter the actual name of the managed server, using uppercase and lowercase letters. If the name registered in Sybase Control Center does not exactly match the server name, some monitoring functions, including the topology view, do not work.

- **3.** (Optional) On the Connection Information page, modify:
  - the host name
  - the port number

- other options for the managed resource
- **4.** Click **OK** (to apply the changes and close the properties dialog) or **Apply** (to apply the changes and leave the dialog open).

#### Searching for Resources in the Resource Explorer

Search for all your managed resources or narrow your search for a particular resource.

- 1. Click the Launch Resource Explorer icon.
- 2. If the Filter pane is not visible in the Resource Explorer window, select View > Filter from the view's menu bar.
- 3. Enter your search term in the Filter string field.

The search term can be any string that appears in the tabular portion of the Resource Explorer, such as the name, or part of the name, of a server or a resource type (ASE Server, for example).

- 4. (Optional) Select a filtering setting:
  - **Match case** search for resources whose displayed data includes the search term, including uppercase and lowercase letters; or
  - **Exact match** search for resources whose displayed data includes an item identical to the search term.
- 5. (Optional) Select a column from the Filter on list to restrict your search to that column.

### Perspectives

A perspective is a named container for a set of one or more managed resources. You can customize perspectives to provide the information you need about your environment.

As the main workspaces in the Sybase Control Center window, perspectives let you organize managed resources. You might assign resources to perspectives based on where the resources are located (continents, states, or time zones, for example), what they are used for, which group owns them, or which administrator manages them. Perspectives appear as tabs in the main window.

Every perspective includes a Perspective Resources view, which lists the resources in that perspective and provides high-level status and descriptive information. Use the View menu to switch from detail view to icon view and back.

You can open additional views —the heat chart, statistics chart, or alert monitor, for example — as needed to manage the perspective's resources. The views in a perspective display information only about resources in that perspective.

One resource can appear in many perspectives.
#### **Creating a Perspective**

Create a perspective in which you can add and manage resources.

- 1. From the application menu bar, select **Perspective > Create.**
- 2. Enter a name for your perspective. The name can contain up to 255 characters.
- 3. Click OK.

#### **Removing a Perspective**

Delete a perspective window.

- **1.** Select the perspective tab you want to delete.
- In the main menu bar, select Perspective > Delete. The selected perspective disappears. If there are other perspectives, Sybase Control Center displays one.

#### Renaming a Perspective

Change the name of your perspective.

- 1. Select the perspective tab you want to rename.
- 2. From the main menu bar, select **Perspective > Rename.**
- 3. Enter the new name for your perspective.
- 4. Click OK.

#### Views

Use views to manage one or more resources within a perspective.

In Sybase Control Center, views are the windows you use to monitor and manage a perspective's resources. You can re-arrange, tile, cascade, minimize, maximize, and generally control the display of the views in your perspective.

Each perspective includes these views:

- Perspective Resources
- Administration Console
- Heat chart
- Alert monitor
- Component log viewer
- Views that exist for each managed resource. These vary by resource type, but typically include the statistics chart, the properties view, and a monitoring view.

**Note:** Sybase Control Center views are not related to database views; they serve a completely different purpose.

#### Managing a View

Open, close, minimize, maximize, or restore a view in the current perspective.

You can:

| Task                      | Action                                                                                                    |
|---------------------------|----------------------------------------------------------------------------------------------------|
| Open a view               | Do one of the following:                                                                                                    |
|                           | <ul> <li>In the Perspective Resources view, select a resource, click the drop-down arrow to the right of the resource name, and select the view to open.</li> <li>In the application menu bar, select View &gt; Open and choose a view.</li> </ul> |
| Close a view              | Select the view to close. In the application menu bar, select $View > Close$ .<br>You can also click the <b>X</b> in the view's upper right corner.                                                                                                |
| Maximize a view           | Click the box in the view's upper right corner. The view enlarges to fill the entire perspective window. Click the box again to return the view to its former size.                                                                                |
| Minimize a view           | Click the _ in the view's upper right corner. The view shrinks to a small tab at the bottom of the perspective window.                                                                                                    |
| Minimize all views        | In the application menu bar, select <b>View &gt; Minimize All Views</b> .                                                                                                    |
| Restore a view            | Click the box on the minimized tab to maximize the view. Click the box again to return the view to its former (smaller) size so you can see other views at the same time.                                                                          |
| Bring a view to the front | In the application menu bar, select <b>View &gt; Select</b> and choose the view you want from the submenu.                                                                                                    |

#### Arranging View Layout in a Perspective

Use the view layout options to manage your perspective space.

Click one of these icons in the Sybase Control Center toolbar:

| lcon | Action                      |
|------|-----------------------------|
| ×    | Close All Open Views        |
| •    | Minimize All Open Views     |
| Z    | Restore All Minimized Views |

| lcon | Action                           |
|------|----------------------------------|
| 圓    | Cascade All Open Views           |
|      | Tile All Open Views Vertically   |
| 7-   | Tile All Open Views Horizontally |

In a cascade, views overlap; in tiling arrangements, they do not.

Alternatively, you can arrange view layouts from the Sybase Control Center menu bar. From the menu bar, select **Perspective > Arrange** and select your view layout.

## Repository

The Sybase Control Center embedded repository stores information related to managed resources, as well as user preference data, operational data, and statistics.

You can back up the repository database on demand, schedule automatic backups, restore the repository from backups, and configure repository purging options. Full and incremental backups are available. A full backup copies the entire repository. An incremental backup copies the transaction log, capturing any changes since the last full or incremental backup.

By default, Sybase Control Center saves backups as follows:

- Each full backup is stored in its own subdirectory in SCC-3 2/backup.
- Each incremental backup is stored in a file in SCC-3\_2/backup/incremental.

Sybase recommends that you periodically move backup files to a secondary storage location to prevent the installation directory from becoming too large.

#### Scheduling Backups of the Repository

Configure full and incremental backups of the repository to occur automatically.

#### Prerequisites

Determine your backup strategy, including when to perform full backups and incremental backups. For example, you might schedule incremental backups every day and a full backup every Saturday.

You must have administrative privileges (sccAdminRole) to perform this task.

#### Task

A full backup copies the entire repository. An incremental backup copies the transaction log, capturing any changes since the last full or incremental backup.

- 1. From the main menu, select Application > Administration.
- 2. In the left pane, select **Repository**.
- 3. Click the Full Backup tab.
- **4.** (Optional) To change the directory in which backups will be stored, click **Browse** and navigate to the desired directory.
- 5. Select Schedule a Regular Backup.
- 6. Specify the day you want scheduled backups to begin. Enter a **Start date** or click the calendar and select a date.
- 7. (Optional) Use the Time and AM/PM controls to specify the time at which backups occur.
- 8. Specify how often backups occur by setting the **Repeat interval** and selecting hours, days, or weeks.
- **9.** (Optional) To purge the repository after each backup, select **Run a repository purge after the backup completes**.
- **10.** If you include purging in the backup schedule, go to the **Size Management** tab and unselect **Automatically purge the repository periodically** to disable automatic purging.
- 11. Click Apply to save the schedule.
- **12.** Click the **Incremental Backup** tab and repeat the steps above to schedule incremental backups to occur between full backups.

#### Next

Set purging options on the Size Management tab.

#### Modifying the Backup Schedule

Suspend or resume repository backups or change the backup schedule.

#### Prerequisites

You must have administrative privileges (sccAdminRole) to perform this task.

#### Task

- 1. From the main menu, select **Application > Administration**.
- 2. In the left pane, select **Repository**.
- **3.** Choose the type of backup to modify:
  - Click the **Full Backup** tab, or
  - Click the Incremental Backup tab.
- 4. (Optional) To suspend or resume the backup schedule, select or unselect Schedule a Regular Backup.

When you unselect (uncheck) this option, the scheduling area is grayed out and scheduled backups no longer occur. However, the schedule is preserved and you can reinstate it at any time.

- 5. To change the backup schedule, edit the Start date, Time, Repeat interval, or units. You can also select or unselect Run a repository purge after the backup completes.
- 6. Click Apply to save the schedule.

#### Forcing an Immediate Backup

Perform an unscheduled full or incremental backup of the repository.

#### Prerequisites

You must have administrative privileges (sccAdminRole) to perform this task.

#### Task

- 1. From the main menu, select **Application > Administration**.
- 2. In the left pane, select **Repository**.
- **3.** Choose the type of backup to run:
  - Click the Full Backup tab, or
  - Click the Incremental Backup tab.
- 4. Click Back up Now.

Sybase Control Center saves the backup to the directory shown in the Location field.

#### Restoring the Repository from Backups

Load backup files into the repository database to revert undesirable changes or to recover from a catastrophic failure.

If you configured Sybase Control Center to store backups somewhere other than the default location, change the source directory in the copy commands in this procedure.

- 1. Shut down Sybase Control Center.
- 2. Copy the most recent full backup from SCC-3\_2/backup/

```
<generated_directory_name> to SCC-3_2/services/Repository. For example:
```

Windows:

```
copy C:\sybase\SCC-3_2\backup\repository.
270110161105\scc_repository.db
C:\sybase\SCC-3_2\services\Repository
```

UNIX:

```
cp /opt/sybase/SCC-3_2/backup/repository.270110161105/
scc_repository.db
/opt/sybase/SCC-3_2/services/Repository
```

- 3. If you have no incremental backups to load,
  - a) Also copy the log file from SCC-3 2/backup/

```
<generated_directory_name> to SCC-3_2/services/Repository.
For example:
```

#### Windows:

```
copy C:\sybase\SCC-3_2\backup\repository.
270110161105\scc_repository.log
C:\sybase\SCC-3_2\services\Repository
```

#### UNIX:

```
cp /opt/sybase/SCC-3_2/backup/repository.270110161105/
scc_repository.log
/opt/sybase/SCC-3_2/services/Repository
```

- b) Skip to step 5 on page 144.
- 4. (Optional) To load incremental backups, start the repository database using the **-ad** option, which directs it to load transaction logs (incremental backups) from the incremental directory. (The database loads full backups automatically.) For example:

Windows:

```
cd sybase\SCC-3_2\services\Repository
```

```
..\..\bin\sa\bin_<platform>\dbsrv11.exe scc_repository -ad sybase\SCC-3_2\backup\incremental
```

UNIX:

cd /opt/sybase/SCC-3\_2/services/Repository

```
../../bin/sa/bin_<platform>/dbsrv11 scc_repository -ad
/opt/sybase/SCC-3 2/backup/incremental
```

The repository database loads the full backup and any subsequent incremental backups present in the incremental directory. Incremental backups are loaded in date order. After loading and saving, the database shuts down.

5. Start Sybase Control Center.

If you loaded incremental backups, Sybase Control Center starts normally (that is, no further recovery occurs). If you copied a full backup to the Repository directory, the database recovers the repository from the full backup.

#### Example: Loading incremental backups into the repository database

These commands start SQL Anywhere® on a 32-bit Windows machine:

```
% cd C:\sybase\SCC-3_2\services\Repository
% ..\.\bin\sa\bin_windows32\dbsrv11.exe scc_repository -ad
C:\sybase\SCC-3 2\backup\incremental
```

#### These commands start SQL Anywhere on a 64-bit machine running Solaris:

```
$ cd /opt/sybase/SCC-3_2/services/Repository
$ ../../bin/sa/bin_sunsparc64/dbsrv11 scc_repository -ad
/opt/sybase/SCC-3_2/backup/incremental
```

#### **Configuring Repository Purging**

Change repository purging options.

#### Prerequisites

You must have administrative privileges (sccAdminRole) to perform this task.

#### Task

As you decide how to purge your repository, consider that:

- Purging keeps the repository from absorbing too much disk space.
- By default, purging is enabled. It occurs once a day and purges data older than one day.
- Statistics and alert history can help you detect trends in server performance and user behavior. The Sybase Control Center statistics chart can graph performance data over a period of a year or more if the data is available. If you have enough disk space, consider saving data for a longer period of time or disabling the purging of statistics or alert history.
- Changing the purge frequency and other options might affect Sybase Control Center performance.

**Note:** If you configure purging as part of a scheduled backup of the repository, disable automatic purging on the Size Management tab.

- 1. From the main menu bar, select Application > Administration.
- 2. Select Repository.
- 3. Click the Size Management tab.
- **4.** To turn automatic purging on or off, click **Automatically purge the repository periodically**.

Turn this option off if purging is configured as part of your scheduled full or incremental backups.

- 5. Click purge options to turn them on or off:
  - Purge statistics
  - Purge alert history
- 6. In Purge data older than, enter the number of days after which to purge repository data.
- 7. Click Apply, then OK.

## Logging

Logging helps Sybase Control Center administrators identify and track errors and other system events by recording messages about the events in log files.

Sybase Control Center maintains these logs:

- The client log captures messages about activities in the browser-based client components. These messages are generated by the component product modules to display information that is pertinent to the user but not critical enough to warrant a pop-up. Sybase also uses the client log to trace client browser operations.
- Server logs capture messages about activities during the initialization sequence, such as starting services; auditing messages recording logins and logouts; errors such as missed scheduled events; and other events on the server. Server logs include:
  - Component logs, which record only events concerning individual product modules
  - The SCC agent log, which is a composite log. In an SCC server, the agent log records events in all product modules and in the Sybase Control Center framework. In an SCC agent, the agent log records events in the agent.
- The repository log captures information about inserts and updates that have occurred in the Sybase Control Center repository, a SQL Anywhere database. This log is in SCC-3 2\log\repository.log.
- The alert services log captures information about alert service status and events, including execution of alert-triggered scripts (start time, end time, and status and exit codes). This log is in SCC-3\_2\log\alert-server.log.

#### Viewing the Data Assurance Component Log

View event logs for Sybase Control Center for Data Assurance.

The log files are in:

- Windows-%SYBASE%\SCC-3\_2\plugins\DAMAP\log\damap.log
- UNIX-\$SYBASE/SCC-3\_2/plugins/DAMAP/log/damap.log
- **1.** Use a log viewer or text editor to look at log files.
- 2. Look for entries of interest, such as login attempts or the failure of a service to start.

#### Editing the Data Assurance Log Configuration

Change the log level or logging configuration settings for Data Assurance (DA).

- 1. Navigate to %SYBASE%\SCC-3\_2\plugins\DAMAP.
- 2. Open the logging.properties file, and modify the settings as needed.
- 3. Save and close the logging.properties file.
- 4. Restart the SCC server.

SCC for Data Assurance messages are recorded in the console and the damap.log file. The damap.log file is located at %SYBASE%\SCC-3 2\plugins\DAMAP\log.

#### Viewing Sybase Control Center Server Logs

View event logs for the Sybase Control Center server.

Sybase Control Center logs events to several places:

- The console from which Sybase Control Center is launched.
- The Sybase Control Center agent log: <SCC-install-directory>/log/ agent.log
- The repository log: <SCC-install-directory>/log/repository.log
- The component log for each installed Sybase Control Center product module. The path to the component log takes this form: <SCC-install-directory>/plugins/ <component>/log/<component>.log
- 1. Display one of the log files using a log viewer or a method of your choice.
- 2. Look for entries of interest such as login attempts or the failure of a service to start.

On the console and in the Sybase Control Center agent log file, some components prepend the component name to log entries.

#### Viewing the Sybase Control Center Client Log

Display the event log for the current session of your Sybase Control Center browser client.

In the perspective tab window (the main window), do either of the following to display the client log:

- Enter Ctrl+Alt+L.
- Select View > Open > Log Window.

**Note:** The client log reader displays the 100 most recent log messages for the current login session.

#### **Changing the Logging Level**

Adjust the logging level that determines which events Sybase Control Center records in the server logs. This task requires you to restart Sybase Control Center.

If you are having a problem with Sybase Control Center, you might be able to discover the cause of the problem by changing the server logging level so that more events are recorded.

- 1. Shut down Sybase Control Center.
- 2. Restart Sybase Control Center using the -m option to change the logging level. In <SCCinstallation-dir>/bin, enter:

scc -m <logging-level>

The logging levels are OFF (logs nothing), FATAL (logs only the most severe events), ERROR, WARN, INFO, DEBUG, and ALL (logs everything).

- 3. Examine the server log for clues about what might be causing the problem.
- **4.** When you have resolved the problem, set the logging level back to WARN, the default. Your log may become unmanageably large if you leave it at the DEBUG or ALL level.

#### Example

These commands, which must be executed in the installation directory, start Sybase Control Center with the logging level set to debug:

```
Windows: bin\scc -m DEBUG
UNIX: bin/scc -m DEBUG
```

#### See also

- Starting and Stopping Sybase Control Center in Windows on page 55
- Starting and Stopping Sybase Control Center in UNIX on page 57

#### Logging or Message Levels

Describes values you can use to control the types of events that are logged by Sybase Control Center.

These are the logging levels, from highest to lowest. The higher the level, the more serious an event must be to be logged. Each level includes all the levels above it—for example, if you set the logging level to WARN, you log events for the WARN, ERROR, and FATAL levels.

| OFF   | Nothing is logged. This is the highest level.                                                                                                    |
|-------|----------------------------------------------------------------------------------------------------|
| FATAL | Logs only very severe error events that lead the server to abort. This is the highest level at which events are logged.                                                             |
| ERROR | Logs error events that might allow the server to continue running.                                                                                                    |
| WARN  | Logs potentially harmful situations. WARN is the default logging level during normal operation (that is, after system initialization).                                              |
| INFO  | Logs informational messages that track the progress of the server in a coarse-<br>grained fashion. INFO is the default logging level during the system initi-<br>alization process. |
| DEBUG | Logs a larger set of events that provides a finer-grained picture of how the server is operating. This level is recommended for troubleshooting.                                    |
| ALL   | Logs all loggable events. This is the lowest level.                                                                                                    |

#### See also

• scc Command on page 64

## **Changing Logging Configuration**

Edit the logging configuration file, log4j.properties, to modify Sybase Control Center logging.

You can change the names, locations, or maximum size of the log files as well as the number of log files backed up.

Options for the **scc** command let you change the overall Sybase Control Center log message level when you start SCC, but if you choose the DEBUG level, the large volume of log messages generated may be inconvenient. Editing the log properties file gives you finer control; you can set logging levels for each Sybase Control Center component separately. Sybase recommends making such changes only if you are familiar with log4j and you are working with Sybase technical support; DEBUG-level log messages are not likely to be meaningful to you. (If you have not used log4j before, a good place to start is *http://logging.apache.org/log4j/1.2/manual.html*.)

- 1. Shut down Sybase Control Center.
- Make a backup copy of the log4j.properties file located in <SCCinstallation-directory>/conf.
- 3. Open the log4j.properties file for editing.

| То                                                                                                    | Modify                                                                                                    |
|----------------------------------------------------------------------------------------------------|----------------------------------------------------------------------------------------------------|
| Change the name or location of a log file                                                               | <ul> <li>Agent log – log4j.appender.agent.File</li> <li>Repository log – log4j.appender.repository.File</li> <li>Collection statistics log – log4j.appender.collection-<br/>stats.File</li> <li>Alert server log – log4j.appender.alert.File</li> <li>Gateway log – log4j.appender.gateway.File</li> </ul>                                             |
| Change the maximum size that a<br>log file can reach before Sybase<br>Control Center creates a new file | <ul> <li>Agent log – log4j.appender.agent.MaxFileSize</li> <li>Repository log – log4j.appender.repository.MaxFileSize</li> <li>Collection statistics log – log4j.appender.collection-<br/>stats.MaxFileSize</li> <li>Alert server log – log4j.appender.alert.MaxFileSize</li> <li>Gateway log – log4j.appender.gateway.MaxFileSize</li> </ul>          |
| Change the number of log files<br>Sybase Control Center backs up<br>before deleting the oldest file     | <ul> <li>Agent log – log4j.appender.agent.MaxBackupIndex</li> <li>Repository log – log4j.appender.repository.MaxBackupIndex</li> <li>Collection statistics log – log4j.appender.collectionstats.MaxBackupIndex</li> <li>Alert server log – log4j.appender.alert.MaxBackupIndex</li> <li>Gateway log – log4j.appender.gateway.MaxBackupIndex</li> </ul> |

4. Change values in the file to suit your needs. For example:

- 5. Save and exit the file.
- 6. Start Sybase Control Center to make the logging changes take effect.

- Starting and Stopping Sybase Control Center in Windows on page 55
- Starting and Stopping Sybase Control Center in UNIX on page 57

## **Sybase Control Center Console**

The console is a command-line interface for displaying details about the status of the Sybase Control Center server and its subsystems.

When you use the **scc** command to start Sybase Control Center, it displays start-up messages and then displays the console prompt.

**Note:** The console prompt does not appear if you start Sybase Control Center as a service, if you direct the output of **scc** to a file, or if you start Sybase Control Center in the background.

#### See also

• Launching Sybase Control Center on page 54

#### **Console Commands**

Use the Sybase Control Center console to get status information on Sybase Control Center and its ports, plug-ins, and services.

#### help Command

Display syntax information for one or more Sybase Control Center console commands.

#### Syntax 3 1

help [command\_name]

#### Parameters

• **command\_name** – optional. status, info, or shutdown. If you omit *command\_name*, **help** returns information on all the console commands.

#### **Examples**

• **Example 1** – returns information on the **status** command:

help status

#### **Permissions**

help permission defaults to all users. No permission is required to use it.

#### info Command

Display information about specified parts of the Sybase Control Center server.

If you enter info with no parameters, it returns information for every parameter.

#### <u>Syntax</u>

```
info [-a | --sys]
[-D | --sysprop [system-property]]
[-e | --env [environment-variable]]
[-h | --help]
[-m | --mem]
[-p | --ports]
[-s | --services]
```

## **Parameters**

- -a | --sys optional. List all the services known to Sybase Control Center, indicate whether each service is enabled, and list other services on which each service depends.
- **-D** | **--sysprop** [*system-property*] optional. Display information about the specified Java system property. Omit the system-property argument to return a list of all Java system properties and their values.
- **-e** | **--env** [*environment-variable*] optional. List all the environment variables in the Sybase Control Center Java VM process environment. Omit the environment-variable argument to return a list of environment variables and their values.
- -h | --help optional. Display information about the info command.
- -m | --mem optional. Display information about the server's memory resources.
- **-p** | **--ports** optional. List all the ports on which the Sybase Control Center agent and its services listen, indicate whether each port is in use, and show the service running on each port.
- -s | --services optional. List all Sybase Control Center services, indicate whether each service is enabled, and list other services on which each service depends.

## Examples

 Example 1 – displays information about ports on this Sybase Control Center server: info -p

#### **Permissions**

info permission defaults to all users. No permission is required to use it.

#### shutdown command

Stop the Sybase Control Center server if it is running.

#### Syntax 3 1

shutdown

#### Examples

• Example 1 – shuts down Sybase Control Center:

shutdown

#### **Permissions**

shutdown permission defaults to all users. No permission is required to use it.

#### status Command

Display the status of the Sybase Control Center agent, plug-in, or service components of Sybase Control Center.

#### **Syntax**

```
status [-a | --agent]
[-h | --help]
[-p | --plugin [plugin-name]]
[-s | --service [service-name]]
```

#### **Parameters**

- -a | --agent display the status of the Sybase Control Center agent component.
- -h | --help display information about the info command.
- **-p** | **--plugin** [*plugin-name*] display the status of the specified Sybase Control Center plug-in (for example, ASEMap, the Adaptive Server<sup>®</sup> management module). Omit the plugin-name argument to return a list of plug-ins.
- -s | --service [service-name] display the status of the specified Sybase Control Center service (for example, the Alert service or the Messaging service). Omit the service-name argument to return a list of services.

#### Examples

• Example 1 – displays status information on the Repository service:

```
status --service Repository
```

#### **Permissions**

status permission defaults to all users. No permission is required to use it.

## Manage and Monitor the Data Assurance Environment

Manage and monitor Data Assurance server and agents.

## **Data Assurance Agents**

Data Assurance (DA) agents fetch and compress data from databases into the DA server.

There are two types of agents: the embedded local agent in DA server, and standalone (remote) agents, which DA server can use to improve job performance.

A DA agent opens a Java Database Connectivity (JDBC) connection to one or more databases, and reads the row data used for comparison. If there are no standalone DA agents, you must use the embedded local agent.

Based on the DA server request, a DA agent:

- · Compresses rows for precomparison, if configured to do so
- Fetches rows for comparison
- Hashes rows for precomparison, if configured to do so
- Sorts rows for precomparison, if configured to do so
- Runs insert/delete/update statements on databases, if configured to do so

#### **Editing an Agent Connection**

Modify the details of a Data Assurance (DA) agent connection profile.

- 1. In the Perspective Resources view, select a DA server.
- 2. Select Resource > Administration Console.
- 3. Expand Data Assurance Server, then select Data Assurance Agent Connections.
- 4. Select a DA agent connection.
- 5. Either:
  - Select **Resource > Properties**, or,
  - Click the button that appears when you select a DA agent connection, then select **Properties**.
- 6. Modify the agent connection information as required, then click Apply.

| Field    | Description                                                    |
|----------|----------------------------------------------------------------|
| Host     | (Required) Name of the server where the DA agent is installed. |
| Port     | (Required) Port number of the DA agent.                        |
| Username | (Required) DA agent username.                                  |

| Field       | Description                                                    |
|-------------|----------------------------------------------------------------|
| Password    | (Required) DA agent password.                                  |
| Description | A brief description to help you identify the agent connection. |

- 7. (Optional) Click Test to verify if the modified agent connection information is correct.
- 8. Click OK.

• Creating an Agent Connection on page 106

#### **Deleting an Agent Connection**

Remove a Data Assurance (DA) agent connection profile.

- 1. In the Perspective Resources view, select a DA server.
- 2. Select Resource > Administration Console.
- 3. Expand Data Assurance Server, then select Data Assurance Agent Connections.
- 4. Select a DA agent connection.
- 5. Either:
  - Select **Resource > Delete**, or,
  - Click the button that appears when you select a DA agent connection, then select **Delete**.
- 6. Click OK.

#### See also

• Creating an Agent Connection on page 106

#### **Viewing All Agent Connection**

Display the connection profiles of all the Data Assurance (DA) agents.

- 1. In the Perspective Resources view, select a DA server.
- 2. Select Resource > Administration Console.
- 3. Expand Data Assurance Server, then select Data Assurance Agent Connections.

#### See also

• Creating an Agent Connection on page 106

#### **Testing an Agent Connection**

Verify that you have properly configured a Data Assurance (DA) agent connection.

1. In the Perspective Resources view, select a DA server.

- 2. Select Resource > Administration Console.
- 3. Expand Data Assurance Server, then select Data Assurance Agent Connections.
- **4.** Select a DA agent connection.
- 5. Either:
  - Select **Resource > Properties**, or,
  - Click the button that appears when you select a DA agent connection, then select **Properties**.
- 6. Click Test.

• Creating an Agent Connection on page 106

## **Database Connections**

In Sybase Control Center for Replication Server Data Assurance (DA) Option, you need to create a database connection profile, which contains the information required to establish a database connection to allow comparison of data data between the primary and replicate databases.

#### See also

- Creating a Database Connection on page 107
- Creating a Single or Cluster Connection from an Interface File on page 109

#### **Editing a Database Connection**

Modify the details of a database connection in a Data Assurance (DA) server.

- 1. In the Perspective Resources view, select a DA server.
- 2. Select Resource > Administration Console.
- 3. Expand Data Assurance Server, then select Database Connections.
- 4. Select a database connection, then either:
  - Select **Resource > Properties**, or,
  - Click the button that appears when you select a database connection, then select **Properties**.
- 5. Modify the database connection information as required, then click Apply.

| Field       | Description                                                       |
|-------------|-------------------------------------------------------------------|
| Description | A brief description to help you identify the database connection. |

| Field      | Description                                                                                                    |
|------------|----------------------------------------------------------------------------------------------------|
| Agent      | (Required) The DA agent to use in connecting to the database. It<br>can be a local agent that comes with the DA server installation, a<br>remote agent that is defined in the Data Assurance Agent Con-<br>nections, or a new remote agent that has yet to be defined. |
| Database   | (Required) Name of the database to connect to.                                                                                                    |
| Host       | (Required) Name of the server where the database is residing.                                                                                                    |
| Port       | (Required) Port number of the database.                                                                                                    |
| Username   | (Required) database username.                                                                                                    |
| Password   | Database password.                                                                                                    |
| Properties | The properties for JBDC connection.                                                                                                    |

- 6. (Optional) Click Test to verify if the modified database connection information is correct.
- 7. Click OK.

- Creating a Database Connection on page 107
- Creating a Single or Cluster Connection from an Interface File on page 109

#### **Deleting a Database Connection**

Remove a database connection from the Data Assurance (DA) server.

- 1. In the Perspective Resources view, select a DA server.
- 2. Select Resource > Administration Console.
- 3. Expand Data Assurance Server, then select Database Connections.
- 4. Select a database connection, then either:
  - Select **Resource > Delete**, or,
  - Click the button that appears when you select a database connection, then select **Delete**.
- 5. Click OK.

#### See also

- Creating a Database Connection on page 107
- Creating a Single or Cluster Connection from an Interface File on page 109

#### Viewing All the Database Connection Profiles

Display all the database connection profiles in a Data Assurance (DA) server.

- 1. In the Perspective Resources view, select a DA server.
- 2. Select Resource > Administration Console.
- 3. Expand Data Assurance Server, then select Database Connections.

#### See also

- Creating a Database Connection on page 107
- Creating a Single or Cluster Connection from an Interface File on page 109

#### **Testing a Database Connection**

Verify that you have properly configured a database connection.

- 1. In the Perspective Resources view, select a DA server.
- 2. Select Resource > Administration Console.
- 3. Expand Data Assurance Server, then select Database Connections.
- 4. Select a database connection, then either:
  - Select **Resource > Properties**, or,
  - Click the button that appears when you select a database connection, then select **Properties**.
- 5. Click Test.

#### See also

- Creating a Database Connection on page 107
- Creating a Single or Cluster Connection from an Interface File on page 109

#### **Data Assurance Servers**

Gather usage statistics—CPU, memory and cache memory to monitor the availability and state of Data Assurance (DA) servers and agents.

You can monitor the availability and state of objects using the topology and the DA monitor. The topology is a graphical representation of the DA system objects, which include the DA server, agents, and databases.

The monitor includes these views:

• **Overview** – displays high-level information, such as the server name, version number of the server, the server time at last refresh, server status, and memory and CPU usage displayed through chart. You can select to monitor or shutdown a DA server or DA agents using this view.

- Job Current Status displays a list of jobs with their status and other related information, and a list of comparisons, both in a table form. You can choose to abort existing jobs using this view.
- Settings lets you to change the value for the screen refresh interval.

• Authenticating a Login Account for a Managed Resource on page 102

#### **Displaying the System Topology**

The Data Assurance (DA) system topology graphically monitors the DA server and agent availability.

#### Prerequisites

- Add the server to be monitored to the Perspective Resources view.
- Authenticate the server.

#### Task

- 1. In the Perspective Resources view, select a DA server.
- Select Resource > Topology. The topology view opens, displaying the selected DA server and its associated agents and databases.
- **3.** (Optional) Use the View Controls and Details tabs for additional help in viewing the topology.

#### Viewing Data Assurance Server and Agent Status

The Data Assurance (DA) monitor shows high-level server and agent information.

#### Prerequisites

- Register and add the server to be monitored to the Perspective Resources view.
- Authenticate the server.

#### Task

- 1. In the Perspective Resources view, select a DA server.
- 2. Select **Resource** > **Monitor**.

**Note:** You can also view the server status through the status badges on the server icons in the Perspective Resources, Heat Chart, Resource Explorer, and topology views.

#### **Configuring Data Assurance Server Parameters**

Improve Data Assurance (DA) server performance by editing server system configuration.

#### Prerequisites

- Add the server to be monitored to the Perspective Resources view.
- Authenticate the server.

#### Task

- 1. In the Perspective Resources, select a DA server.
- 2. Select Resource > Administration Console.
- 3. Select Data Assurance Server.
- **4.** Select a DA server, then either:
  - Select Resource > System Configuration , or,
  - Click the button that appears when you select a DA server, then click **System Configuration**.
- 5. In the Run Value column, modify the current values of the server parameters.
- 6. (Optional) Click Restore to Default to undo modifications that have not been applied.
- 7. Click Apply.

See the Replication Server Data Assurance Option Users Guide > Performance and Tuning.

#### Setting Logging and Audit Levels for Data Assurance Server

Set the logging and audit trace levels for Data Assurance server.

- 1. In the Perspective Resources view, select a DA server.
- 2. Select Resource > Administration Console.
- 3. On the Browse tab, select Data Assurance Servers, then select a DA server.
- **4.** Click the button that appears when you select a DA server, then select **Logging Configuration...**.
- 5. Select the audit trace and logging levels.
- 6. Click Apply, then OK.

Manage and Monitor

# Troubleshoot Sybase Control Center for Data Assurance

Troubleshoot problems that occur in Sybase Control Center for Data Assurance.

## **Comparison Fails to Record an Inconsistency**

Problem: Job comparison results are not recording inconsistencies in database hash column comparisons.

#### Solution 1: Increase LOB Fetch Size

The inconsistency might exist in a large object (LOB) column, such as image. By default, DA server compares only the first 1024 bytes of LOB columns, so some sections of LOB values are not compared.

To solve this problem, increase the **lob\_fetch\_size** value.

#### Solution 2: Increase LOB Fetch Size

The source and target column values might produce the same MD5/SHA/CRC32 hash value.

To solve this problem, use the literal option to recompare the rows.

#### See also

• Configuring Data Assurance Server Parameters on page 159

## **External Sort Option Configuration**

Problem: You have configured DA agent to perform external sort, but the database is still performing the sort operation.

The enable sort option is not activated because the number of rows in the table is less than the **external\_sort\_activate\_size** value, which by default is 10 million.

Solution: Decrease the **external\_sort\_activate\_size** to a value less than the number of rows in the source and target tables.

#### See also

• Configuring Data Assurance Server Parameters on page 159

## **DA Server Out of Memory Errors**

Problem: DA server runs out of memory space and exhibits performance issues.

#### Solution 1: Decrease Comparer Max Concurrent Threads

During a comparison, DA server receives row data from DA agents at different rates, so at any given time, the server may be buffering tens or hundreds of rows for each source or target. If individual rows are large (user-database-table-dependent) and the number of comparisons is sufficiently high (configured by the user), this buffering might cause DA server to run out of memory.

To solve this problem, set comparer\_max\_concurrent\_threads to a lower value.

#### Solution 2: Decrease LOB Fetch Size

The configuration parameter **lob\_fetch\_size** may be set to a high value.

To solve this problem, set **lob\_fetch\_size** to a lower value.

#### Solution 3: Decrease External Sort Max Size

The external sort option uses a large amount of memory. By default, the external sort keeps thousands of rows in memory. While this is not usually a problem, it depends on the size of each row and the simultaneous activity occurring within the same Java Virtual Machine (JVM). For instance, if there are five concurrent comparisons using the DA agent, the memory requirement increases fivefold. Or if the "localagent" is being used, the source and target agents and the compare function are sharing the same JVM memory allocation.

To solve this problem, decrease the number of rows the DA agent stores in the memory by changing the **external\_sort\_max\_size** configuration parameter value.

#### Solution 4: Increase the Memory Available to DA Server

Global solution: You can address all of the possible causes for out of memory issues described above by configuring DA server to start with more memory. By default, the JVM where the DA server runs uses 512 MB. Increase the value (dependent on the platform and the amount of system memory available) by editing the DA server's **RUN\_<instance>.bat** file.

#### See also

• Configuring Data Assurance Server Parameters on page 159

## Problems with Basic Sybase Control Center Functionality

Troubleshoot problems that involve basic features like starting and stopping, authentication, alerts, and scheduling.

## **Sybase Control Center Fails to Start**

Problem: The Sybase Control Center server does not start.

#### Solution 1: Port conflict

Solution: SCC might be using one or more ports that are also being used by another server or application on this machine. To check for port conflicts:

**1.** Execute this command:

scc --info ports

The command lists all the ports on which Sybase Control Center and its services listen, indicates whether each port is in use, and shows the service running on each port. If SCC is not running, any port shown to be in use represents a conflict.

2. If you discover a conflict, use **scc --port** to change the port used by the Sybase Control Center service.

#### Solution 2: Insufficient memory

You might see this error why you try to start: Could not create the Java Virtual machine. Increase the maximum memory setting.

#### See also

• Configuring Ports on page 87

## Cannot Log In

Problem: Cannot log in to Sybase Control Center Web console.

Solution: Make sure that Sybase Control Center has been configured:

- To allow logins through the operating system
- To grant appropriate roles to your login account

Ask the Sybase Control Center administrator to help you check.

#### See also

- User Authorization on page 90
- Setting Up Security on page 69

## Browser Refresh (F5) Causes Logout

Problem: Pressing the F5 key to refresh your browser logs you out of Sybase Control Center.

Solution: Do not use **F5** when you are logged in to Sybase Control Center. Browser refresh does not refresh data inside Sybase Control Center, but refreshes the loaded application or pages in the browser—in this case, the Adobe Flash on which Sybase Control Center is built.

Consequently, pressing **F5** logs you out of any servers you are currently logged in to, including Sybase Control Center.

## Performance Statistics Do Not Cover Enough Time

Problem: I want to graph performance counters over a long period of time but the statistics chart displays only very recent data.

Solution: Ask your Sybase Control Center administrator to change the repository purging options to keep statistical data available for as long as you need it. By default, statistics are purged frequently to conserve disk space.

#### See also

- Configuring Repository Purging on page 145
- Graphing Performance Counters: the Statistics Chart on page 128

## **Resetting the Online Help**

Problem: Sybase Control Center online help is corrupted or cannot be found (404 error).

Solution: Clear online help files to force SCC to build new ones.

- 1. Shut down Sybase Control Center.
- 2. Remove this directory:

```
<SCC-installation-directory>\SCC-3_2\services
\EmbeddedWebContainer\container\Jetty-6.1.22\work
\Jetty 0 0 0 0 8282 help.war help .smpe97
```

**Tip:** In Windows, you might see a deletion error. Regardless of what the errors says, it might be caused by the length of the path. If deletion fails, rename the Jetty\_0\_0\_0\_8282\_help.war\_help\_\_.smpe97 folder to something very short, such as J. Then delete the renamed folder.

3. Remove these files:

```
<SCC-installation-directory>\SCC-3_2\services
\EmbeddedWebContainer\container\Jetty-6.1.22\contexts
\_help.xml
<SCC-installation-directory>\SCC-3_2\services
\SybaseControlCenter\help\com.sybase.infocenter.scc.zip
<SCC-installation-directory>\SCC-3_2\services
\SybaseControlCenter\help\help.war
<SCC-installation-directory>\SCC-3_2\services
\SybaseControlCenter\help\help.info.xml
```

- 4. Start SCC. After the server comes up it rebuilds the help, which takes a few minutes.
- 5. To display the help, go to https://<your-SCC-host>:8283/help/ index.jsp.

**Note:** If you try to display the help too soon after restarting, you get a file not found error. Wait a minute or two and try again.

## **Data Collections Fail to Complete**

Problem: A collection frequently times out or generates errors citing the REJECT\_DUPLICATE\_RESOURCE\_AND\_COLLECTION policy, but no problems with the monitored resources are evident.

The errors appear in the log and on the collection history screen.

Solution: Try to determine why the collection is taking so long. For example, are network delays slowing down traffic between Sybase Control Center and the monitored server?

In the case of network delays and other resource-related problems, the interval between collections might be shorter than the time needed to finish the collection. To fix this problem, increase the time between collections.

#### See also

• Modifying the Data Collection Interval for a Job on page 134

## Memory Warnings at Startup

Problem: When Sybase Control Center starts, you see warnings about system memory or heap memory allocation.

Solution: Increase the maximum memory setting (SCC\_MEM\_MAX or jvmopt=-Xmx).

#### See also

• Configuring Memory Usage on page 61

## SCC Out of Memory Errors

Problem: Sybase Control Center generates OutOfMemory errors.

Solution:

- If the OutOfMemory error says that Sybase Control Center is out of heap space, increase the maximum memory setting (*SCC\_MEM\_MAX* or jvmopt=-Xmx).
- If the OutOfMemory error says that Sybase Control Center is out of permanent generation space, increase the permanent memory setting (*SCC\_MEM\_PERM* or jvmopt=-XX:MaxPermSize).
- Repeated OutOfMemory errors may indicate a memory leak. OutOfMemory errors generate heap dumps:
  - When Sybase Control Center runs as a service in Windows: C:/windows/system32

• When Sybase Control Center runs as a service in UNIX: <SCC-install-directory>/SCC-3\_2/bin

Send the heap dump files to Sybase technical support for analysis.

## See also

• Configuring Memory Usage on page 61

# **Glossary: Sybase Control Center for Data Assurance**

Definitions of Sybase Control Center terms related to Replication Server Data Assurance (DA) Option.

availability – indicates whether a resource is accessible and responsive.

**collection** – a named, predefined set of key performance indicators for which values are collected from monitored servers at the same time. Collections supply the performance and availability data shown on Sybase Control Center screens and charts. Use the scheduler to view a list of collections and to control which collections run, how often they run, and the length of time for which they run.

connection profile – information required to establish a database connection.

**database** – a set of related data tables and other objects that are organized and presented to serve a specific purpose.

**Data Assurance job** – a row comparison or a schema comparison job that defines how a compareset is compared and when.

**Data Assurance system database (DASD)** – the DA server database that stores system and configuration settings.

**Data Transfer Stream (DTS)** – an application protocol used by DA agent during a comparison to stream data.

**event** – an activity in the system, such as a user logging in, a service starting or stopping, or a condition changing. Use the alerts feature to detect and notify you about system events.

**heat chart** – a graphical view of resource availability and selected performance and status metrics for all the registered resources in the current perspective.

**inconsistent row** – a table row that is present both in primary and replicate databases, but has different values for one or more of the columns being compared.

**Java Database Connectivity (JDBC)** – an application program interface (API) that allows Java applications to access multiple database management systems using Structured Query Language (SQL).

jConnect – the Sybase high-performance JDBC driver.

job – a task performed by the scheduler in Sybase Control Center.

**key performance indicator (KPI)** – a single metric used to evaluate the status or performance of a monitored resource. A KPI value can be a state (such as running, error, or stopped) or a numerical value. KPIs are grouped into collections (and also, for some product

modules, into key performance areas, or KPAs). KPI values are collected by scheduled collection jobs and appear on monitoring screens and in the statistics and heat charts. Examples of KPIs are resource state and CPU usage.

managed resource - see resource.

missing row – a table row that is present in the primary, but not in the replicate database.

orphaned row – a table row that is present in the replicate, but not in the primary database.

**perspective** – a named tab in Sybase Control Center that displays information related to a collection of managed resources (such as servers) and a set of views associated with those resources. The views in a perspective are chosen by users of the perspective. You can create as many perspectives as you need, and customize them to monitor and manage your resources. Perspectives allow you to group resources in ways that make sense in your environment—for example by location, department, or project.

primary key – a set of table columns that uniquely identifies each row.

**product module** – a plug-in component of Sybase Control Center that manages and monitors a particular Sybase product. SCC product modules are available for Adaptive Server, Data Assurance (a Replication Server option), replication (Replication Server, Replication Agent, and Mirror Replication Agent), Sybase Event Stream Processor, and Sybase IQ.

**replication** – a process by which the changes to the data in one database—including creation, updating, and deletion of records—are also applied to the corresponding records in another database.

**repository** – a database in Sybase Control Center that stores information related to managed resources, along with user preference data, operational data, and performance statistics.

**resource** – a server, agent, or other entity that can be monitored or administered by Sybase Control Center. Resources SCC can manage include Adaptive Server, Data Assurance Server, Replication Server, Replication Agent, Mirror Replication Agent, Sybase Event Stream Processor, Sybase IQ, and certain subcomponents.

**Replication Server Data Assurance (DA) Option** – the Sybase server program that compares row data and schema between two or more Adaptive Server databases and reports discrepancies. In Sybase Control Center, the product module that monitors and manages the Replication Server DA Option is called SCC for DA.

**Replication Server system database (RSSD)** – the Adaptive Server database containing Replication Server system tables. You can choose whether to store Replication Server system tables on the RSSD or the SQL Anywhere (SA) ERSSD.

**Remote Method Invocation (RMI)** – a remote procedure call used for communication between DA server and DA agents.

**SCC agent** – a remote command and control agent for Sybase Control Center that runs on a managed server. The SCC agent is installed automatically as part of the Sybase server.

**SCC-enabled login account** – a user account that has been granted privileges in Sybase Control Center by mapping appropriate Sybase Control Center roles. (Roles are typically mapped to a group to which the account belongs rather than to the account itself.) The user account and group can be native to Sybase Control Center or created in the operating system or the LDAP directory service to which Sybase Control Center authentication is delegated. You must use an SCC-enabled account to log in to Sybase Control Center.

**schedule** – the definition of a task (such as the collection of a set of statistics) and the time interval at which Sybase Control Center executes the task.

schema – the structure of the database.

**Tabular Data Stream (TDS)** – an application protocol by which Open Clients and Open Servers exchange information.

**topology** – a graphical representation of how the servers in an environment are connected to each other. It is a network diagram that provides a visual map of the availability of the environment.

**view (SCC)** – a window in a Sybase Control Center perspective that displays information about one or more managed resources. Some views also let you interact with managed resources or with SCC itself. For example, the Perspective Resources view lists all the resources managed by the current perspective. Other views allow you to configure alerts, view the topology of a replication environment, and graph performance statistics.

# Index

-Xmx maximum memory option 28, 63 -XX:MaxPermSize permanent memory option 28, 63

## A

accessibility 12 Administration Console column filtering 7 display tools and options 5 displaying only selected resources 130, 131 message rows in result sets 131 proxy rows 131 using 130 Adobe Flex 12 agent connection creating 106 deleting 154 editing 153 modifying 153 alerts effects of repository purging on history 145 ALL logging level 148 audit trace levels setting up 159 authenticating SCC with a managed resource 17, 102 authentication about 31, 70 configuring for LDAP 34, 74 configuring for UNIX 33, 72 configuring for Windows 32, 71 authorization 49, 90 availability 167

## В

background, running SCC or SCC agent in 22, 57 backups about 141 changing the schedule 142 forcing 143 restoring from 143 scheduling 141 suspending and resuming 142 badges, status 4

## С

client log, viewing 147 collections 167 column comparison problem, database hash 161 column filtering in SCC 7 columns sorting by 5 compare sets creating 111 compareset deleting 113 displaying 113 editing 112 modifying 112 viewing 113 comparesets 111 comparison row 114 schema 121 configuration optional 109 configuring Data Assurance parameters 159 connections, DA 167 console about 150 commands 150 conventions, style and syntax 10 creating a job based on RSSD 120 agent connection 106 compare sets 111 Data Assurance job 114 Data Assurance server database connection 107 schema comparison job 121 csi\_config.xml file 34, 74

## D

DASD 167

Data Assurance 168 deleting database connection 156 key performance indicators 106 Data Assurance agent local agent 153 remote agent 153 standalone agent 153 Data Assurance job scheduling 119 Data Assurance jobs 167 Data Assurance server configuring for monitoring 100 creating database connection 107 editing database connection 155 log file 146 Data Assurance system database 167 data collection jobs adding 103 adding schedules 133 creating 103 deleting 133 displaying history 135 executing 132 not saving data 103 removing schedules 134 resuming 133 stopping 132 suspending 133 viewing schedules 134 data collection schedules adding 103 modifying 134 data collections troubleshooting timeouts 165 data partition boundaries displaying 113 viewing 113 Data Transfer Stream in Data Assurance 167 database hash column comparison problem 161 databases, DA 167 DEBUG logging level 148 defined 167-169 deleting agent connection 154 comparison in a row or schema comparison job 124 Data Assurance database connection 156 Data Assurance job 124 display options in Sybase Control Center 5

displaying agent properties, Data Assurance 154 compareset 113 data parition boundaries 113 database connection profiles 157 job list, Data Assurance 124 topology, Data Assurance 158 drivers ODBC, registering 14, 54 DTS in Data Assurance 167

## Ε

editing agent connection 153 compareset 112 Data Assurance job 119 database connection in Data Assurance server 155 schema compare 123 schema comparison 123 system properties, Data Assurance 159 environment variables SCC\_MEM\_MAX 26, 28, 29, 61, 63, 64 SCC\_MEM\_PERM 26, 28, 29, 61, 63, 64 ERROR logging level 148 errors OutOfMemory 165 REJECT\_DUPLICATE\_RESOURCE\_AND \_COLLECTION policy 165 timeouts for data collections 165 evaluation quick start instructions 13 events 167 executing row comparison 123 schema comparison 123 expiration dates for login accounts 95 external sort problem 161

## F

F11 (browser full screen mode toggle) 7 F5 (browser refresh) logging out of Sybase Control Center 163 FATAL logging level 148 features, new Sybase Control Center for Data Assurance 2 Flash Player 15 foreground, running SCC or SCC agent in 22, 57 full backups 141 full screen mode 7

## G

getting started after installing 15 glossaries SCC for Data Assurance terms 167 graphing statistics 128 grid format, using 5 groups 52, 96 adding login accounts 51, 93 assigning monitoring and administration roles 50.90 creating 51, 92 in LDAP, mapping to SCC roles 44, 84 in OS, mapping to SCC roles 44, 84 remove login 93 removing 92 removing roles 91 SCC Administrator 44, 84 svbase 44. 84

## Η

heat chart 127, 167 customizing columns 17, 127 display tools and options 5 displaying 17, 127 filtering resources displayed 17, 127 icons 4 launch icon 3 help command (console) 150 historical performance monitoring 128

## I

icons for server status 4 in SCC toolbar 3 minimize/maximize sections of a view 7 importing connection 109 interface file 109 inconsistent row, DA 167 incremental backups 141 info command (console) 151 INFO logging level 148 interfaces files, importing resources from 101

#### J

Java system properties displaying information about 151 iConnect 167 **JDBC 167** job history deleting 125 viewing report 125 job history results 125 iobs 167 creating Data Assurance 114 Data Assurance 114 deleting history results 125 editing Data Assurance 119 modifying collection intervals 134 modifying Data Assurance 119 resuming 135 suspending 135 jymopt memory options for Windows services 26, 28.61.63

#### Κ

key performance indicators 167
Data Assurance 106
getting values from heat chart icons 17, 127
keyboard shortcuts 8
keyboard shortcuts for Adobe Flex 12
KPIs 167

## L

layout for Sybase Control Center views 140 LDAP configuration properties 36, 75 configuring authentication 34, 74 configuring to authenticate SCC logins 31, 70 local agent 153 log4j.properties file 149 logging in to Sybase Control Center 29, 68 troubleshooting 163 logging in to Sybase Control Center - first user 15 logging levels 148 logging out of Sybase Control Center 69 unintentionally, using F5 browser refresh 163

#### Index

login accounts assigning monitoring and administration roles 50.90 authenticating 17, 102 creating automatically (UNIX) 33, 72 creating automatically (Windows) 32, 71 default 94 expiration date, imposing 95 granting privileges with roles and groups 44, 84 modifying 95 native SCC, adding 94 predefined 52, 96 removing 95 removing roles 91 suspending 95 login accounts, default about 15 login modules 31, 70 login session timeout 69 setting 49, 89 logs agent log, viewing 147 alert services log, about 146 changing the logging level 147 client log, about 146 client log, viewing 147 component logs, about 146 configuring 149 Data Assurance logs, viewing 146 repository log, about 146 repository log, viewing 147 SCC agent log, about 146 script execution log, about 146 server logs, about 146 server logs, viewing 147

#### Μ

managed resources 135, 168 managed servers See managed resources memory configuring 26, 61 displaying information about 151 warnings at startup 165 memory leak 165 memory, insufficient 163 message levels 148 message rows using 131 minimize/maximize icon 7 missing rows, DA 168 modifying agent connection 153 compareset 112 Data Assurance job 119 schema compare 123 schema comparison 123 monitor Data Assurance agent 18, 158 Data Assurance server 18, 158 monitoring Data Assurance 157 performance 128

## Ν

new features Sybase Control Center for Data Assurance 2

## 0

ODBC drivers registering 14, 54 online help resetting 164 operating system configuring to authenticate SCC logins 31, 70 orphaned row, DA 168 out of memory error, DA server 162 OutOfMemory errors, SCC 165

## Ρ

parameters configuring Data Assurance 159 passencrypt utility 46, 86 passwords encrypting 46, 86 for repository database dba account, changing 64 for SCC default login account 15 performance monitoring 128 Perspective Heat Chart view 17, 127 Perspective Resources view about 135, 138 display tools and options 5 icons 4 show/hide icon 3
perspectives 168 about 138 adding resources 136 creating 139 removing 139 removing a resource 137 renaming 139 pluggable authentication modules for UNIX authentication 33, 72 port conflicts 163 ports changing 64 configuring 47, 87 default 64 displaying information about 151 postinstallation tasks 15 primary key, DA 168 product modules 168 displaying versions 9 production environment, setting up SCC in 19 properties for resources, changing 137

## Q

quick start instructions 13

### R

registration about 135 REJECT\_DUPLICATE\_RESOURCE\_AND \_COLLECTION policy errors 165 Remote Method Invocation (DA) 168 replication 168 Replication Server Data Assurance Option 168 data collection 105 database connections 155 Replication Server system database 168 repository 141, 168 backing up 143 changing backup schedule 142 changing database dba password 64 configuring purging 145 restoring from backup 143 scheduling backups 141 resource explorer launch icon 3 Resource Explorer about 135

display tools and options 5 searching in 138 resources 168 about 135 adding to a perspective 136 authenticating 17, 102 browsing and managing 130 changing connection properties 137 changing name 137 displaying availability 17, 127 filtering by column in Admin Console 5 importing in batch 101 modifying data collection schedules 134 removing from a perspective 137 searching and filtering in Admin Console 131 searching for 138 selecting for display in Admin Console 131 unregistering 136 resources, Data Assurance registering with Sybase Control Center 16, 100restarts configuring in UNIX 22, 57 configuring in Windows 19, 55 RMI (DA) 168 role-mapping.xml file 44, 84 roles assigning to users and groups 50, 90 mapping SCC roles to LDAP or OS groups 44, 84 predefined 52, 96 product level 49, 90 removing 91 system level 49, 90 row comparison executing 123 running 123 **RSSD 168** RSSD user name, using to authenticate 17, 102 running row comparison 123 schema comparison 123

### S

Save data collected from this job checkbox 104 SCC Administrator group 44, 84 SCC agent 168 starting in UNIX 22, 57 starting in UNIX as a service 22, 57

#### Index

starting in Windows 19, 55 starting in Windows as a service 19, 55 stopping in UNIX 22, 57 stopping in Windows 19, 55 scc command 64 using to launch Sybase Control Center 14, 54 SCC\_MEM\_MAX 26, 28, 29, 61, 63, 64, 165 SCC MEM PERM 26, 28, 29, 61, 63, 64 SCC-enabled login account 169 scc.bat 14, 19, 54, 55 scc.sh 22, 57 sccadmin account about 15 sccAdminRole 52, 96 sccd shell script 22, 57 sccUserRole 52, 96 scheduler resuming 135 suspending 135 schedules 132, 169 adding to a job 133 creating for a data collection job 103 removing from a job 134 viewing 134 scheduling Data Assurance job 119 schema compare editing 123 modifying 123 updating 123 schema comparison creating 121 editing 123 executing 123 modifying 123 running 123 setting up 121 updating 123 schema, DA 169 screens maximizing 7 maximizing and minimizing sections of a view 7 security 31, 70 configuring 30, 69 security providers configuring 31, 70 server log, viewing for Data Assurance 146 server logs, viewing 147

servers authenticating 17, 102 displaying availability 17, 127 importing in batch 101 modifying data collection schedules 134 searching for 138 unregistering 136 servers, Data Assurance registering with Sybase Control Center 16, 100services enabling and disabling 64 listing 151 services, UNIX configuring SCC memory options for 29, 64 running SCC or SCC agent as 22, 57 services. Windows configuring Sybase Control Center memory options for 28, 63 running SCC or SCC agent as 19, 55 setting up schema comparison job 121 shutdown command (console) 151 sorting by column 5 sql.ini files, importing resources from 101 standalone agent 153 start up automatic, configuring in UNIX 22, 57 automatic, configuring in Windows 19, 55 starting Sybase Control Center 14, 54 states Data Assurance 106 statistics about 105 availability 105 performance 105 statistics chart displaying data for a longer period 164 effects of repository purging on 145 graphing performance counters 128 troubleshooting 164 status command (console) 152 status icons and badges for resources 4 Sybase Control Center accessibility 12 connecting a browser to 15 console commands 150 display tools and options 5 displaying component versions 9

failure to start 163 keyboard shortcuts 8 log files 147 logging in 29, 68 logging out 69 logging out unintentionally with F5 163 starting 14, 54 starting in UNIX 22, 57 starting in UNIX as a service 22, 57 starting in Windows 19, 55 starting in Windows as a service 19, 55 stopping in UNIX 22, 57 stopping in Windows 19, 55 Sybase Control Center for Data Assurance new features 2 Sybase Control Center for Replication Server Data Assurance Option about 1 sybase group 44, 84 system properties displaying information about 151 system-wide features configuring 30, 69

# Т

Tabular Data Stream 169 **TDS 169** terms SCC for Data Assurance 167 testing agent connection 154, 157 text conventions 10 timeout errors on data collections 165 setting for login sessions 49, 89 toolbar icons 3 topology, DA 169 topology, Data Assurance displaying 158 viewing 158 troubleshoot database hash column comparison problem 161 external sort problem 161 out of memory error 162 troubleshooting Data Assurance 161

### U

UNIX configuring authentication 33, 72 running SCC or SCC agent in the background 22, 57 running SCC or SCC agent in the foreground 22.57 starting, stopping SCC or SCC agent 22, 57 updating schema compare 123 schema comparison 123 user accounts default 94 native SCC, adding 94 native SCC, not using 31, 70 user information modifying 95 user interface, about 3

### V

versions of SCC components displaying 9 view layouts, Sybase Control Center cascade 140 close all 140 horizontal tiling 140 minimize all 140 restore all 140 vertical tiling 140 View menu 7 viewing agent properties, Data Assurance 154 compareset 113 Data Assurance job report 125 Data Assurance job status 125 Data Assurance jobs 124 data partition boundaries 113 job history report 125 topology, Data Assurance 158 views icons for managing 3 maximizing and minimizing sections 7 views, SCC 169 views, Sybase Control Center about 139 bringing to front of perspective 140 closing 140 maximizing 140

minimizing 140 opening 140 restoring 140

### W

WARN logging level 148

Windows configuring authentication 32, 71 starting, stopping Sybase Control Center or SCC agent 19, 55